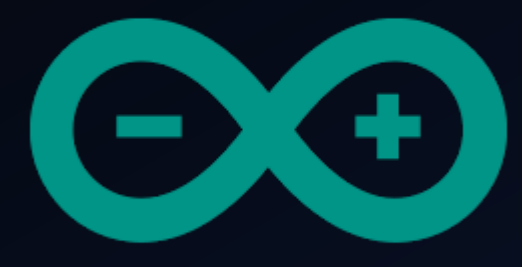

# Developing a simple burglar alarm using Arduino CHAPTER 1 – PIR MOTION SENSOR

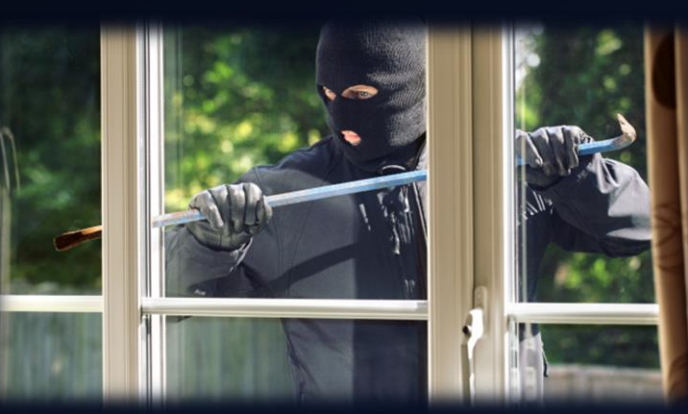

The Education University of Hong Kong Library

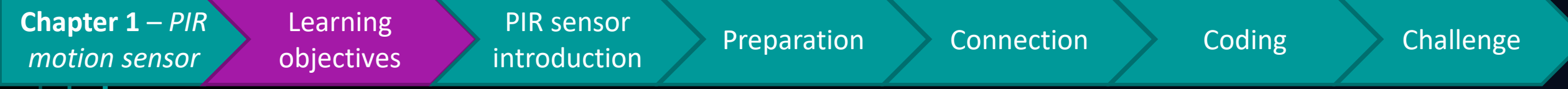

### After studying this chapter, you will be able to:

- 1. Point out the rationale of a PIR motion sensor
- State how a PIR motion sensor can help detecting suspicious physical behavior
- 3. Connect a PIR motion sensor to an Arduino Mega 2560 mainboard
- 4. Program the PIR motion to trigger other components

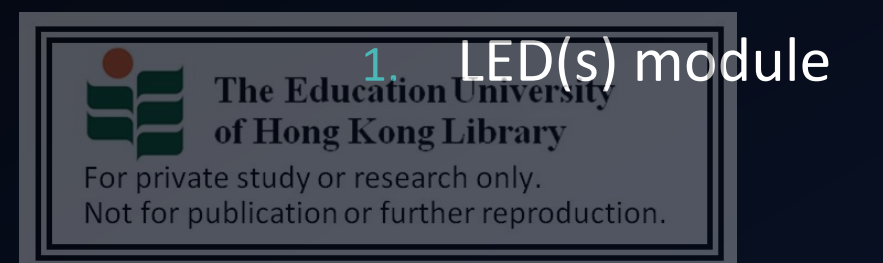

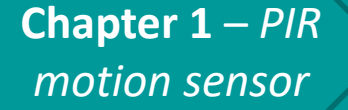

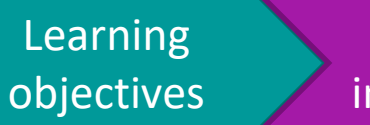

PIR sensor intr<u>oduction</u>

Preparation

Connection

Challenge

Supposed you are asked to set up an alarm, such that any approaching suspicions at night will trigger some sort of warnings (*e.g. flashing LEDs, activating loud siren(s)*), in what way can you detect such kind of behavior?

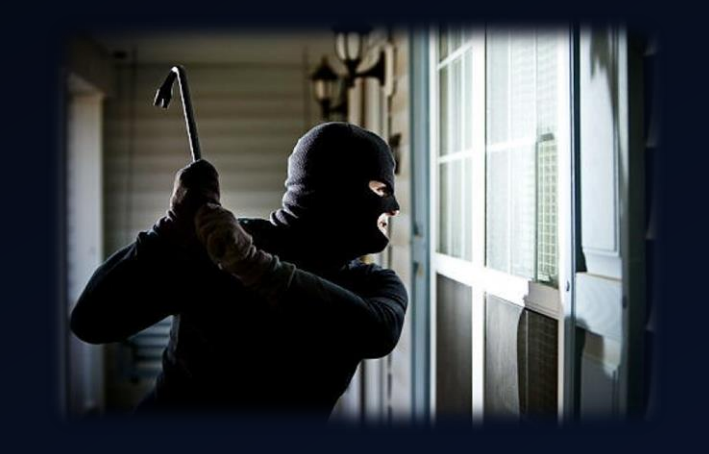

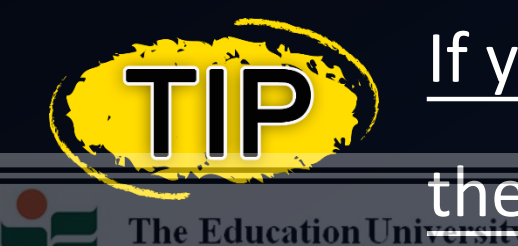

If you are trying to detect a suspicious person nearby,

then what will a human or animal body emit?

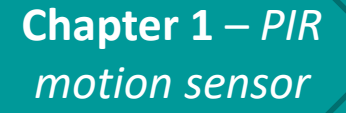

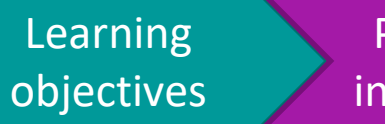

PIR sensor introduction

Preparation C

Connection

Practice

Challenge

Since a human or animal body will emit heat energy (*in a form of infrared radiation*) → using a passive infra-red (PIR) sensor may help detecting if there are any person in a certain range

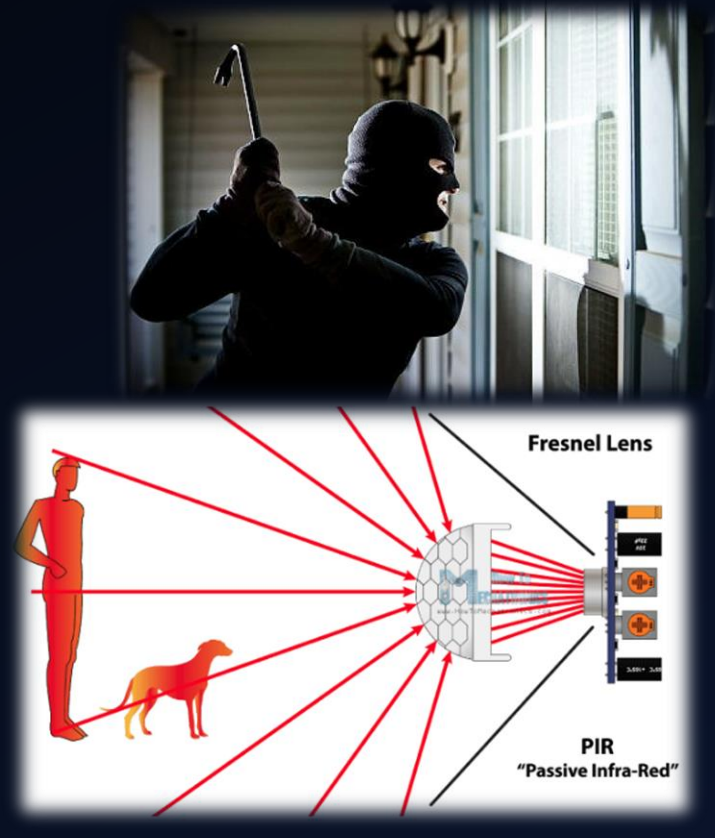

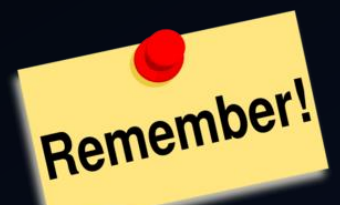

#### A PIR sensor will not:

Actively emit any kinds of energy for object detection

#### Instead, it will:

The Education University

For private study or research only.

Not for publication or further reproduction.

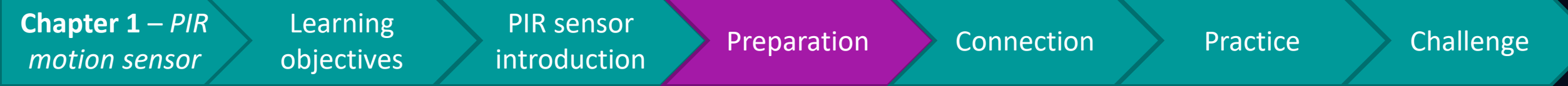

#### Preparation

- 1x Arduino Mega 2560 Mainboard
- 1x PIR motion sensor
- 1x breadboard
- 3x female to male jumper cable
- 1x LED module

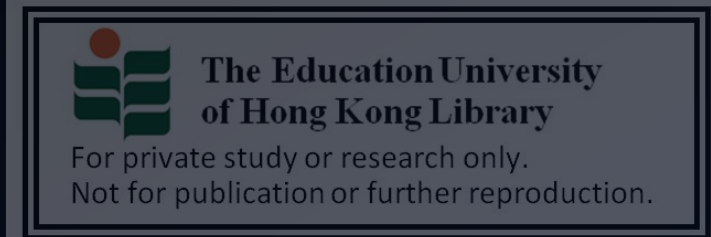

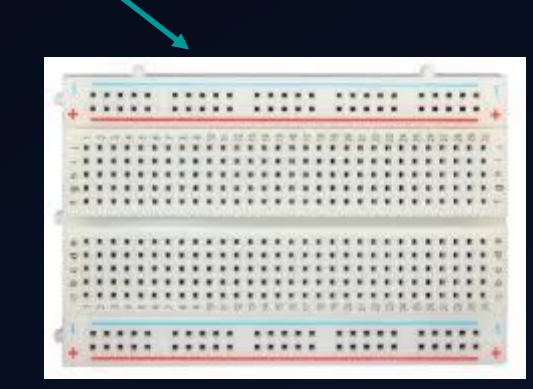

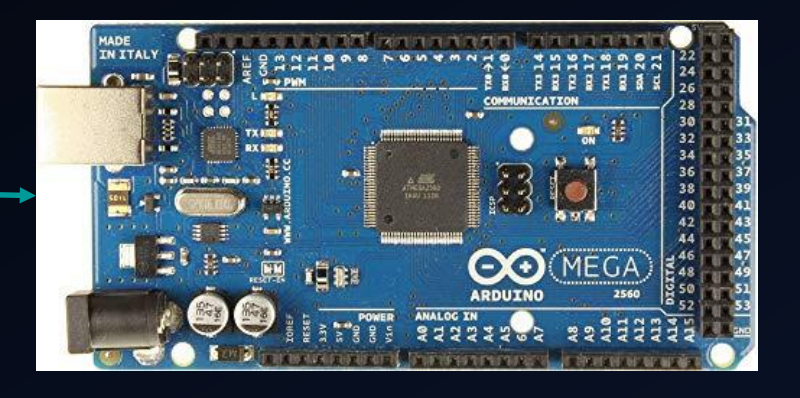

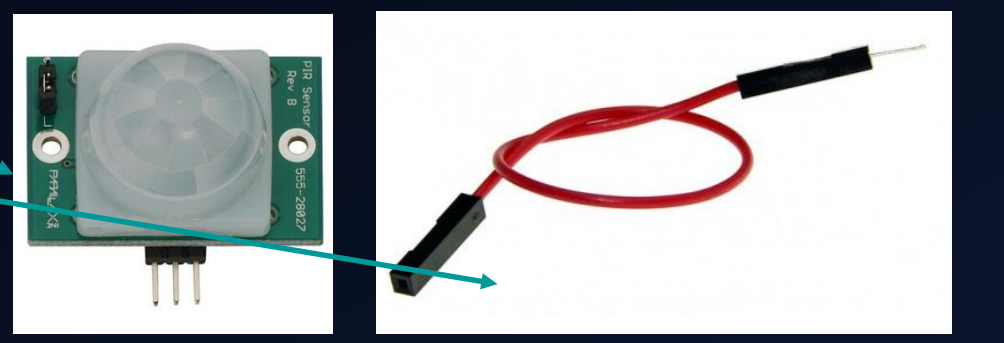

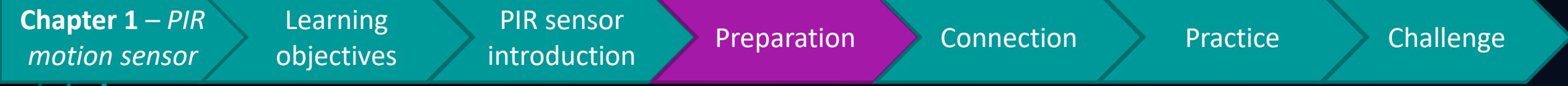

#### Breakdown of PIR sensor

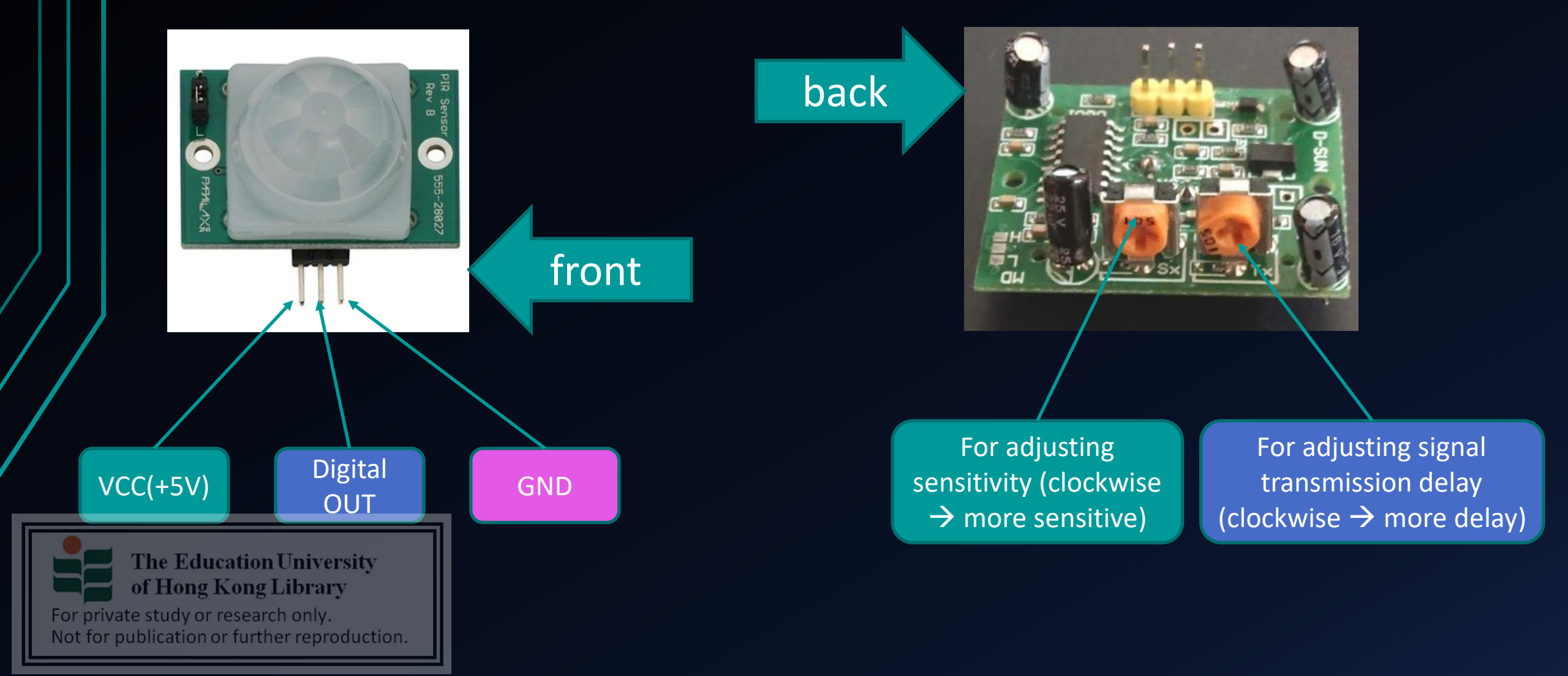

**Chapter 1** – *PIR motion sensor*  Learning objectives i

PIR sensor introduction

Preparation

Connection

**Practice** 

3. Connect the *digital pin 22* to the

#### Challenge

#### Connection

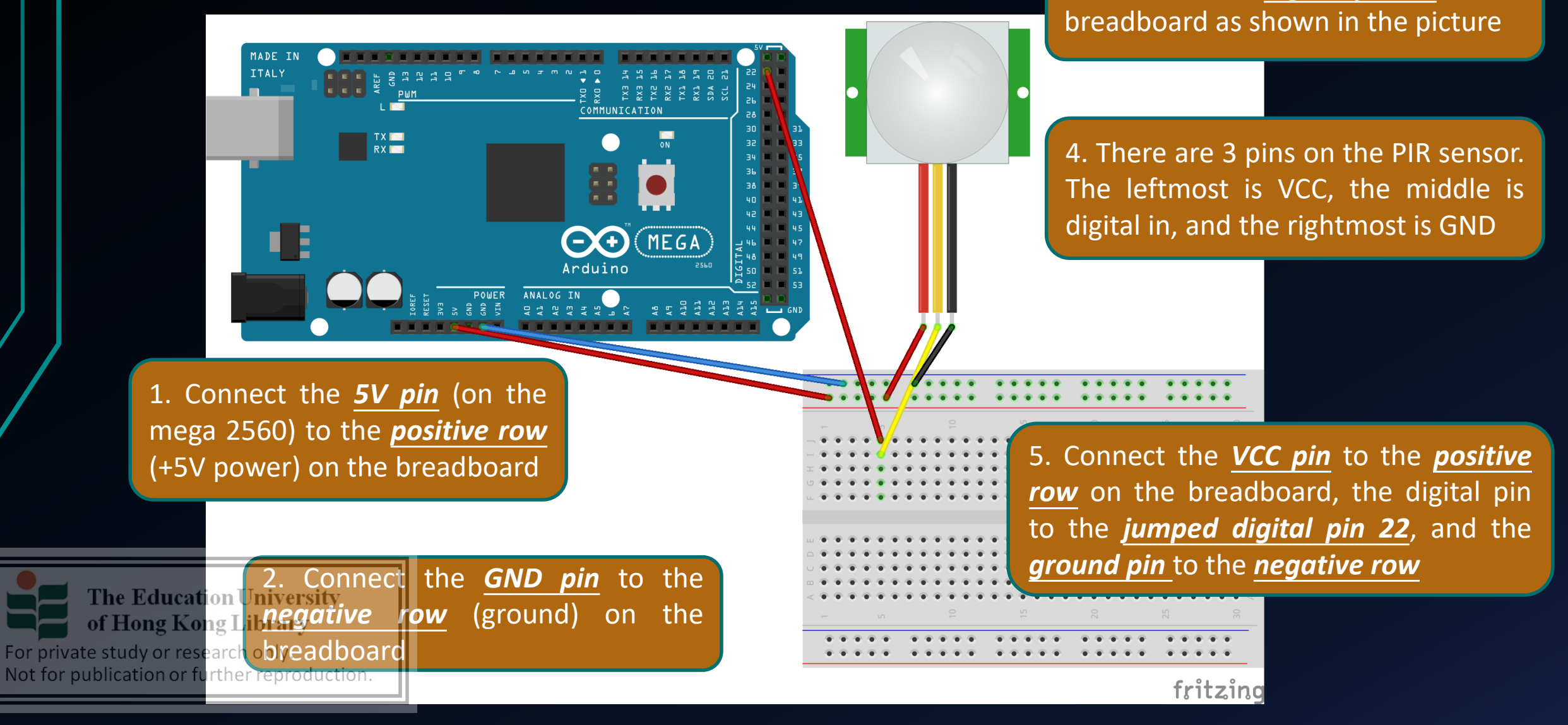

Chapter 1 – PIRLearningPIR sensorPreparationConnectionPracticeChallengemotion sensorobjectivesintroductionPreparationConnectionPracticeChallenge

٠

#### Practice

Now open the Arduino IDE,
 and make sure you have
 selected the correct board
 type. (*In our example, Arduino* <u>Mega 2560</u> should be selected)

| Arduino Nano                      |                                        |              |
|-----------------------------------|----------------------------------------|--------------|
| Arduino/Genuino Mega or Mega 2560 |                                        |              |
| Arduino Mega ADK                  |                                        |              |
| Arduino Leonardo                  |                                        |              |
| Arduino Leonardo ETH              |                                        |              |
| Arduino/Genuino Micro             | Coding >                               | Test         |
| Arduino Esplora                   |                                        |              |
| Arduino Mini 🛛                    | b Arduino 1.8.8 —                      |              |
| Arduino Ethernet                  | Fools Help                             |              |
| Arduino Fio                       | Auto Format                            | Ctrl+T       |
| Arduino BT                        | Archive Sketch                         |              |
| LilyPad Arduino USB               | Fix Encoding & Reload                  |              |
| LilyPad Arduino                   | Manage Libraries                       | Ctrl+Shift+I |
| Arduino Pro or Pro Mini           | Serial Monitor                         | Ctrl+Shift+M |
| Arduino NG or older               | Serial Plotter                         | Ctrl+Shift+L |
| Arduino Robot Control             | And Dia da                             |              |
| Arduino Robot Motor               | Ardubiock                              |              |
| Arduino Gemma                     | WIFITUT / WIFININA FIRMWare Updater    |              |
| Adafruit Circuit Playground       | Board: "Arduino/Genuino Mega or Mega 2 | 2560" >      |
| Arduino Yún Mini                  | Processor: "ATmega2560 (Mega 2560)"    | >            |

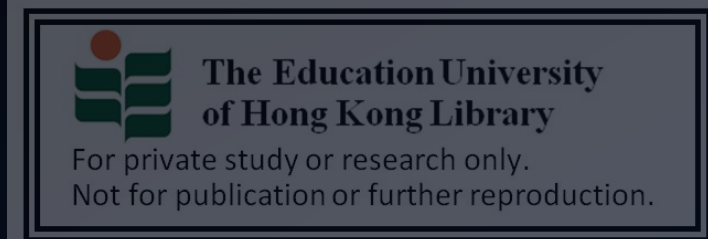

| <b>Chapter 1</b> – <i>PIR</i> |
|-------------------------------|
| motion sensor                 |

PIR sensor introduction

#### Practice

 Declare a constant integer for storing the *pin no.* for transmitting data / an integer for storing *sensor value*

2. Set the baud rate (for serial monitoring the sensor data) & set the dedicated pin to *input mode* 

3. Read the PIR sensor data and print it to serial monitor for *every second* 

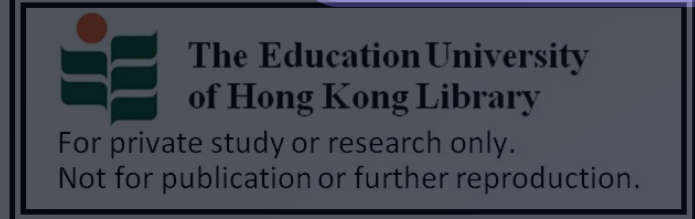

| File Edit Sketch Tools Help                                                                                                |         |
|----------------------------------------------------------------------------------------------------|---------|
|                                                                                                    | Q       |
| sketch_mar15b §                                                                                                    |         |
| <pre>const int PIRSensor = 22;<br/>int sensorValue = 0;</pre>                                                              |         |
| <pre>void setup() {     // put your setup code here, to run     Serial.begin(9600);     pinMode(PIRSensor, INPUT); }</pre> | n once: |
| }                                                                                                    |         |

#### void loop()

// put vour main code here, to run repeatedly: sensorValue = digitalRead(PIRSensor); Serial.println(sensorValue); delay(1000);

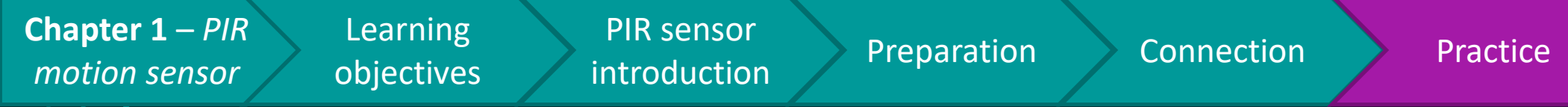

#### Practice

The Education University of Hong Kong Library

Not for publication or further reproduction.

For private study or research only.

- Now open the serial monitor
- If the cable connections and the coding are correct, you can see some similar values on the serial monitor as shown on the picture
  - "1" means the PIR sensor <u>has</u>
     <u>detected</u> movement from human/animal, and vice versa.

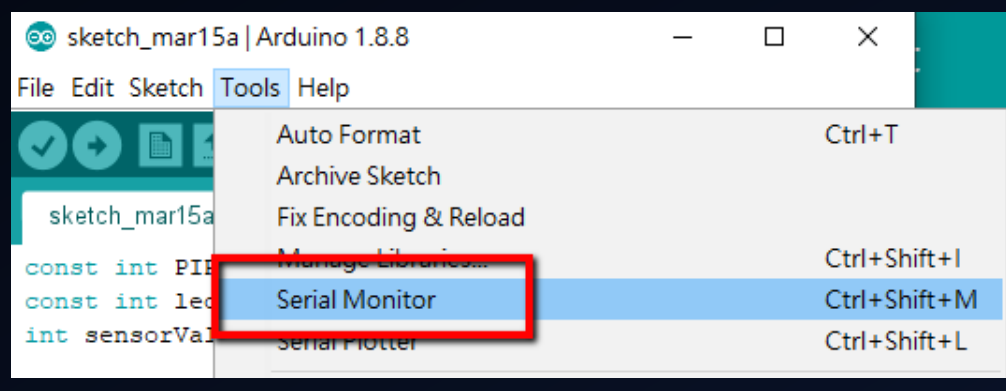

Challenge

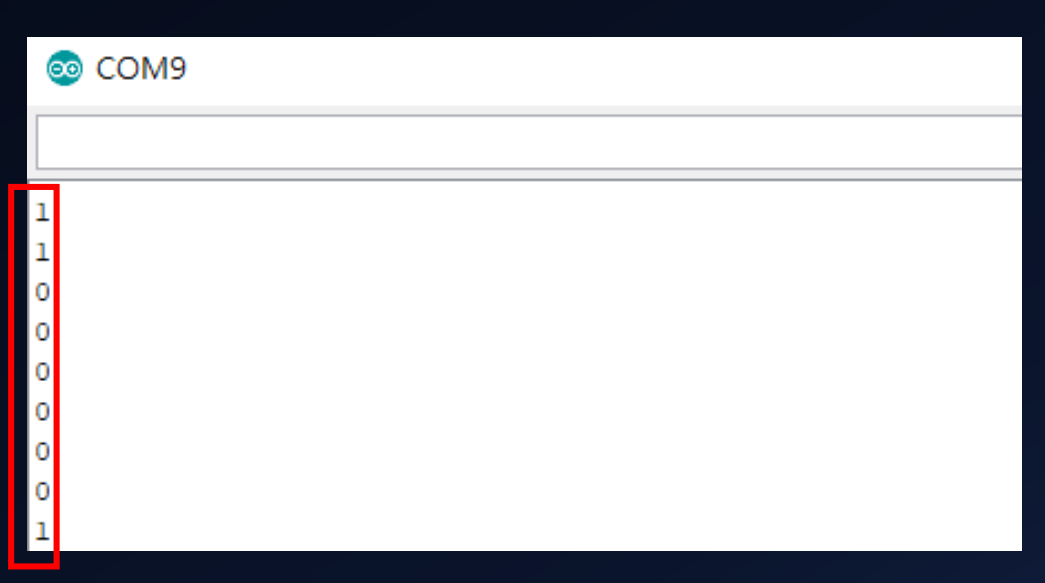

#### **Chapter 1** – *PIR motion sensor*

#### Learning introduction objectives

Challenge

Practice

### Challenge

If you want to use the PIR sensor to ullettrigger an alert (i.e. when the PIR sensor has detected motions, lighten multiple *LED units*), in what way should you connect and program the related modules?

**PIR** sensor

Preparation

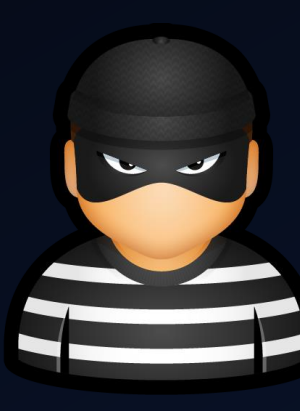

Connection

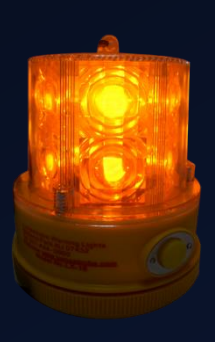

- Is using only a PIR sensor can ensure all ullet
  - suspicious movements can be detected?

The Education University of Hong Kong Library For private study or research only. Not for publication or further reproduction.

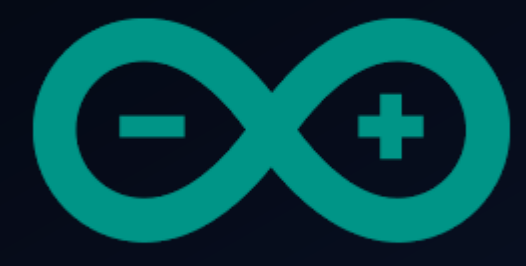

# Developing a simple burglar alarm using Arduino CHAPTER 2 – LED UNITS

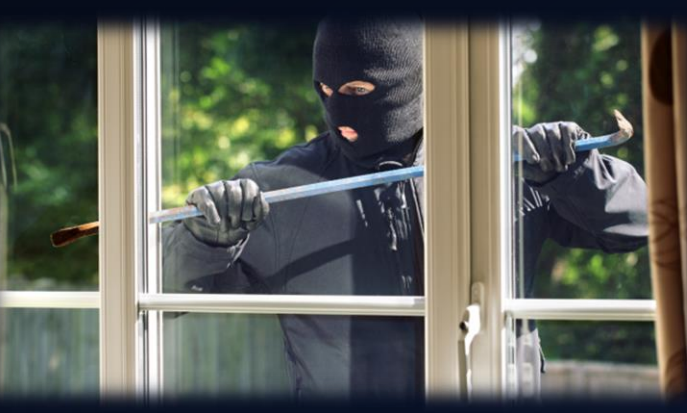

The Education University of Hong Kong Library

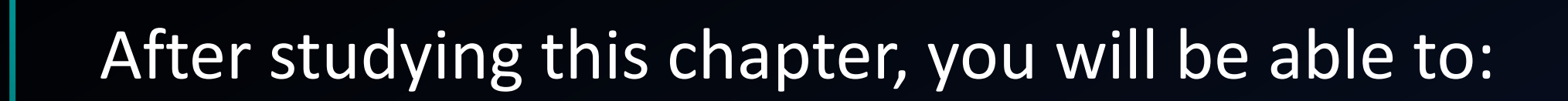

Preparation

Connection

Practice

Challenge

- **1.** Briefly describe the use of event-driven programming
- 2. Demonstrate the steps of connecting LED units to Arduino
- 3. Program a PIR sensor to trigger LED unit

LED unit

introduction

4. Program multiple LED units to form advanced effects (e.g. flickering)

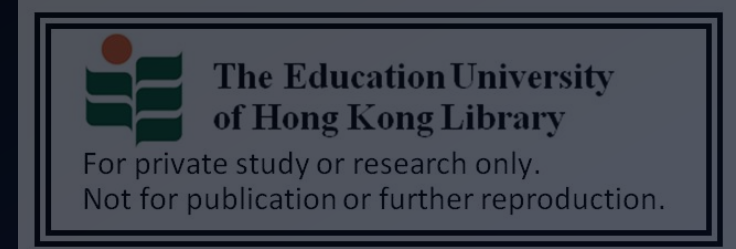

Chapter 2 – LED

units

Learning

objectives

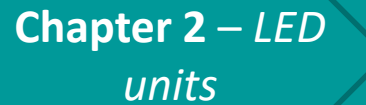

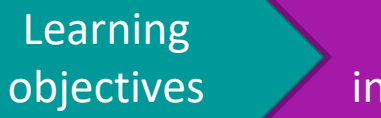

LED unit introduction

- In the last chapter, you have learned how to implement a PIR sensor.
- However, is that enough for a burglar alarm?
- $\rightarrow$  A burglar alarm have to at least be able to give

*warnings (signals)* upon detecting suspicious behavior

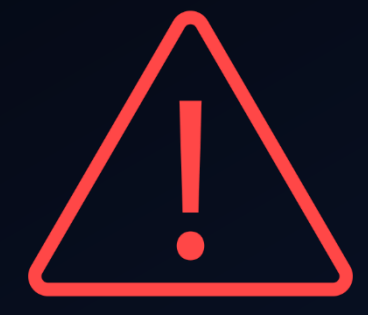

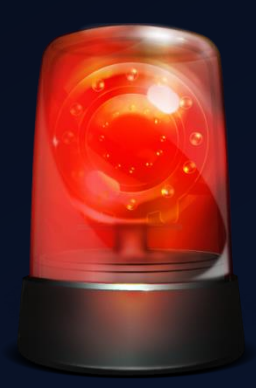

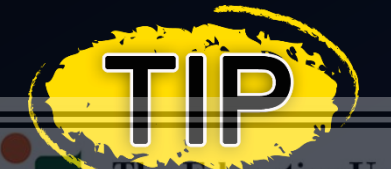

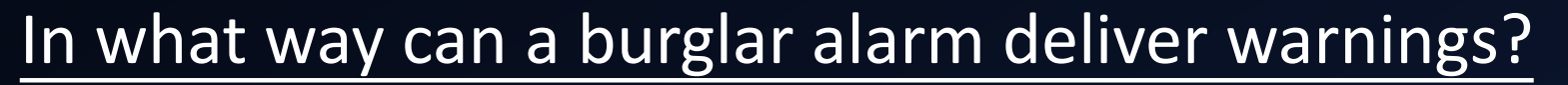

of Hong Kong Library

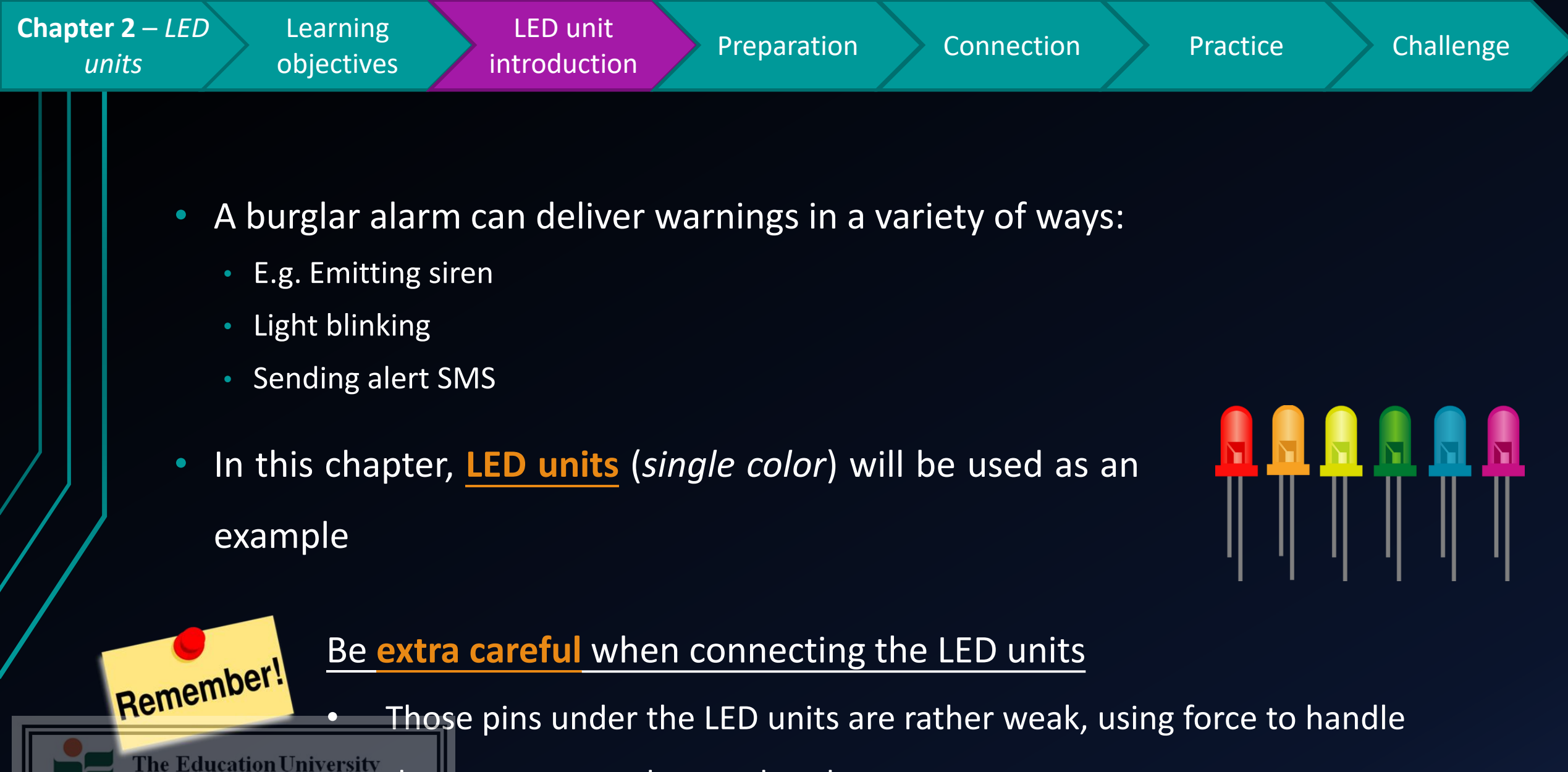

them may cause them to break apart

of Hong Kong Library

Not for publication or further reproduction.

For private study or research only.

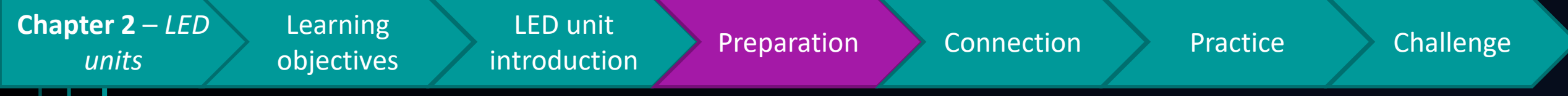

### Preparation

- 1x Arduino Mega 2560 Mainboard
- 8x male to male jumper cable
- 4x LED module
- 4x 220ohm resistor
- ---outputs from chapter 1---

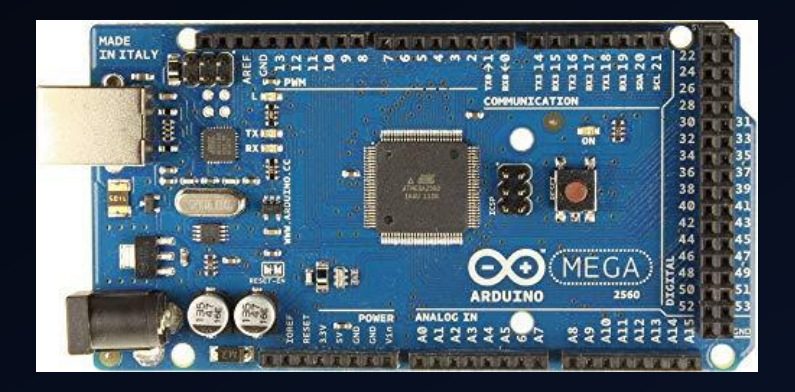

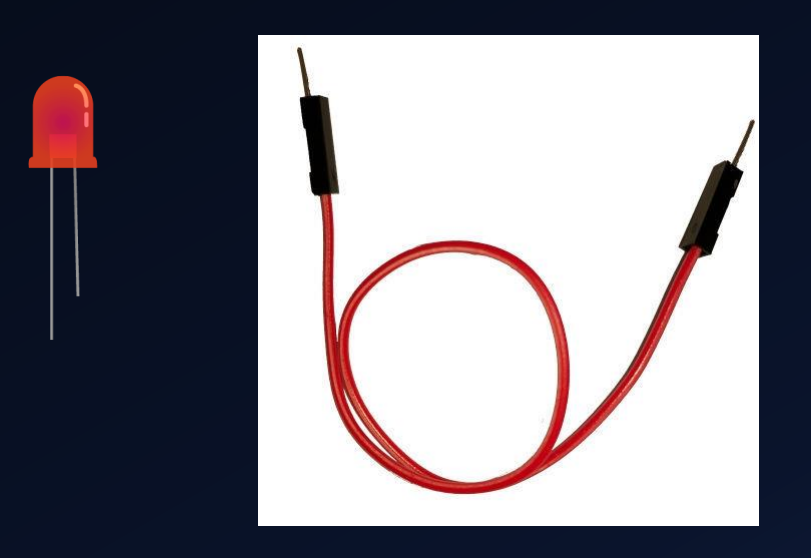

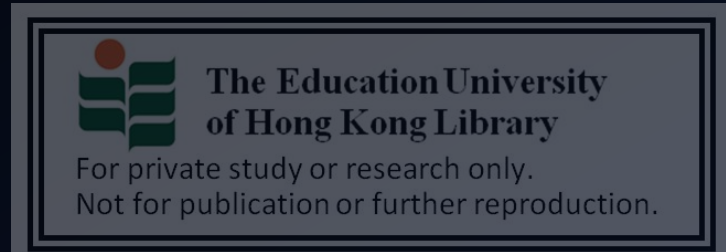

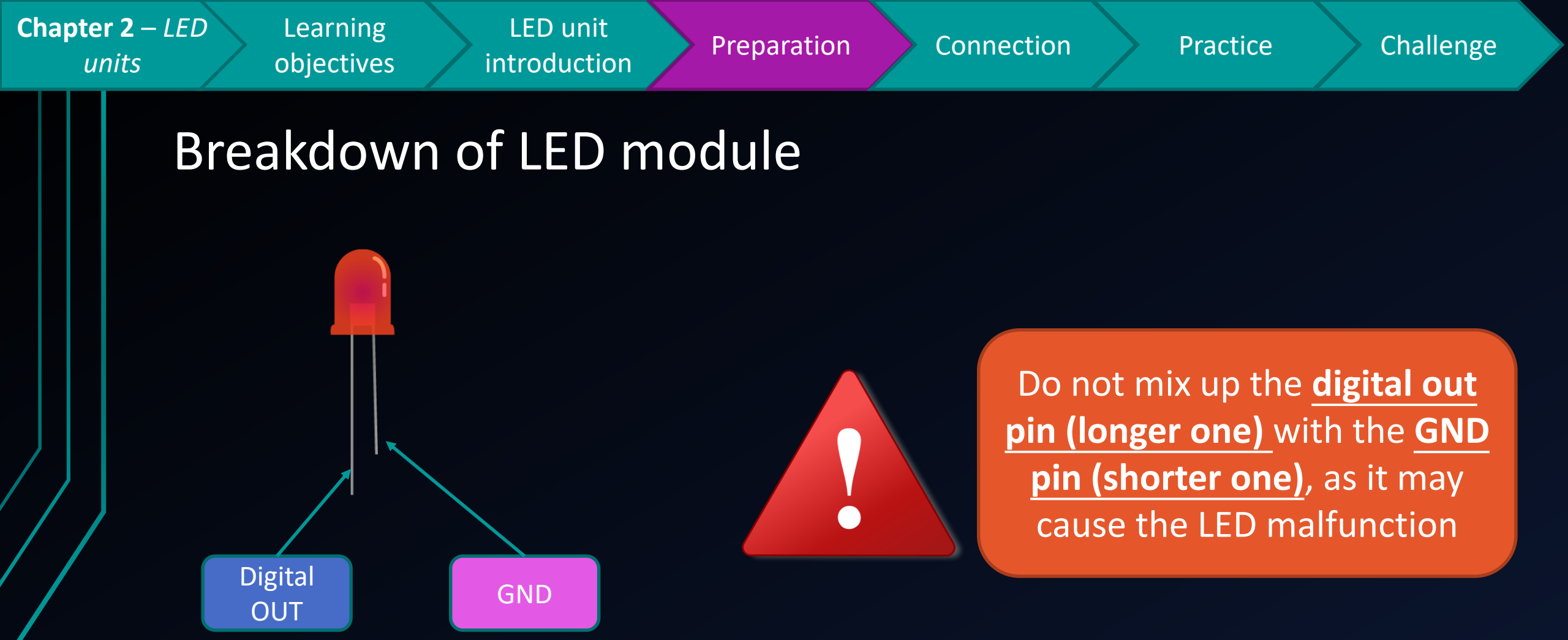

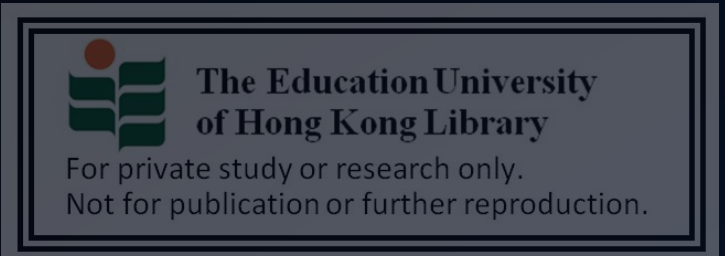

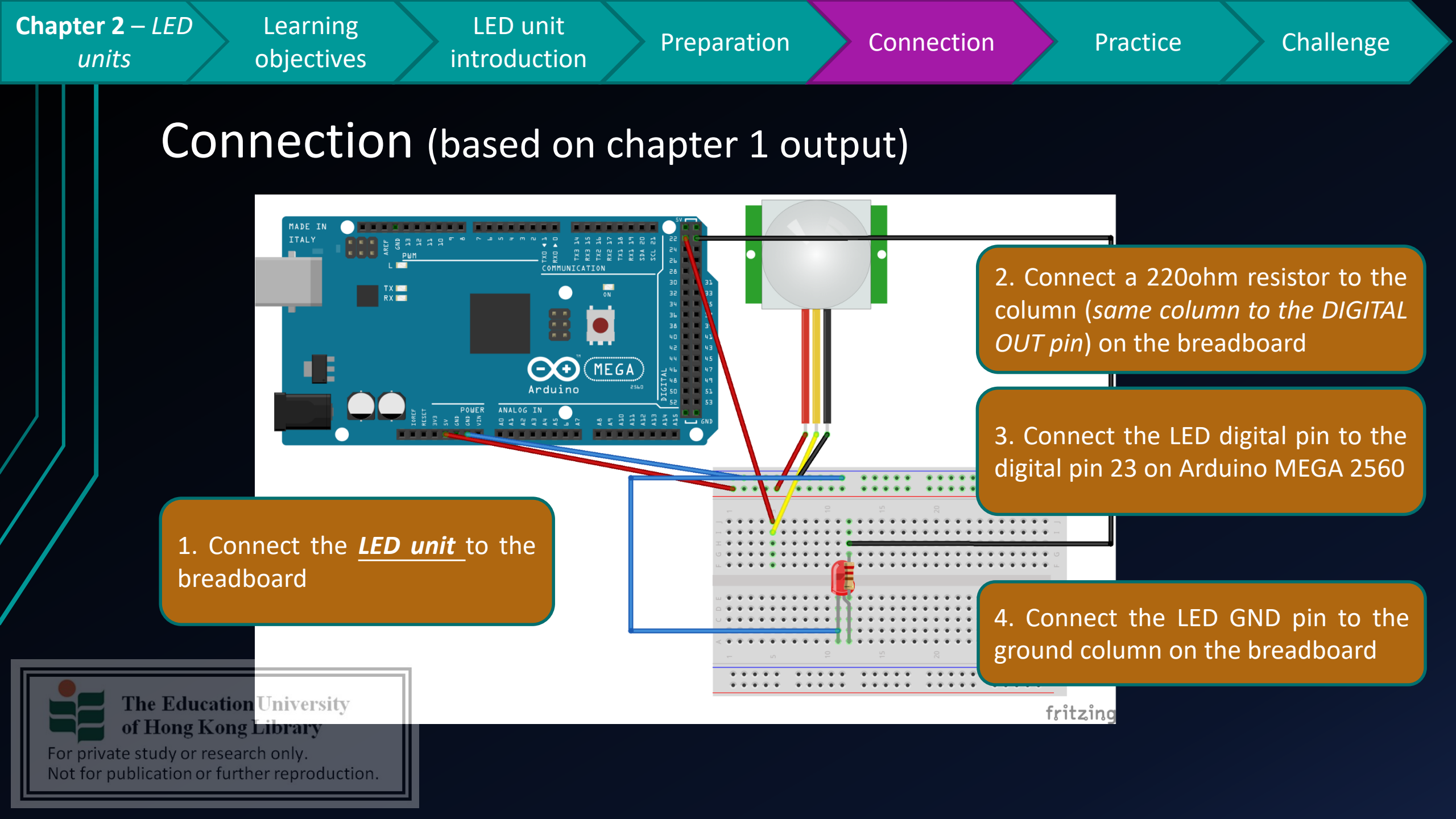

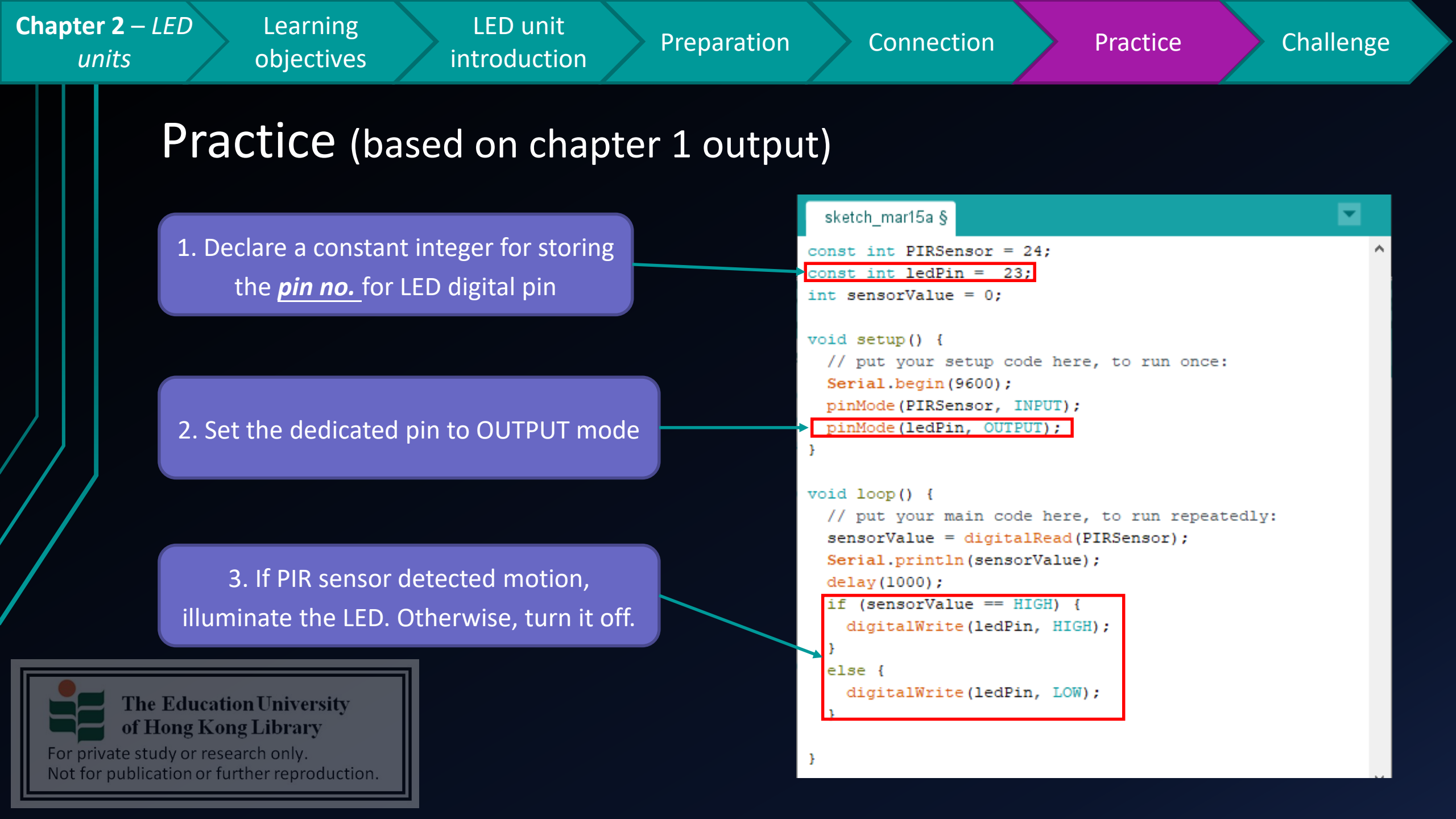

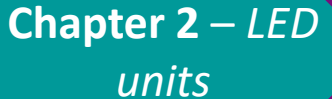

## Challenge

- How about if you want to strengthen the alert effect by using multiple LED units, and adding some effects to them ?
  - Blinking

 $(LED1 \rightarrow LED2 \rightarrow LED3 \rightarrow LED4 \rightarrow LED1 \rightarrow .....)$ 

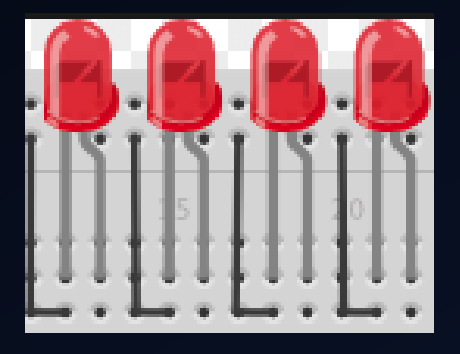

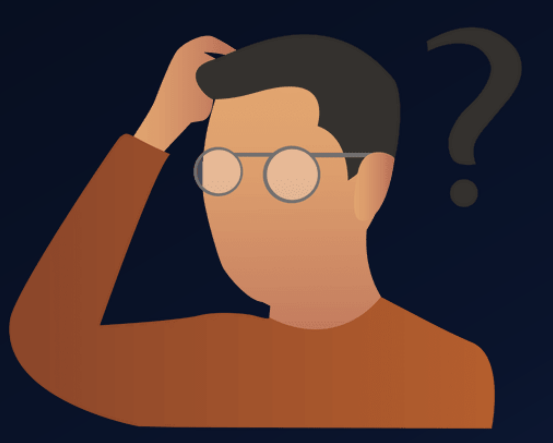

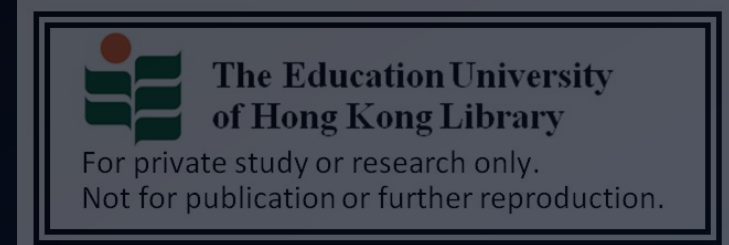

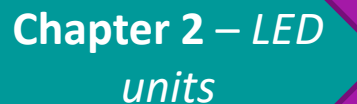

### Challenge (TIPS 1)

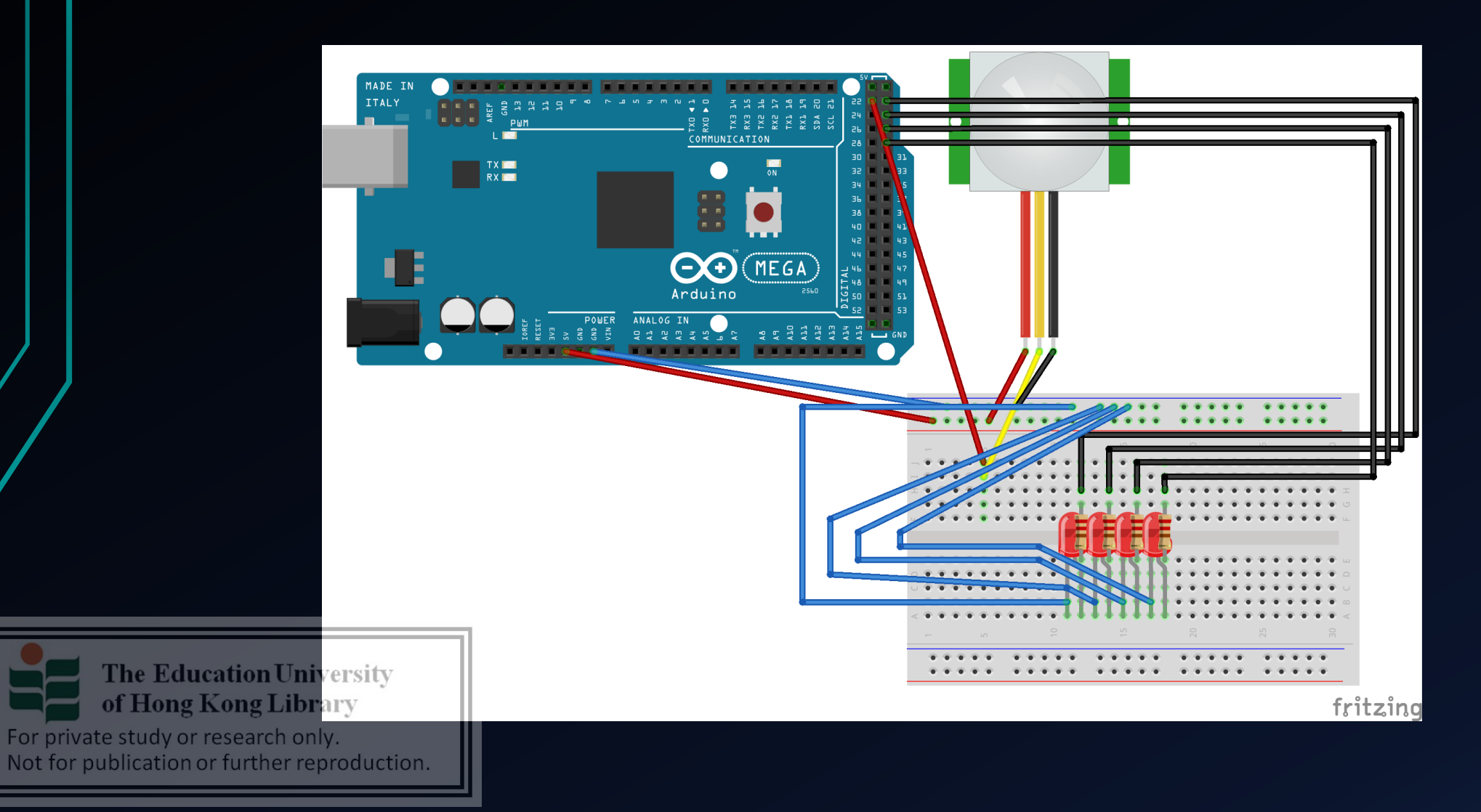

**Chapter 2** – LED units

### Challenge (TIPS 2)

| const | int | ledPin =             | 13; |
|-------|-----|----------------------|-----|
| const | int | <pre>ledPin2 =</pre> | 12; |
| const | int | <pre>ledPin3 =</pre> | 11; |
| const | int | <pre>ledPin4 =</pre> | 10; |

#### What does while(1) mean?

**The Education University of Hong Kong Library** For private study or research only. Not for publication or further reproduction.

```
void ledLoop() {
 while(1){
   digitalWrite(ledPin, HIGH);
   delay(50);
   digitalWrite(ledPin, LOW);
   delay(50);
   digitalWrite(ledPin2, HIGH);
   delay(50);
   digitalWrite(ledPin2, LOW);
   delay(50);
   digitalWrite(ledPin3, HIGH);
   delay(50);
   digitalWrite(ledPin3, LOW);
   delay(50);
   digitalWrite(ledPin4, HIGH);
   delay(50);
   digitalWrite(ledPin4, LOW);
```

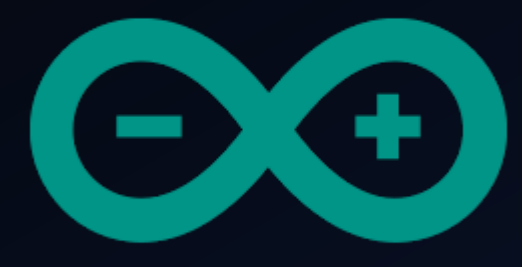

# Developing a simple burglar alarm using Arduino CHAPTER 3 – ULTRASONIC SENSOR

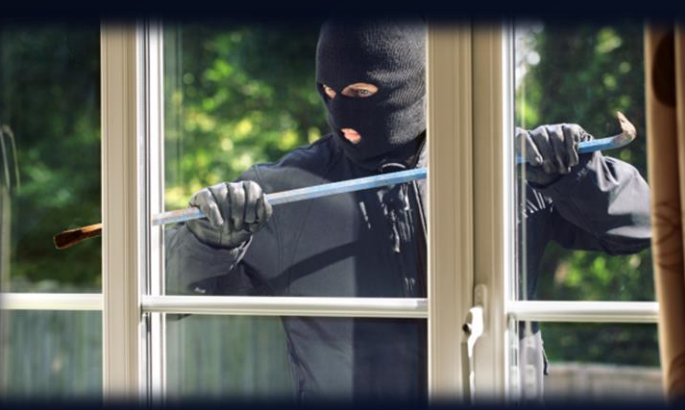

The Education University of Hong Kong Library

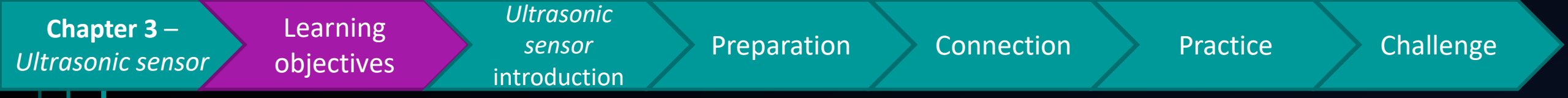

## After studying this chapter, you will be able to:

- 1. Describe the drawbacks of detecting motions using a single PIR sensor
- 2. Implement a ultrasonic sensor on Arduino
- Combine the use of PIR sensor and ultrasonic sensor for motion detection
- 4. Use an ultrasonic sensor to trigger LED units

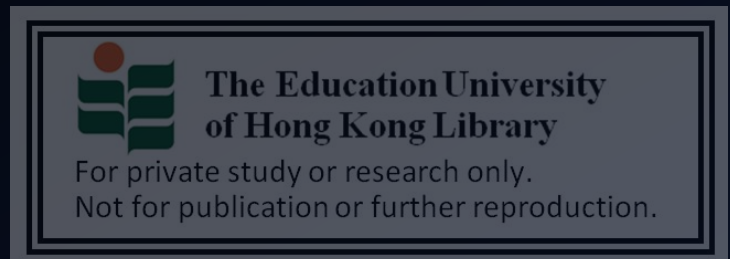

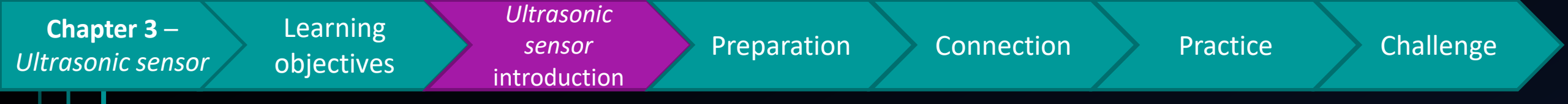

- In chapter 1, you have already learn how to detect motions using PIR sensor.
- However, do you think using a single PIR sensor can provide accurate result in terms of movement detection?
- $\rightarrow$  What if I want to know the exact distance between an

object and the sensor?

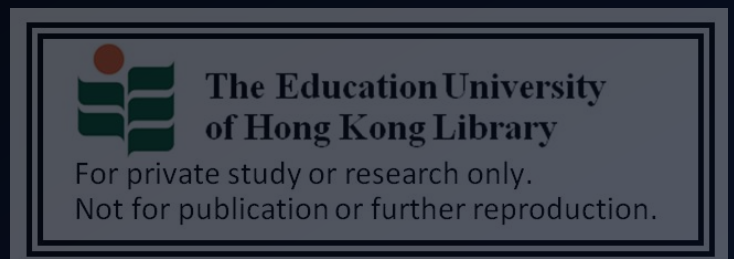

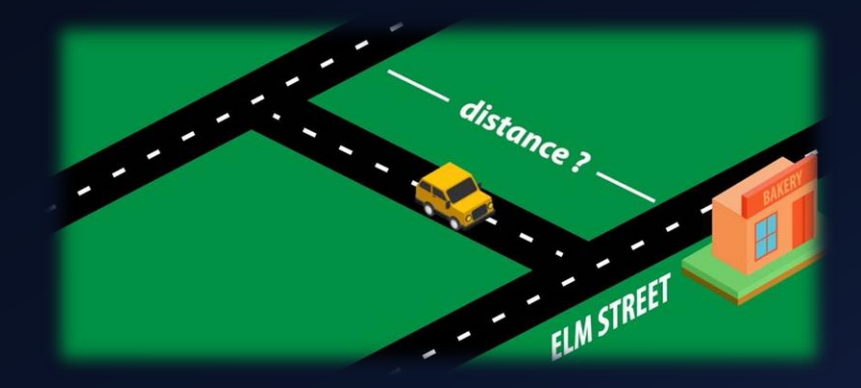

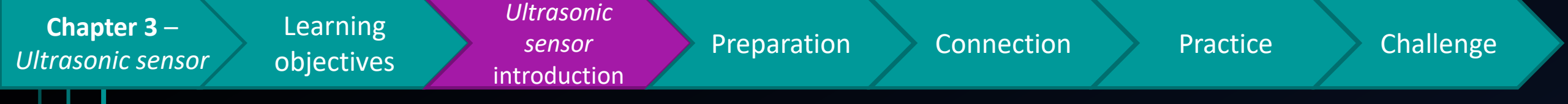

• An ultrasonic sensor can be used to measure the

*distance* between an object and the sensor

- 1. The sensor will first emit ultrasound signal
- 2. The signal will reflect when hitting an object

distance

3. The time difference between the transmit wave and the reflected wave will be used to calculate the

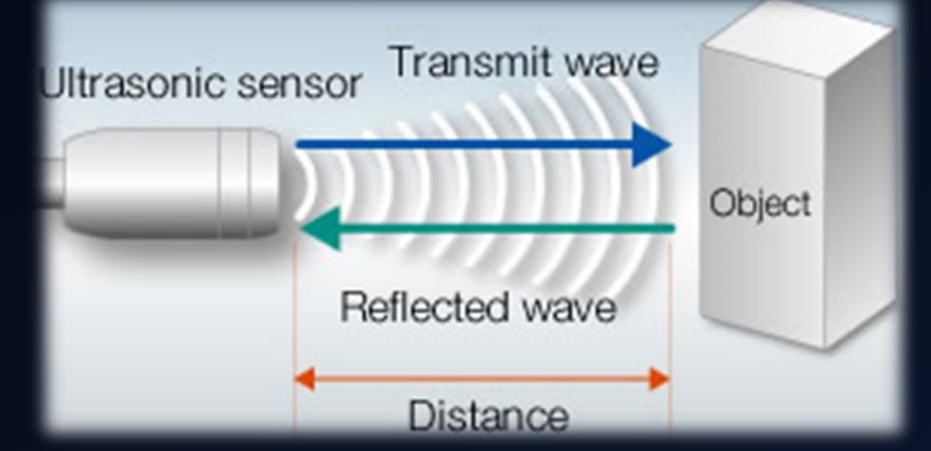

The effective detection distance in 2cm - 400cm. For the detection of object out of object out of the forpublication or furth this range, another sensor will be used (introduced in later chapter)

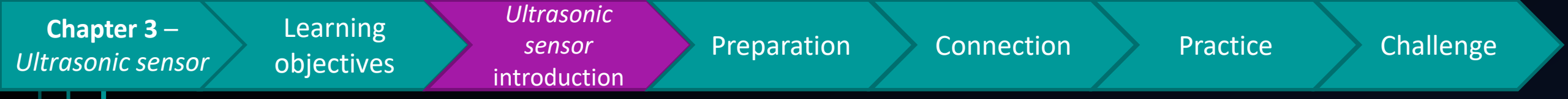

We already know using ultrasonic sensor can detect distance, so why we have to <u>combine the use of PIR sensor</u>, is that redundant?

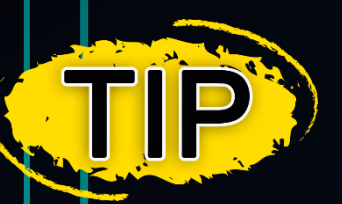

Is that good if the ultrasonic sensor are activated all the time for motion detection?

- Using a PIR sensor to detect if an object is in range  $\rightarrow$  in range  $\rightarrow$  activate ultrasound sensor to detect distance  $\rightarrow$  in distance range  $\rightarrow$  trigger alert
  - $\rightarrow$  (reduce battery consumption)

The ultrasonic sensor have to use at least 5V power

The 3.3V pin on Arduino will not work.

For private study or research only. Not for publication or further reproduction.

niversity

Remember

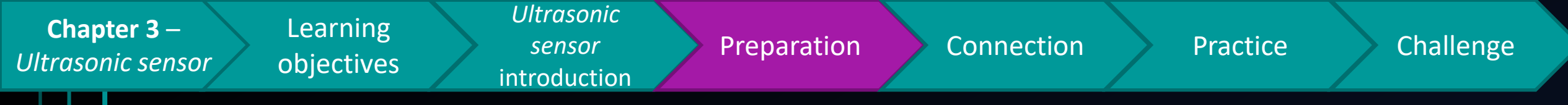

#### Preparation

- 1x Arduino Mega 2560 Mainboard
- 4x male to male jumper cable
- ---outputs from chapter 1 & 2---

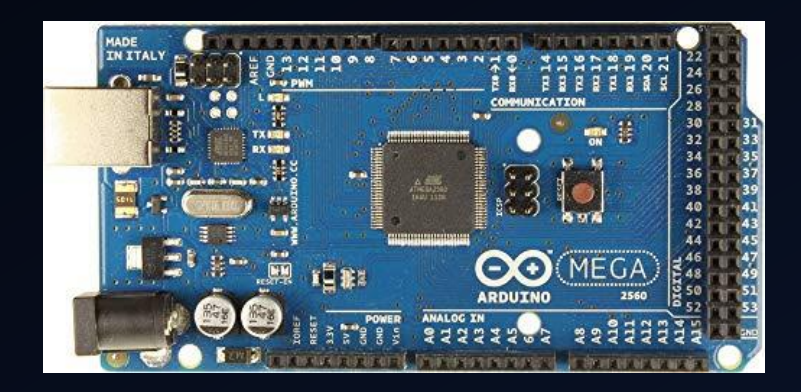

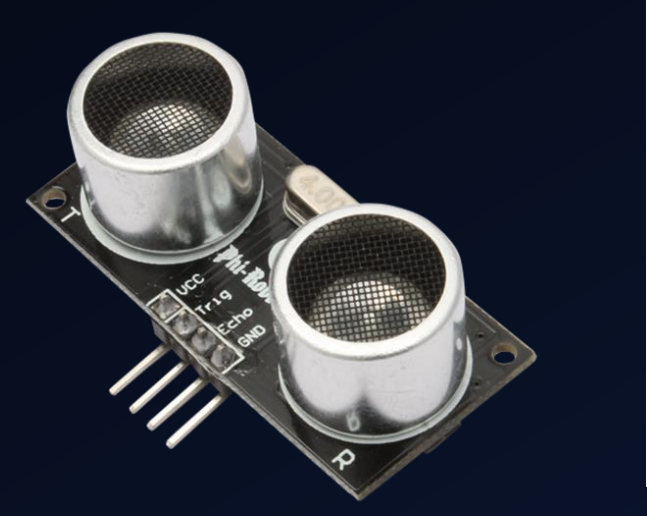

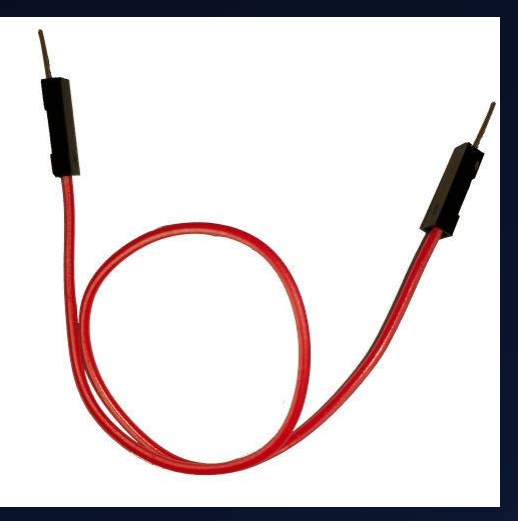

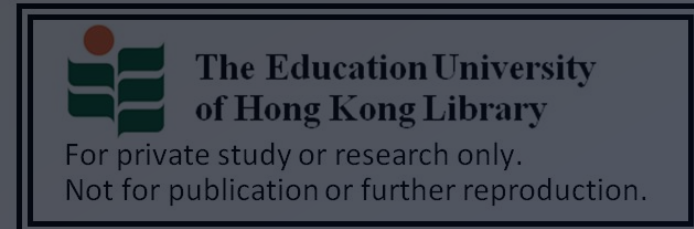

**Chapter 3** – Ultrasonic sensor Learning objectives Ultrasonic sensor introduction

Preparation

Connection

Practice

Challenge

### Breakdown of ultrasound sensor

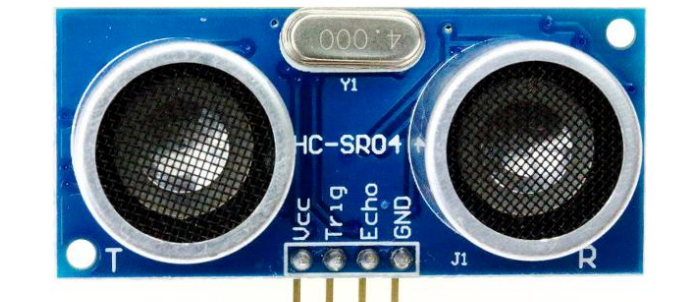

Please remember <u>which pin</u> <u>numbers</u> (on Arduino) you are mapping to <u>Trig pin</u> & <u>Echo pin</u>. Otherwise, you will get incorrect distance calculation result

VCC (+5V) Trig (signal transmit)

Echo (receive reflect signal)

GND

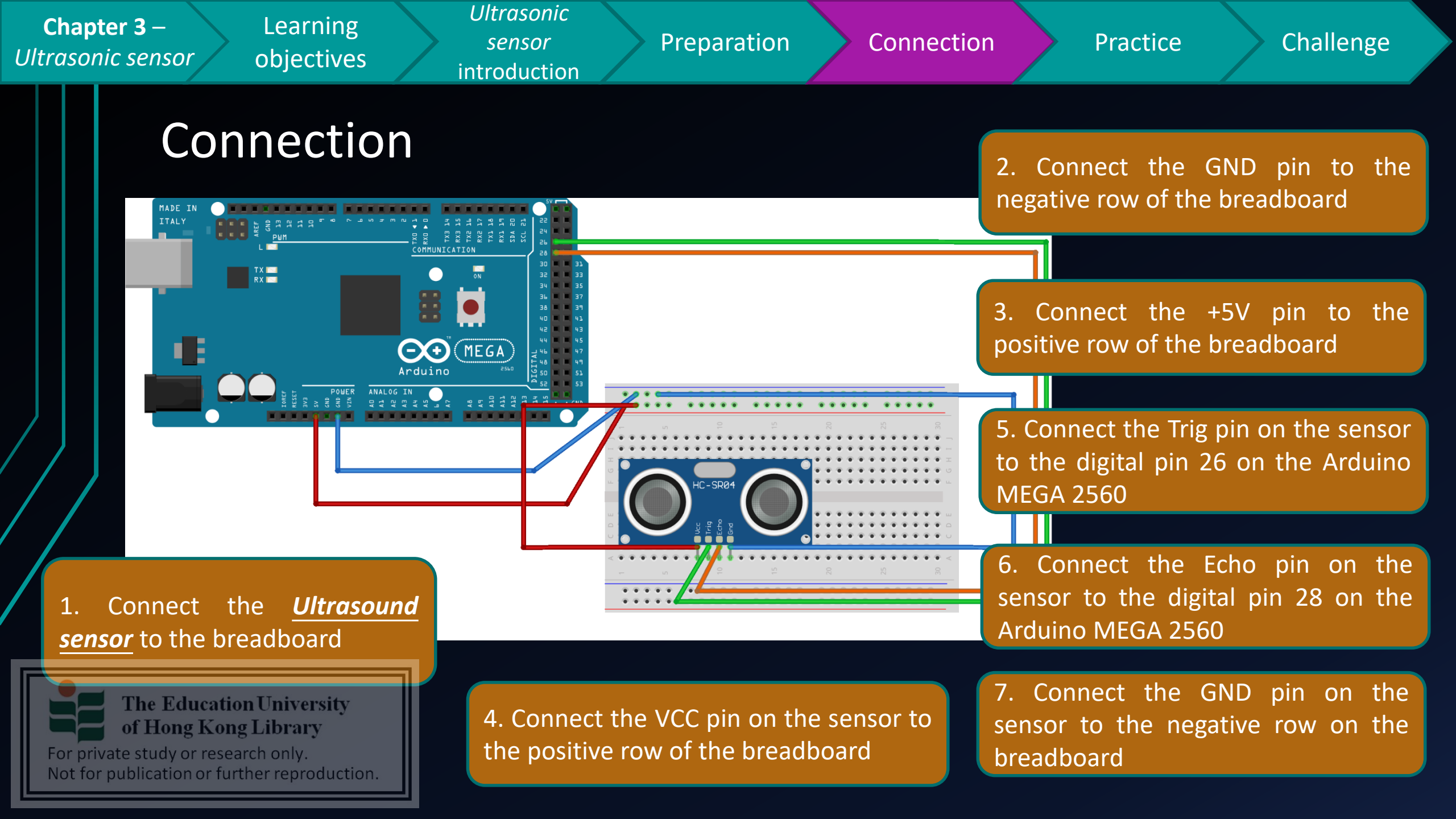

| Chapter 3 -LearningUltrasonicUltrasonic sensorobjectivessensorintroductionintroduction                                                                                                    | Preparation Connection Practice Challenge                                                                                                    |
|----------------------------------------------------------------------------------------------------|----------------------------------------------------------------------------------------------------|
| Practice                                                                                                    | sketch_mar16a                                                                                                    |
| 1. Declare variables to store the pin<br>number and distance information                                                                                                    | <pre>int echoPin = 28;<br/>long duration, cm;<br/>void setup() {<br/>Serial.begin (9600);<br/>pinMode(trigPin, OUTPUT);<br/>pinMode(echoPin, INPUT);</pre>          |
| 2. Set Trig pin to output mode, and echo pin to input mode                                                                                                    | <pre>} void loop() {     digitalWrite(trigPin, LOW);     delayMicroseconds(5);     digitalWrite(trigPin, HIGH);</pre>                                               |
| 3. Tell sensor to transmit ultrasound signal for 10ms                                                                                                    | <pre>delayMicroseconds(10);<br/>digitalWrite(trigPin, LOW);<br/>pinMode(echoPin, INPUT);<br/>duration = pulseIn(echoPin, HIGH);<br/>cm = (duration/2) / 29.1;</pre> |
| 4. Calculate the time of receiving the bounce<br>The Edbackosignal rand calculate the distance<br>of Hong Kong Library<br>For private study or research only.<br>Not for publication or further reproduction. | <pre>Serial.print("Distance from object : "); Serial.print(cm); Serial.print("cm"); Serial.println(); delay(250); }</pre>                                           |

Chapter 3 -Learning<br/>objectivesUltrasonic<br/>sensorPreparationConnectionPracticeChallenge

#### Practice

If successful, you should see some similar data in the serial monitor

#### *How about combining the use of PIR sensor?*

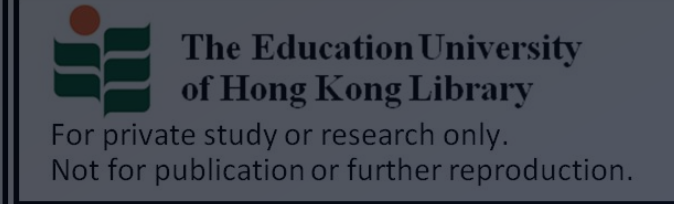

| 💿 сом9   |      |        |   |     |  |
|----------|------|--------|---|-----|--|
|          |      |        |   |     |  |
| Distance | from | object | : | 7cm |  |
| Distance | from | object | : | 8cm |  |
| Distance | from | object | : | 9cm |  |
| Distance | from | object | : | 8cm |  |
| Distance | from | object | : | 7cm |  |
| Distance | from | object | : | 8cm |  |
| Distance | from | object | : | 8cm |  |
| Distance | from | object | : | 8cm |  |
| Distance | from | object | : | 7cm |  |
| Distance | from | object | : | 7cm |  |
| Distance | from | object | : | 7cm |  |
| Distance | from | object | : | 8cm |  |
| Distance | from | object | : | 8cm |  |
| Distance | from | object | : | 8cm |  |
| Distance | from | object | : | 7cm |  |
|          |      |        |   |     |  |

🗹 Autoscroll 📃 Show timestamp

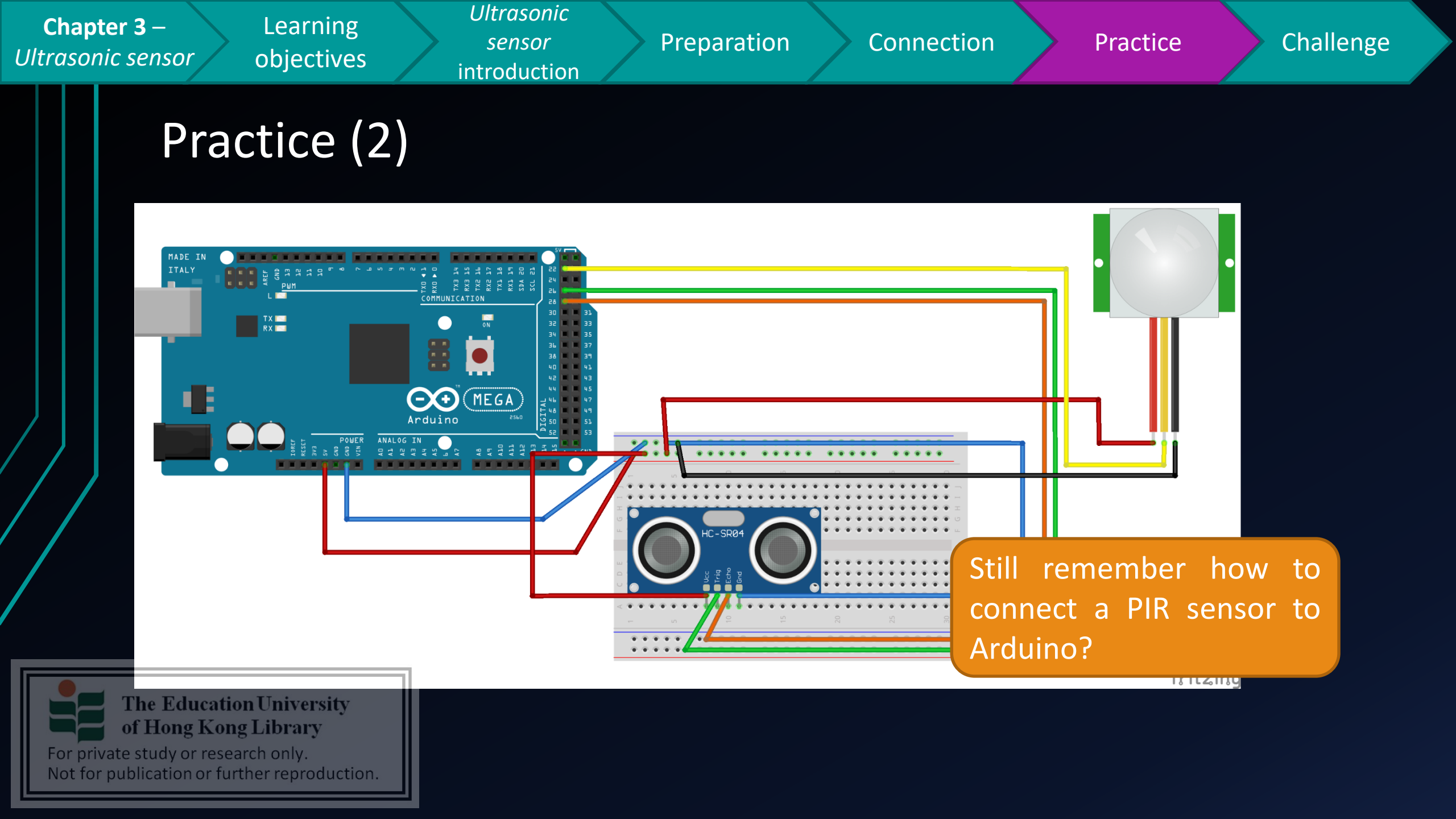

| Chapter 3 –       |  |
|-------------------|--|
| Ultrasonic sensor |  |

Learning objectives Ultrasonic sensor introduction

Connection

Practice

Challenge

#### Practice (2 – based on chapter 1 & 2)

Remember the program we developed in chapter 1 & 2? Now we need to modify <u>that program</u> a bit to make to PIR sensor will work together with ultrasonic sensor

 We first copy the code we written in the loop() part before into a new method → activateUltrasound()

2. Now put the method under the <u>if statement</u>, so that the ultrasound sensor will be activated <u>if the PIR sensor</u> <u>has detected motion in its detection range</u>. Otherwise, <u>of Hong Kong Library</u> For private study or research only. Not for publication or further reproduction. void activateUltrasound() {
 digitalWrite(trigPin, LOW);
 delayMicroseconds(5);
 digitalWrite(trigPin, HIGH);
 delayMicroseconds(10);
 digitalWrite(trigPin, LOW);

pinMode(echoPin, INPUT); duration = pulseIn(echoPin, HIGH);

cm = (duration/2) / 29.1;

Serial.print("Distance from object : "); Serial.print(cm); Serial.print("cm"); Serial.println(); delay(250);

#### void loop() {

```
// put your main code here, to run repeatedly:
sensorValue = digitalRead(PIRSensor);
Serial.println(sensorValue);
delay(250);
if (sensorValue == HIGH) {
```

```
activateUltrasound();
}
else {
```

```
digitalWrite(trigPin, LOW);
```

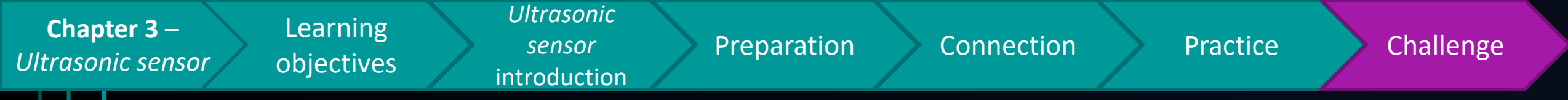

## Challenge

 How about if you want to trigger an alert by making two LED units to blink interchangeability, when the ultrasound sensor has detected an

object within 60 cm?

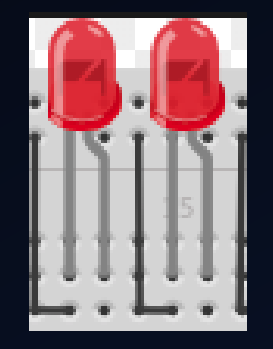

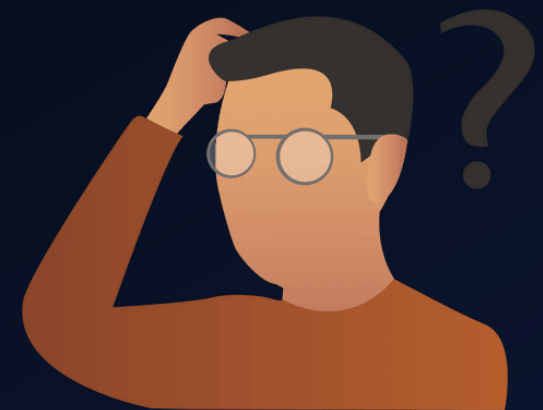

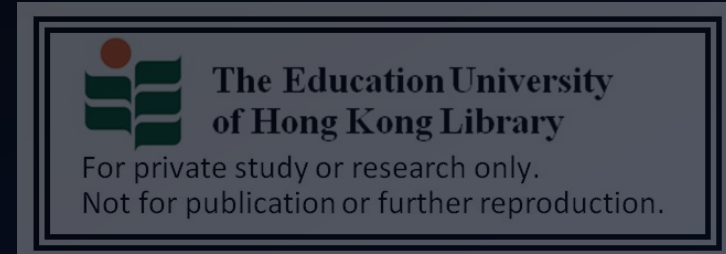

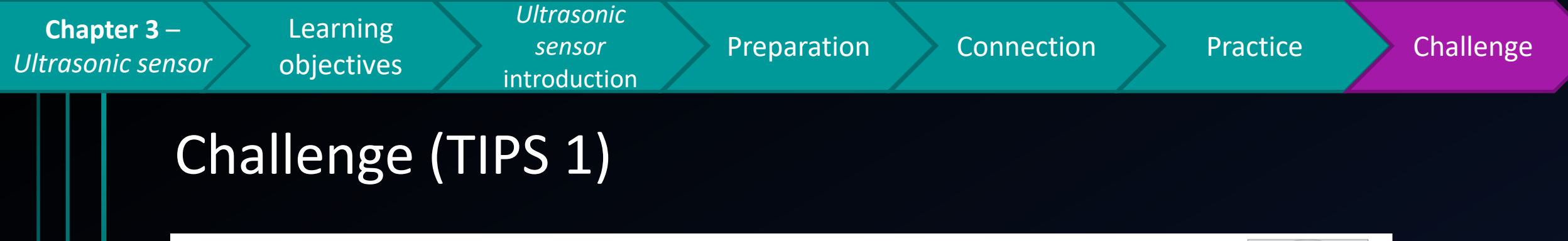

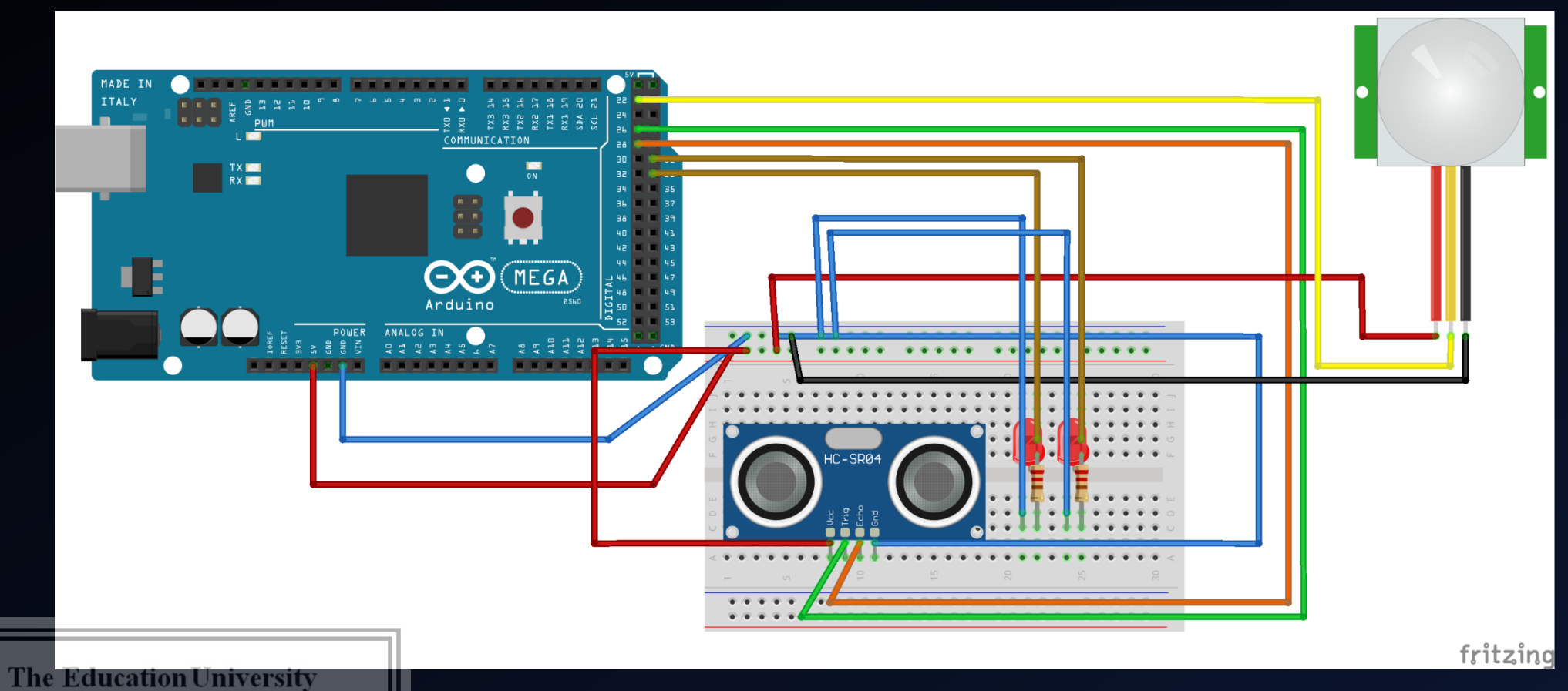

of Hong Kong Library
| <b>Chapter</b><br>Ultrasonic s | <b>3</b> –LearningUltrasonicsensorobjectivessensorintroduction     | Preparation Connection Practice C                                                                                                   | hallenge |
|--------------------------------|--------------------------------------------------------------------|----------------------------------------------------------------------------------------------------|----------|
|                                | Challenge (TIPS 2)                                                 | By reviewing Chapter 2, do you still<br>remember how to make an multiple<br>LEDs to blink interchangeability?                       |          |
|                                | <pre>const int ledPin = 13;<br/>const int ledPin2 = 12;</pre>      | <pre>void ledBlink(){     while(l){         digitalWrite(ledPin, HIGH);         delay(50);         digitalWrite(ledPin, LOW);</pre> |          |
|                                | Still remember what to do if you want to implement LED units?      | <pre>delay(50);<br/>digitalWrite(ledPin2, HIGH);<br/>delay(50);<br/>digitalWrite(ledPin2, LOW);<br/>delay(50);<br/>}</pre>          |          |
|                                | If you want to trigger an ale<br>detected <u>within 60cm</u> , how | ert by <u>making LEDs to blink</u> , only when an object is<br>a should you construct <u>the if-then-else statement</u> ?           |          |

of Hong Kong Library

For private study or research only. Not for publication or further reproduction.

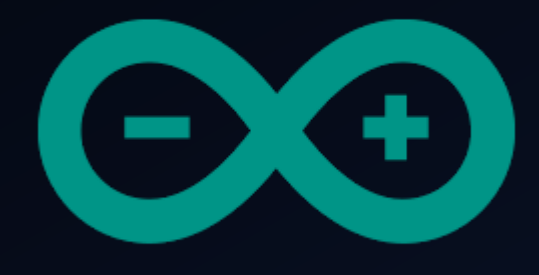

# Developing a simple burglar alarm using Arduino CHAPTER 4 – ACTIVE BUZZER

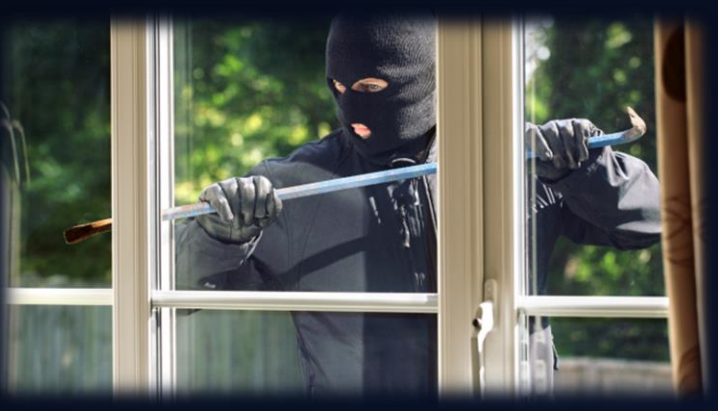

The Education University of Hong Kong Library

For private study or research only. Not for publication or further reproduction.

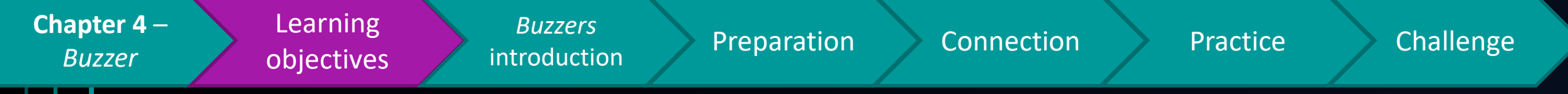

### After studying this chapter, you will be able to:

- **1**. Point out the difference between active and passive buzzer
- 2. Implement a active buzzer on Arduino
- 3. Use a ultrasonic sensor to trigger an active buzzer

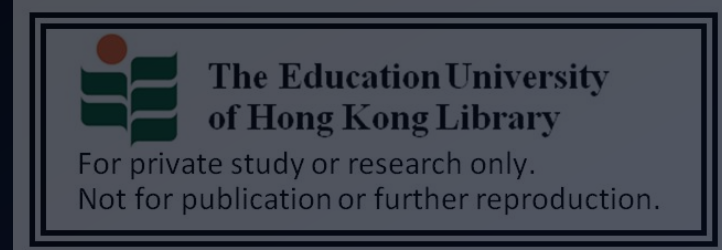

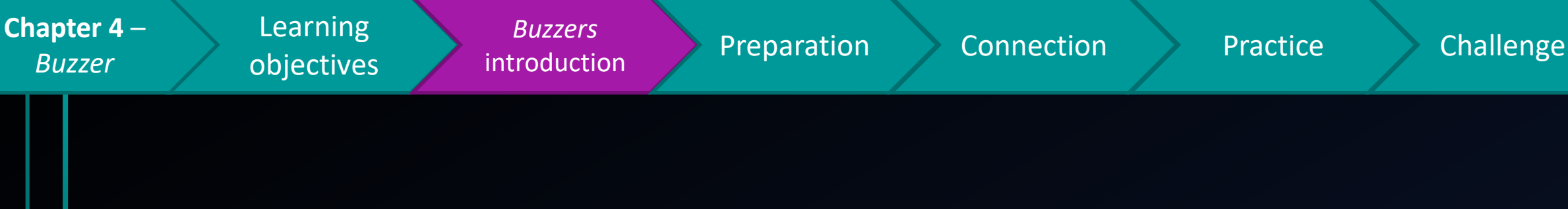

- In chapter 3, you have already learn how to trigger an alert by making LEDs to blink using ultrasonic sensor.
- However, do you think only using blinking LEDs can scare off suspicious person/possible intrusion?
- $\rightarrow$  In what way can I strengthen the effect of alerts delivered by the burglar alarm?

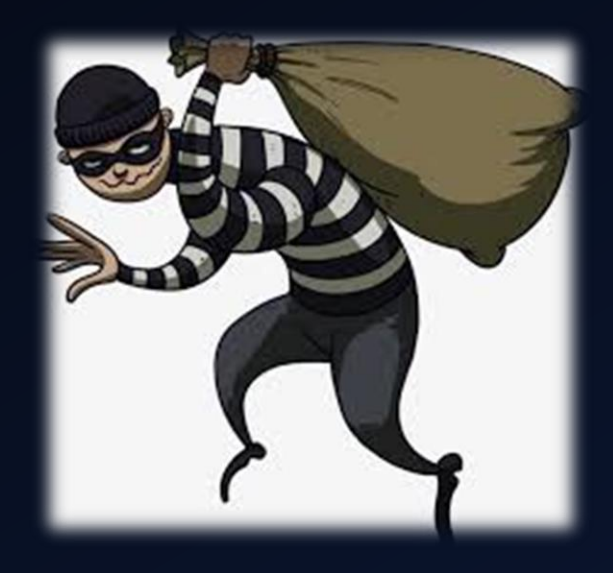

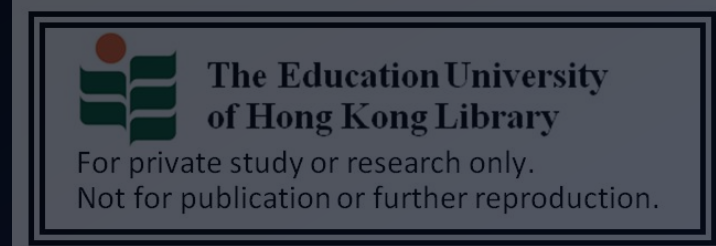

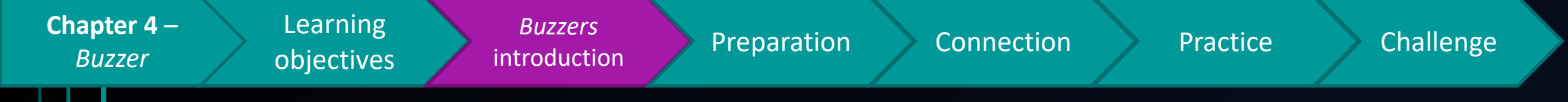

- A buzzer can be used to emit sound at specific pitch
- There are 2 types of buzzer
  - Active buzzer → Can only emit sound at fixed pitch
  - Passive buzzer  $\rightarrow$  Can emit sound at varied pitch

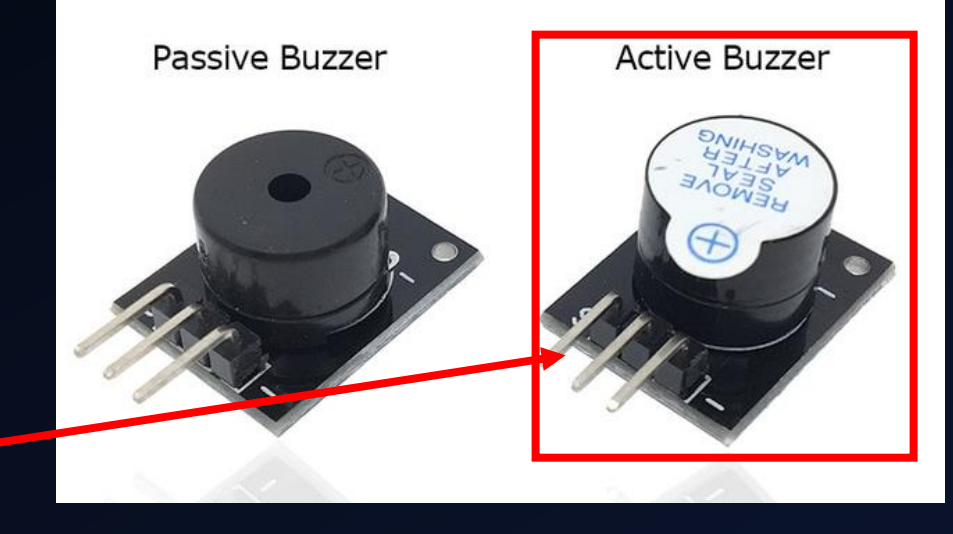

We will focus on active buzzer this lesson

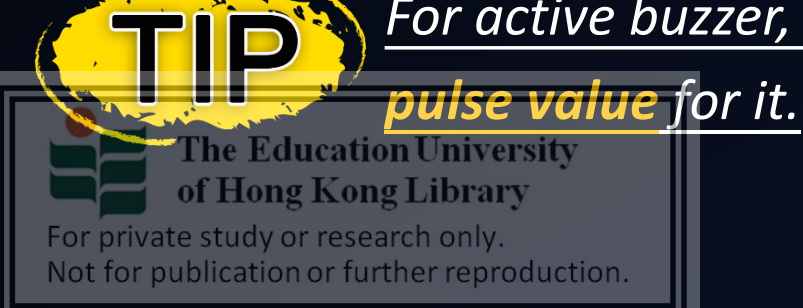

For active buzzer, since it can only emit fixed pitch sound, you need not input the

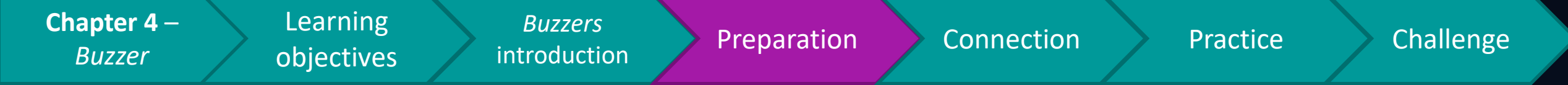

#### Preparation

- 1x Arduino Mega 2560 Mainboard
- 1x active buzzer
- 2x male to female jumper cable
- ---outputs from chapter 3---

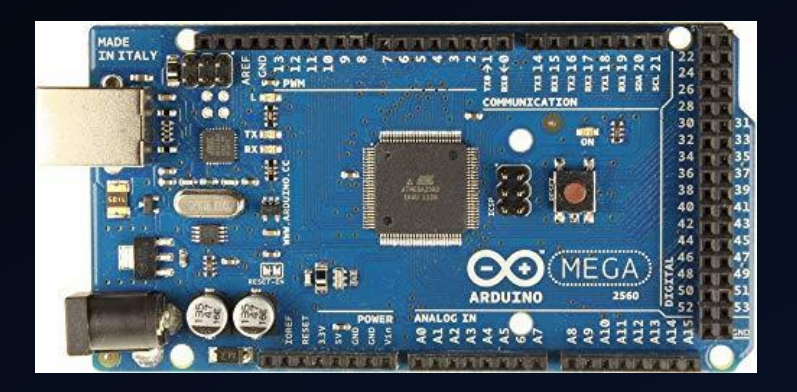

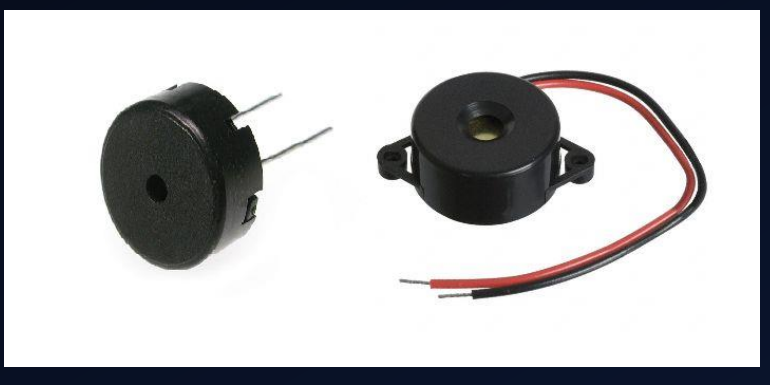

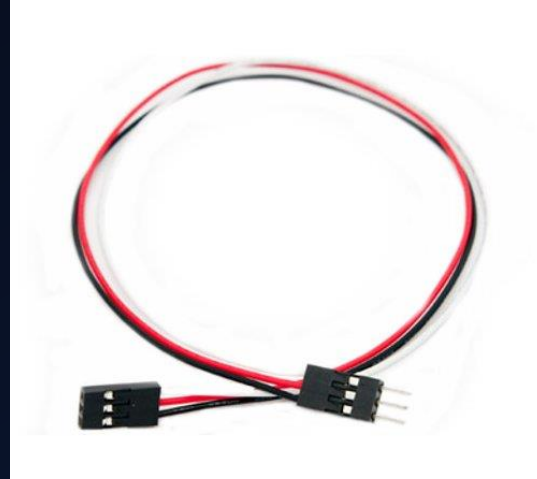

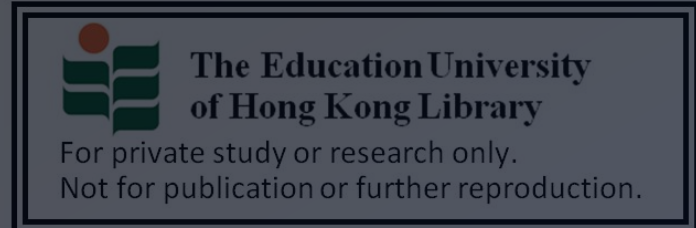

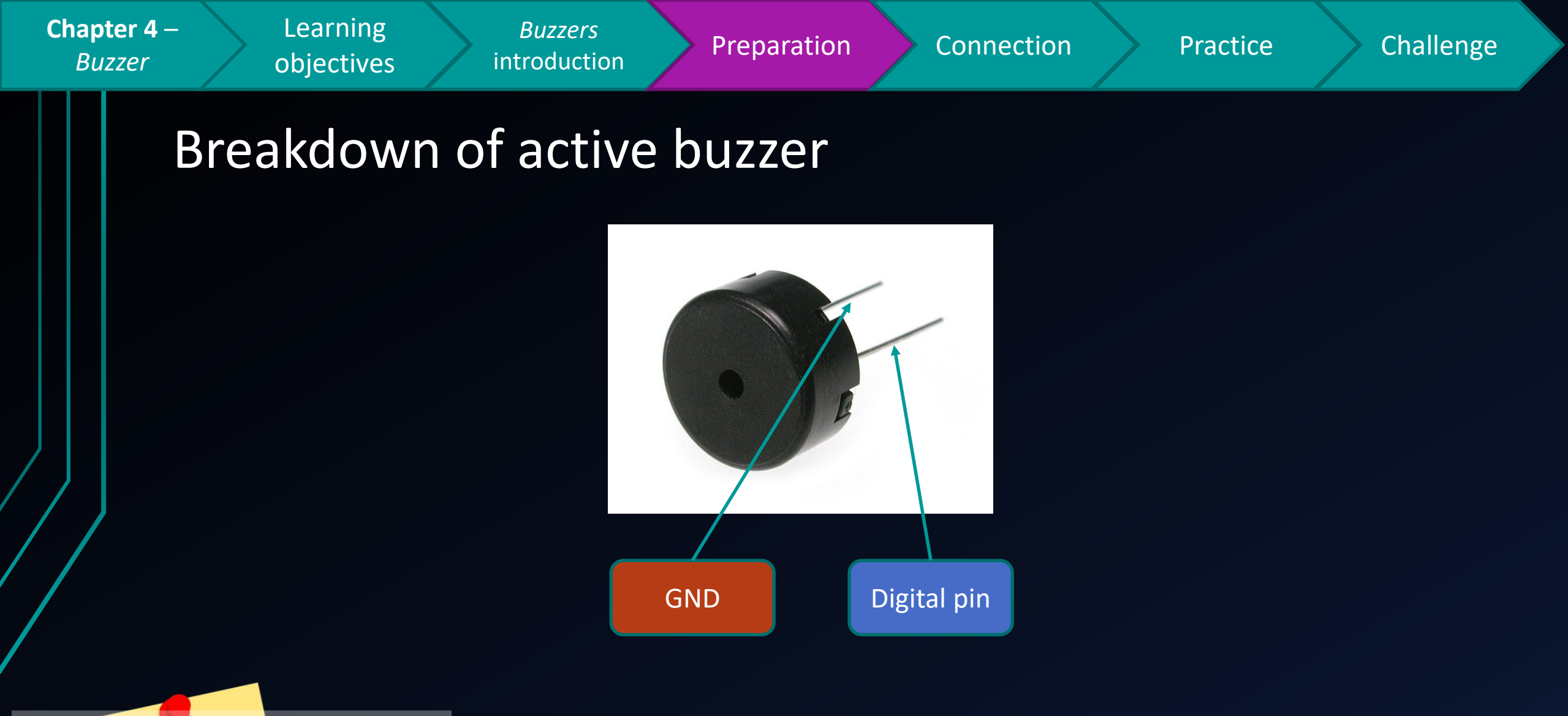

If you want to generate sounds at varied pitch, consider using a passive buzzer

For private study or research only. Not for publication or further reproduction.

brary

Remember!

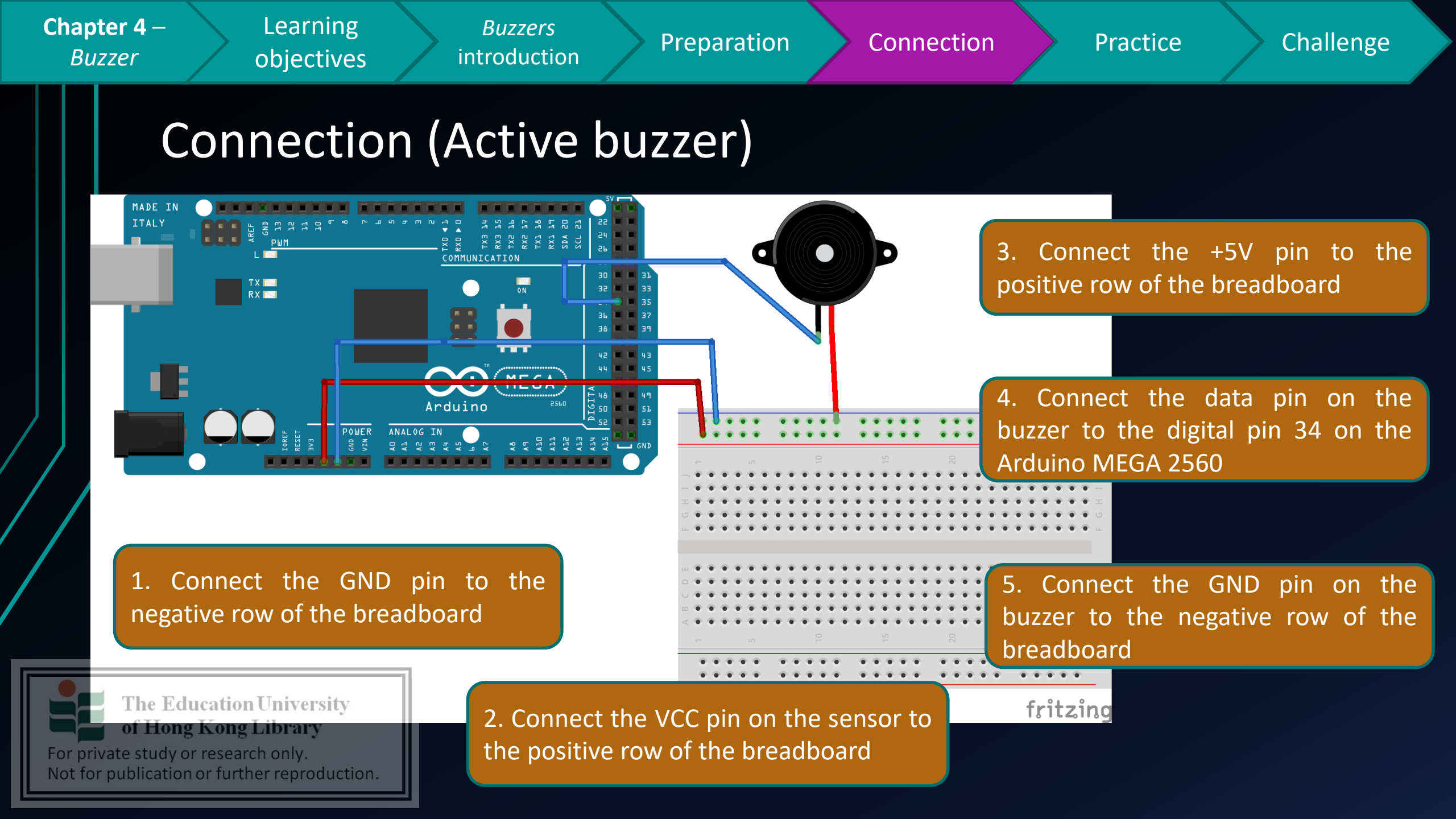

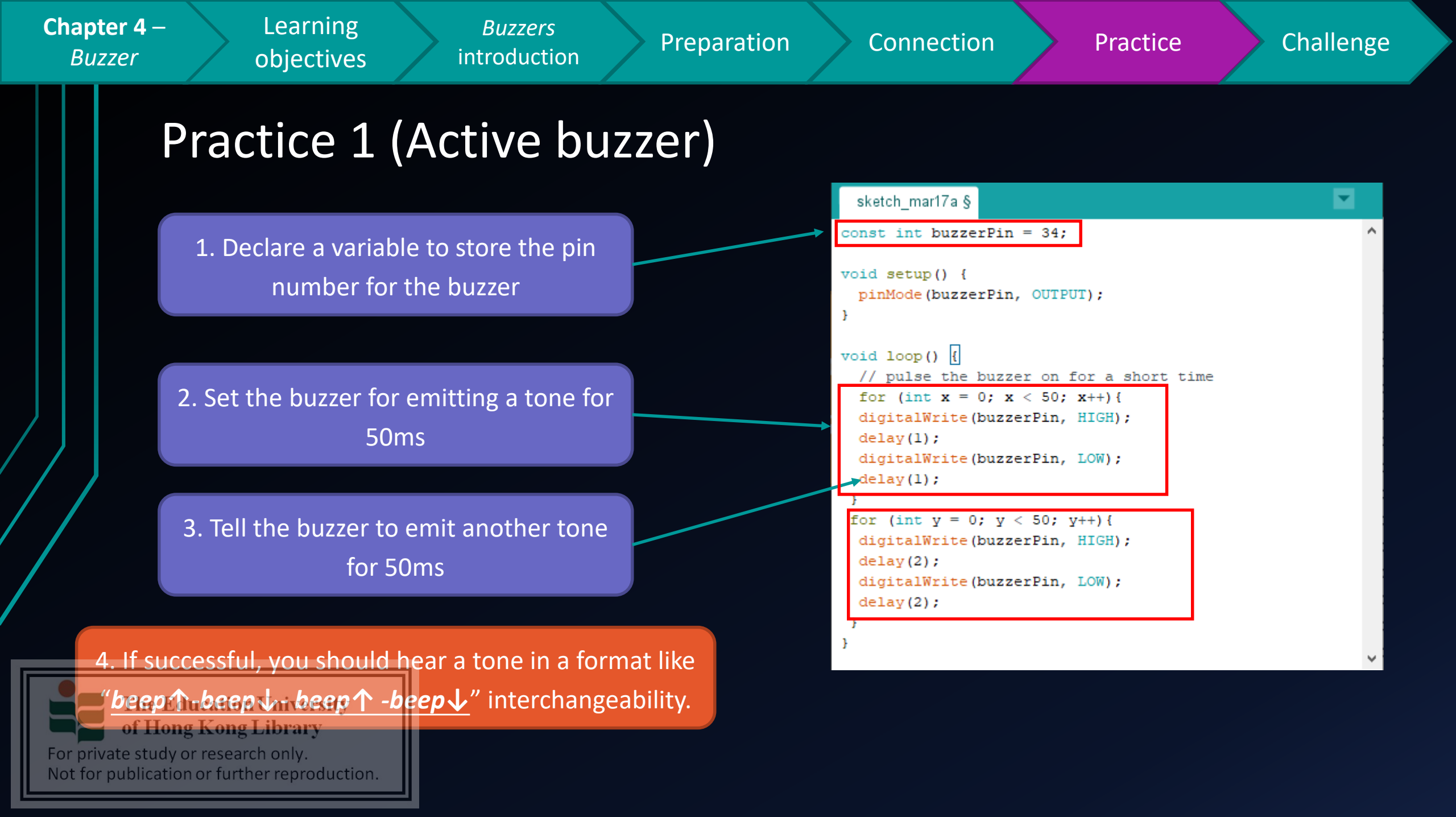

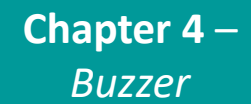

Learning objectives

*Buzzers* introduction

Preparation

Connection

Practice

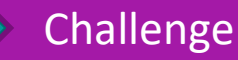

## Challenge

How about if you want to trigger an alert by generating a tone, when the ultrasound sensor

has detected an object within 50 cm?

• And, how to make the siren sound **5** seconds for

every detected object within the specified criteria?

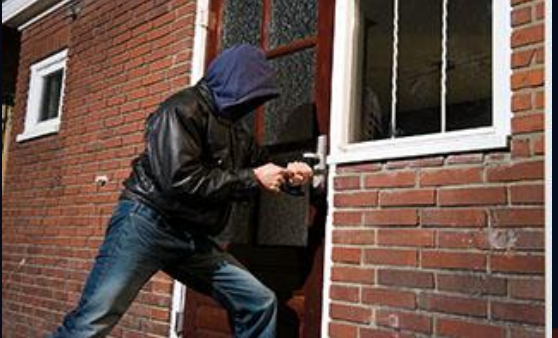

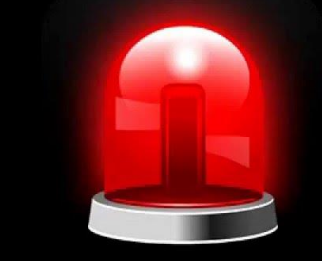

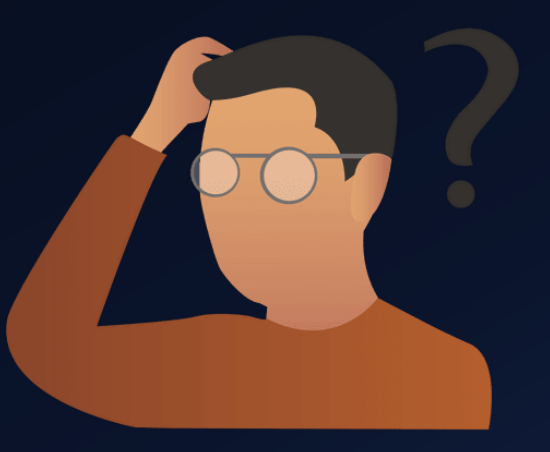

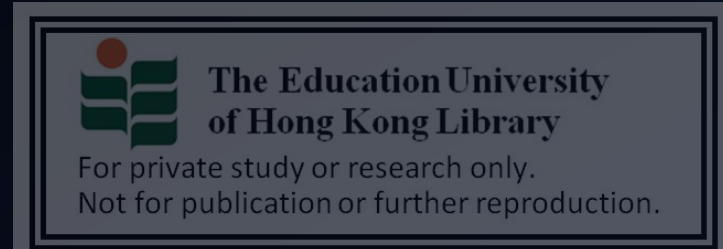

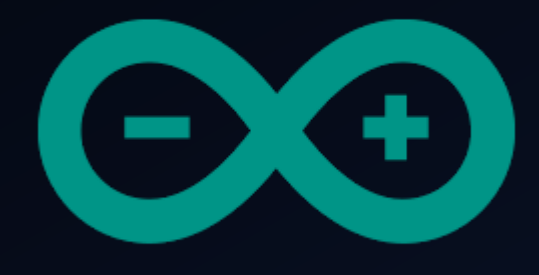

# Developing a simple burglar alarm using Arduino CHAPTER 5 – PASSIVE BUZZER

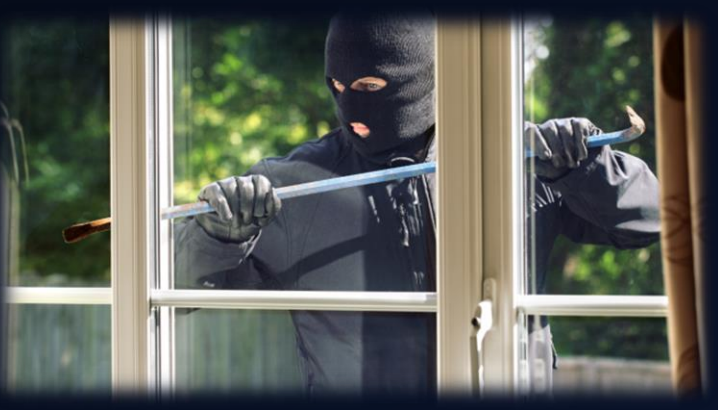

The Education University of Hong Kong Library

For private study or research only. Not for publication or further reproduction.

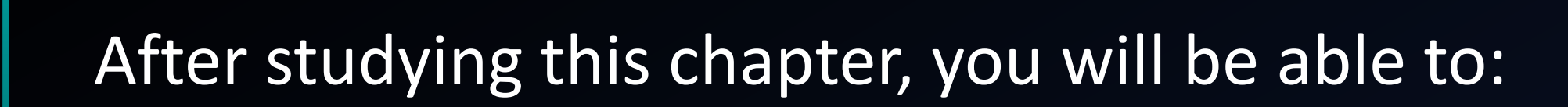

Preparation

Connection

Practice

Challenge

- **1**. Point out the difference between active and passive buzzer
- 2. Implement a passive buzzer on Arduino

Passive buzzer

introduction

- 3. Program a passive buzzer to emit a sound with varied tones
- 4. Use a ultrasonic sensor to trigger an passive buzzer

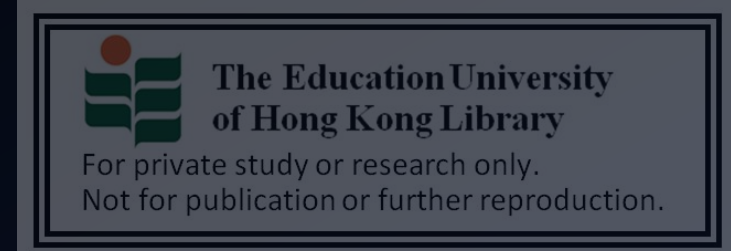

Chapter 5 –

Passive *buzzer* 

Learning

objectives

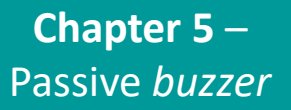

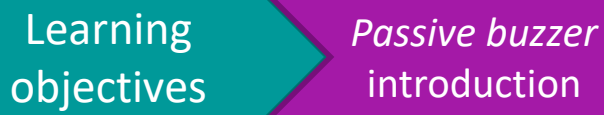

introduction

Preparation

Connection

Practice

Challenge

- In chapter 4, you have already learn how to make a sound at fixed pitch using active buzzer.
- However, sometimes you may want to make the siren effect more prominent, in which an active buzzer may not fulfill your requirement.

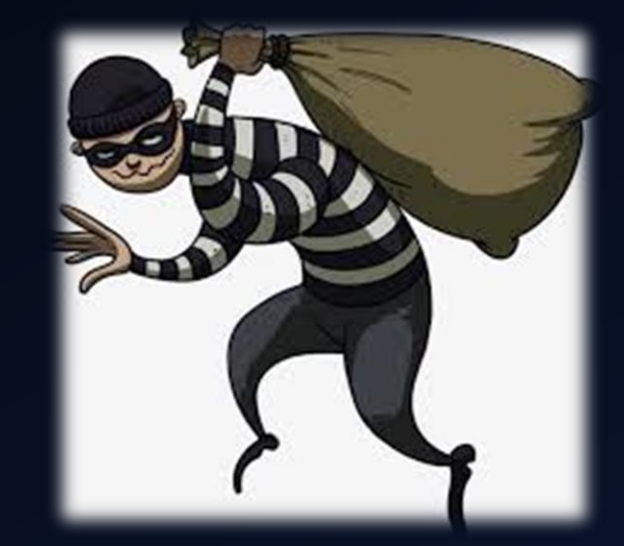

 $\rightarrow$  What type of buzzer should I adopt to emit a sound with

#### varied pitches?

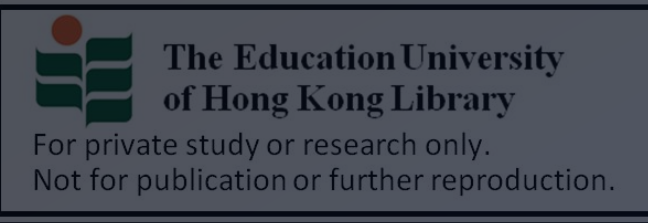

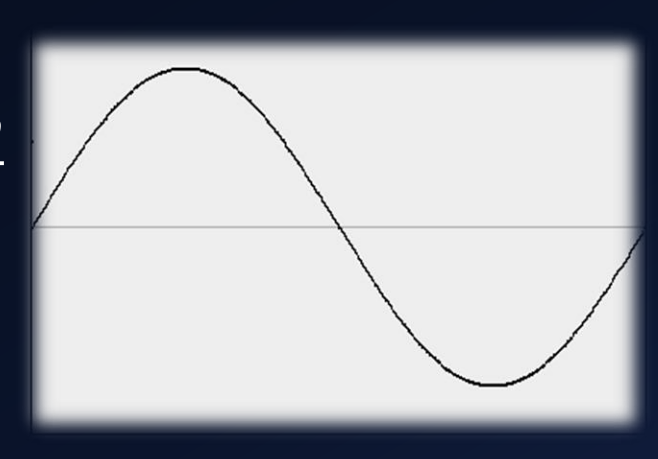

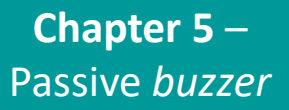

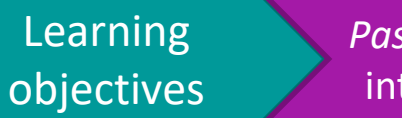

Passive buzzer introduction

Preparation

Connection

- Still remember the characteristics of the type of
  - buzzer we have implemented in chapter 4?
  - Active buzzer → Can only emit sound at fixed pitch
- In this chapter, we will focus on passive buzzer
  - Passive buzzer  $\rightarrow$  Can emit sound at varied pitch

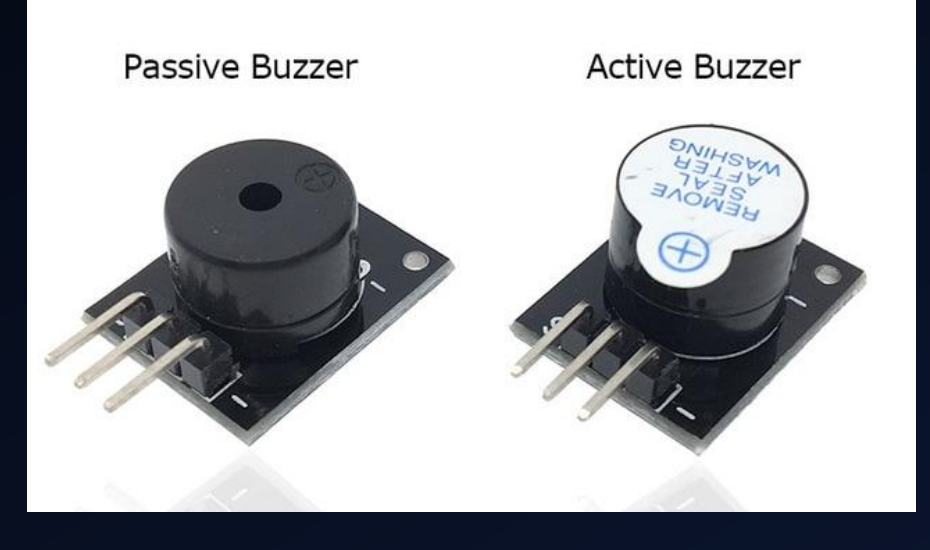

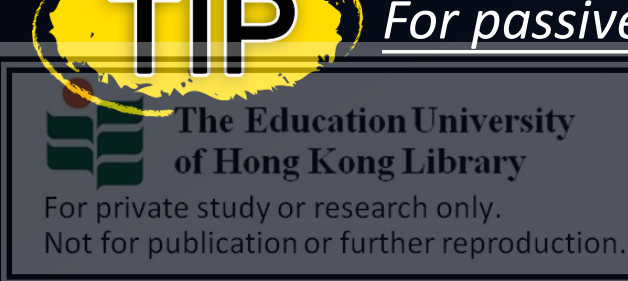

#### For passive buzzer, you have to input pulse value manually.

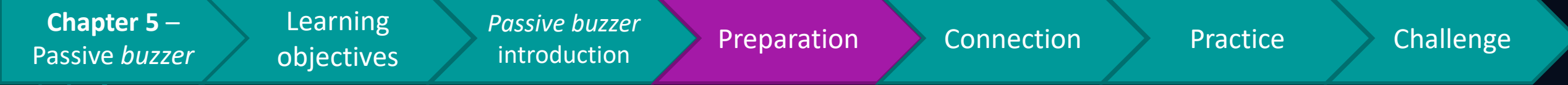

#### Preparation

- 1x Arduino Mega 2560 Mainboard
- 1x passive buzzer
- 2x male to female jumper cable
- ---outputs from chapter 3 & 4---

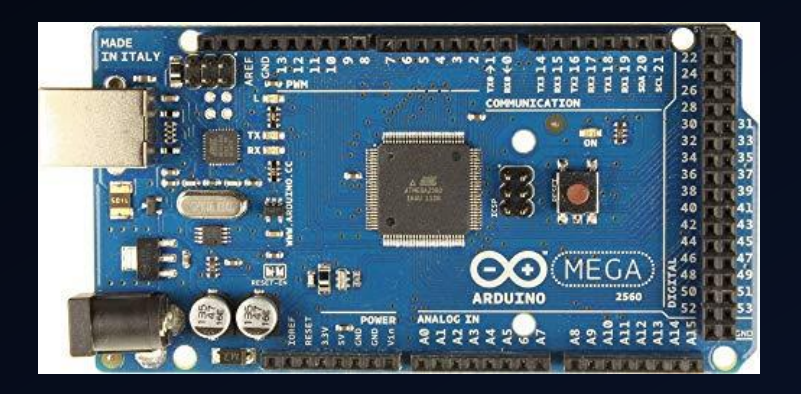

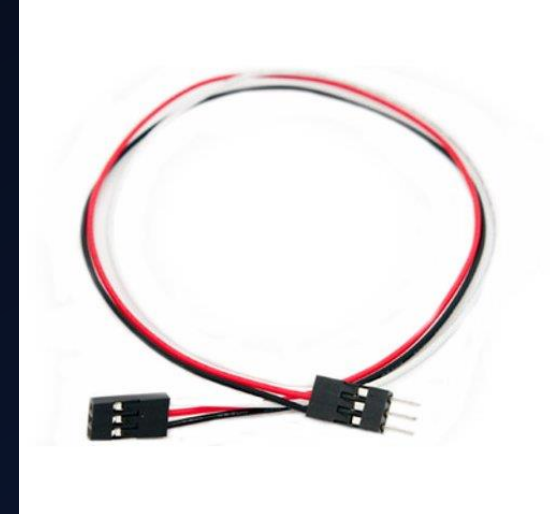

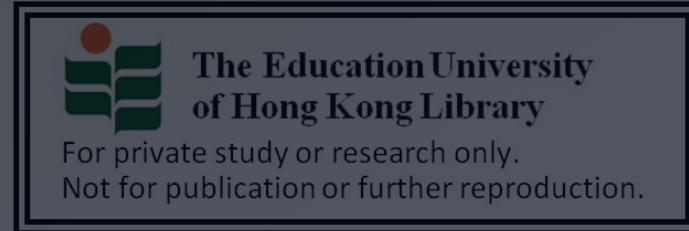

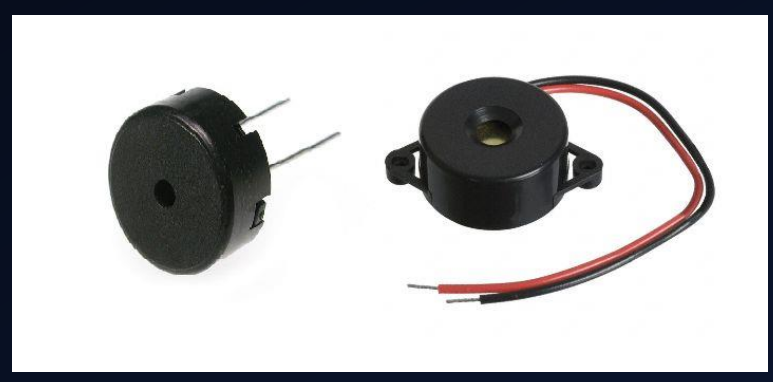

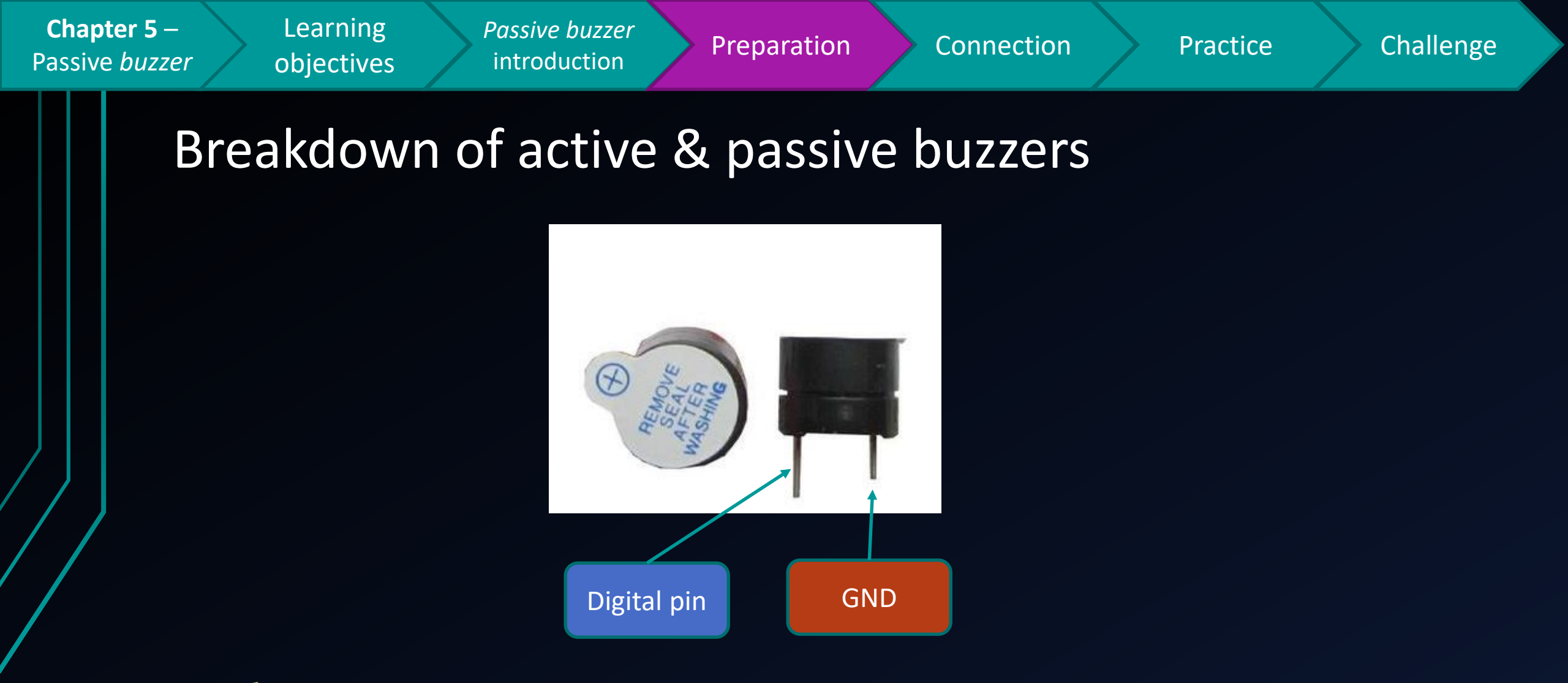

Unlike the active buzzer, the digital pin of a passive buzzer is longer than its

For private study or research only.

Not for publication or further reproduction.

Chapter 5 – Learning Passive buzzer Preparation Connection Practice Challenge Passive *buzzer* introduction objectives Connection (Passive buzzer) MADE IN XXXXXXXXXX XXXXXX ITALY PWM 3. Connect the +5V pin to the COMMUNICATION positive row of the breadboard Т Х [ 🖂 RX 🔼 42 🔳 📕 4 4. Connect the data pin on the Arduino buzzer to the digital pin 34 on the POWER ANALOG IN Arduino MEGA 2560 1. Connect the GND pin to the 5. Connect the GND pin on the negative row of the breadboard buzzer to the negative row of the breadboard  $\bullet \bullet \bullet \bullet \bullet$ **The Education University** fritzing 2. Connect the VCC pin on the sensor to of Hong Kong Library the positive row of the breadboard For private study or research only. Not for publication or further reproduction.

**Chapter 5** – Passive *buzzer*  Learning objectives

Passive buzzer introduction

Preparation

Connection

Practice

Challenge

### Practice 1 (Passive buzzer)

How about if I want to generate a sound with varied tone and frequency? → passive buzzer

1. Create a method called intrusionSiren()

2. A sound will increase in hertz from 100hz to1500hz gradually, each hertz will last for 10ms

3. A sound will decrease in hertz from <u>1500hz to</u> <u>100hz</u> gradually, each hertz will last for 10ms

The Education successful, you will hear a sound with increasing of Hone ories and a sound with decreasing tone intersectionally Not for publication or further reproduction. Same connection as active buzzer, only need to <u>replace the buzzer</u> <u>unit to a passive one</u>

#### sketch mar17c int buzzerPin=30; void setup() { pinMode(buzzerPin, OUTPUT); void loop() intrusionSiren (buzzerPin) void intrusionSiren(int pin) { for (int x=100; x<1500; x++) + tone(pin, x, 10); delay(1); for (int y=1500; y>100; y--) { tone(pin, y, 10); delay(1);

**Chapter 5** – Passive *buzzer*  Learning objectives

Passive buzzer introduction

Preparation

Connection

Practice

Challenge

## Challenge

 How about if you want to trigger an alert by generating a tone you have done in practice 1,

when the ultrasound sensor has detected an

#### object within 50 cm?

• And, how to make the siren sound 5 seconds for every detected object within the specified criteria?

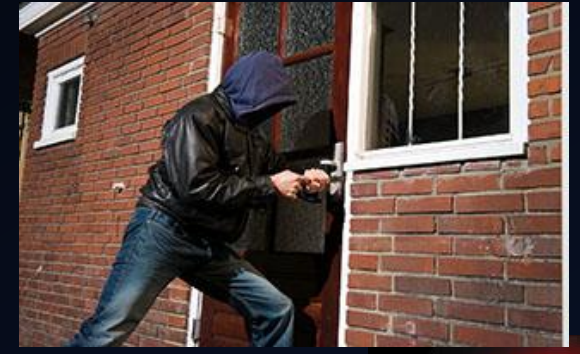

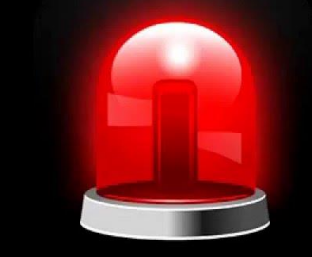

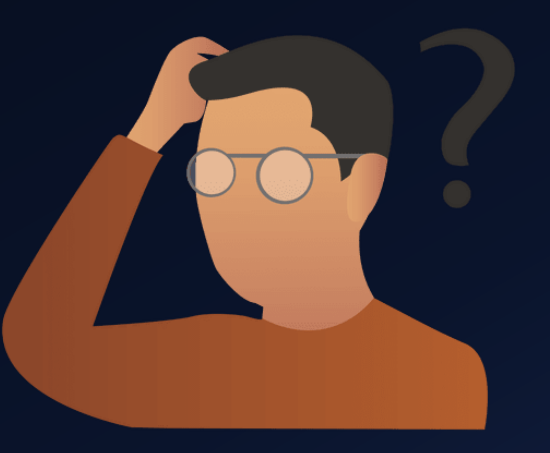

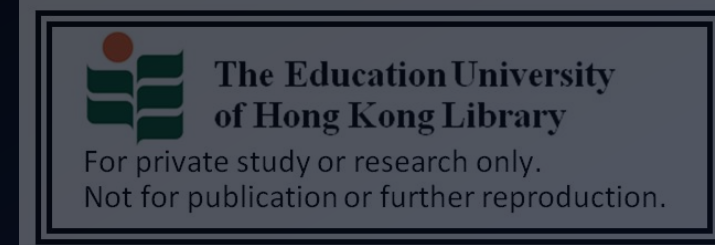

**Chapter 5** – Passive *buzzer*  Learning objectives

Passive buzzer introduction

Preparation

Connection

Practice

Challenge

## Challenge (TIPS 1)

Still remember how to connect an ultrasound sensor to Arduino? (you may review chapter 3)

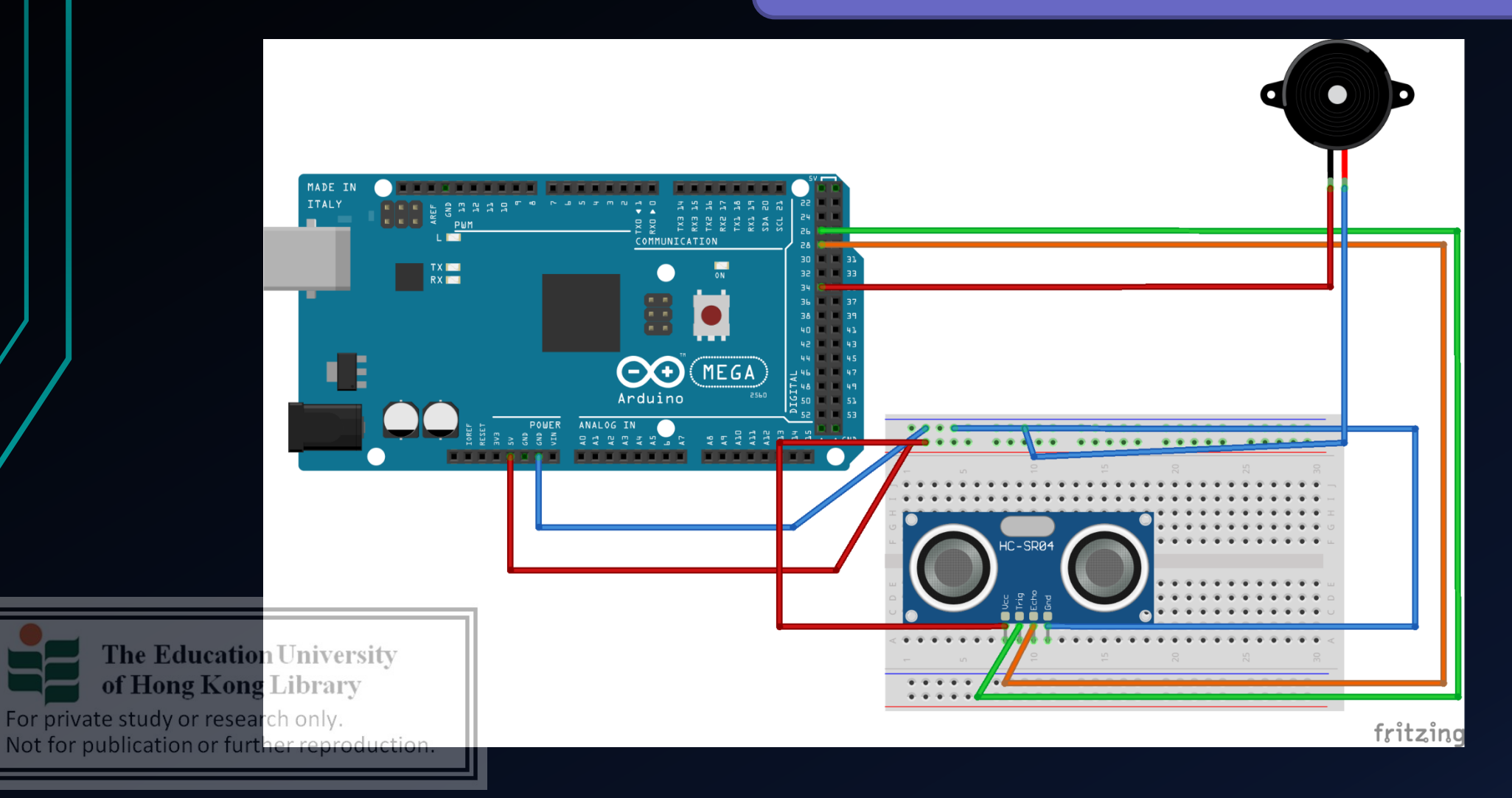

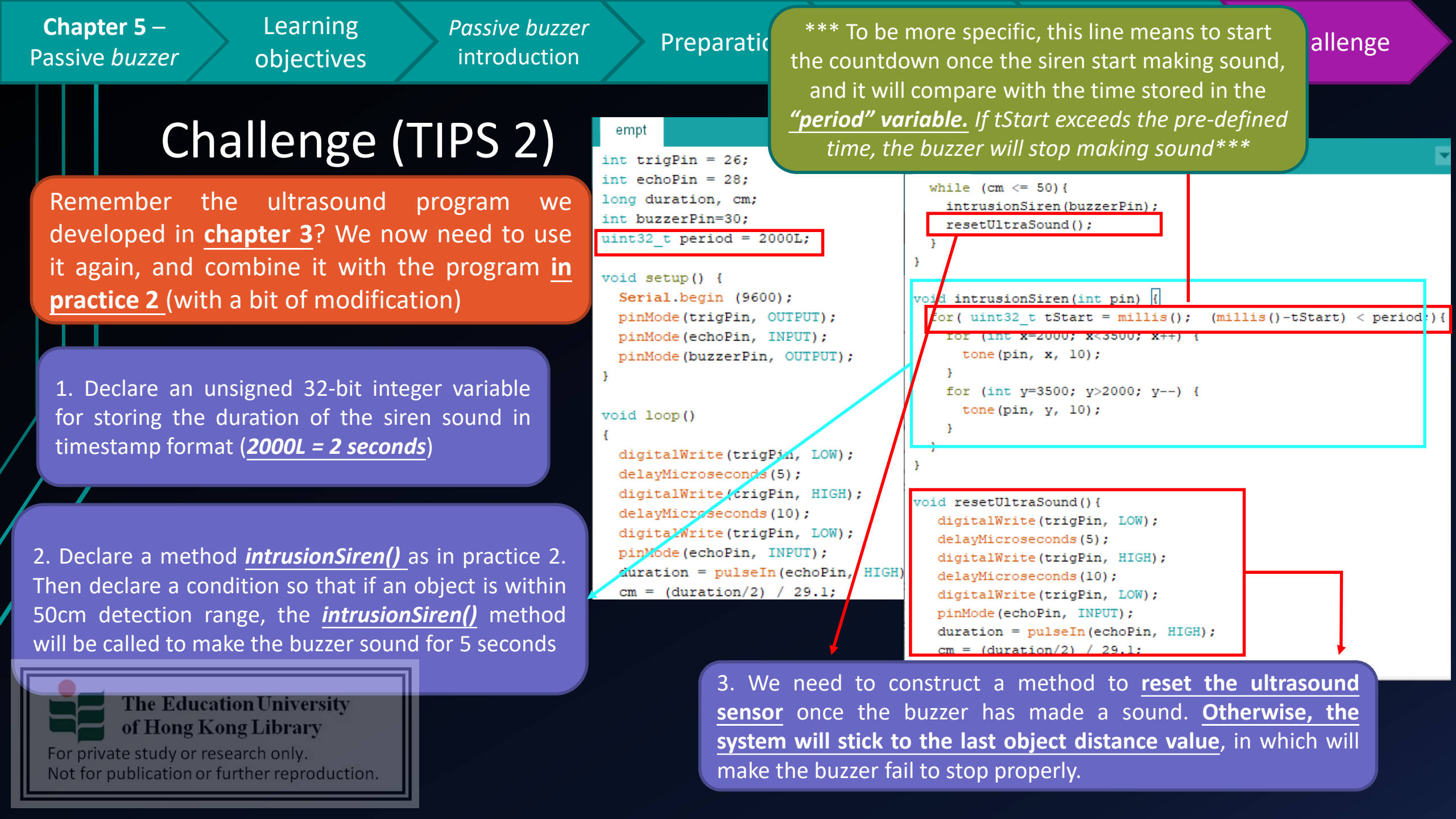

**Chapter 5** – Passive *buzzer* 

Learning objectiv<u>es</u>

Passive buzzer introduction

Preparation

Connection

Practice

Challenge

### Challenge

 Minnie claims using an ultrasound sensor together with a PIR sensor can almost cover all the possible intrusion scenarios, do you agree

with her claim?

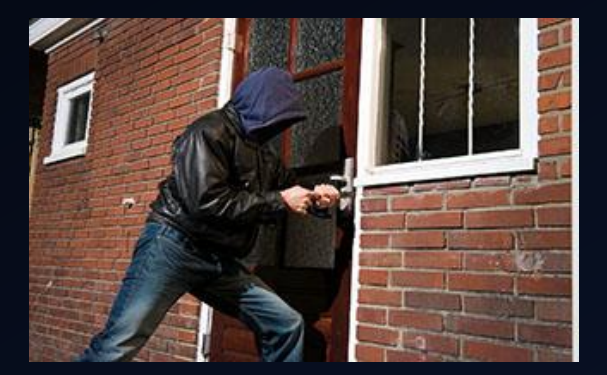

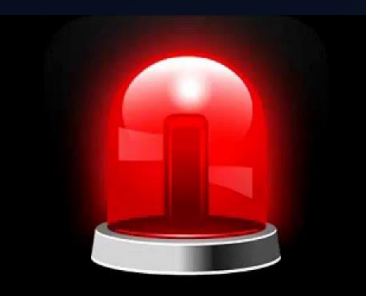

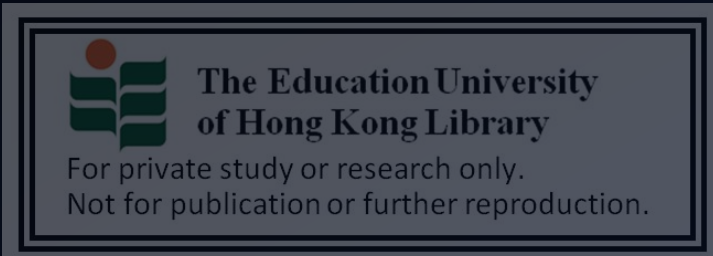

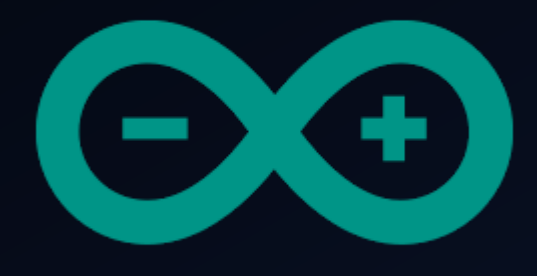

# Developing a simple burglar alarm using Arduino CHAPTER 6 – VIBRATION SENSOR (SW420)

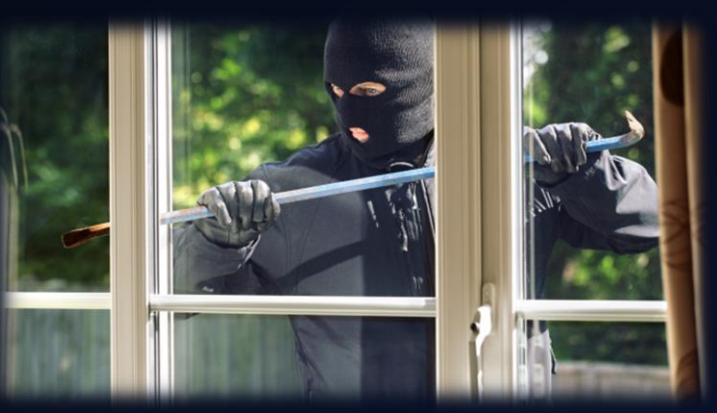

The Education University of Hong Kong Library

For private study or research only. Not for publication or further reproduction.

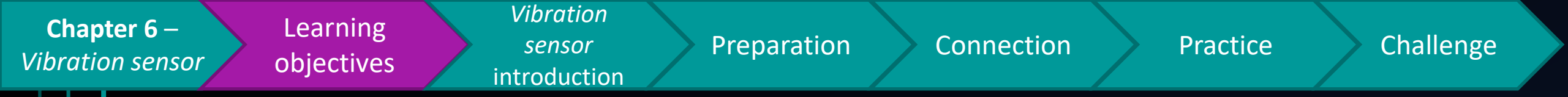

## After studying this chapter, you will be able to:

- 1. Point out the limitation of ultrasonic sensor
- 2. State & explain how an vibration sensor can improve the detection of irregular movements
- 3. Implement a vibration sensor on Arduino
- 4. Use a vibration sensor to trigger alerts (e.g. buzzer, LEDs blinking)

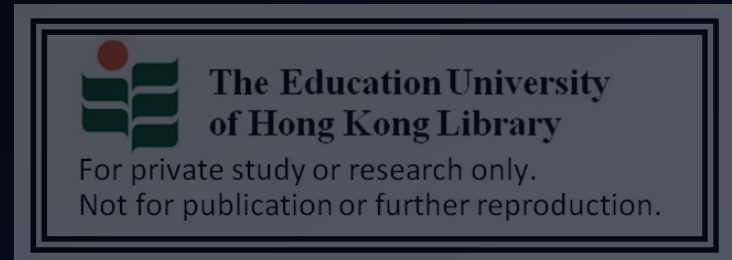

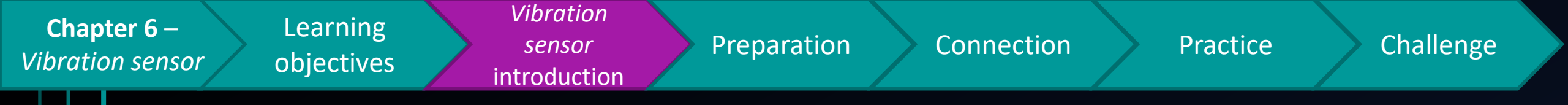

- In chapter 3, you have already learnt an ultrasonic sensor can tell the <u>object distance</u>, which cannot be done by PIR sensor accurately, thus enhancing the object detection.
- However, does that mean <u>all the suspicious motions</u> (possible intrusion scenarios) can be covered by them?
- $\rightarrow$  What are the possible intrusion scenarios that may not be able to covered by either PIR sensor or ultrasonic sensor (or combining

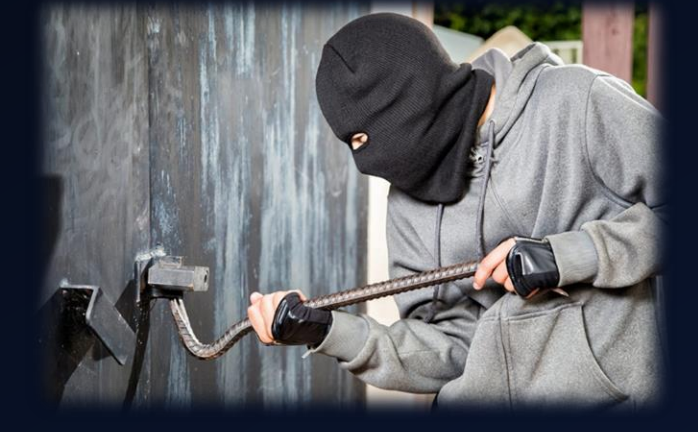

both of them)?

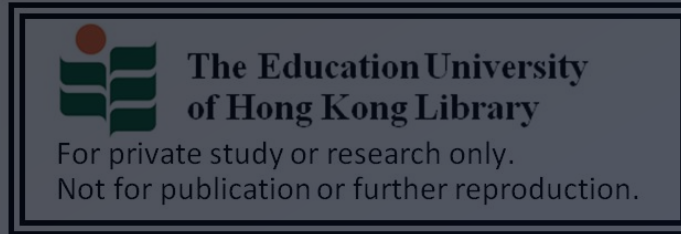

Chapter 6 -Learning<br/>objectivesVibration<br/>sensorPreparationConnectionPracticeChallenge

Let's say there is a suspicious person (or movement) approaching, as it is <u>inside</u> <u>the detection area of the sensor</u> (blue area), he can be detected by the sensor

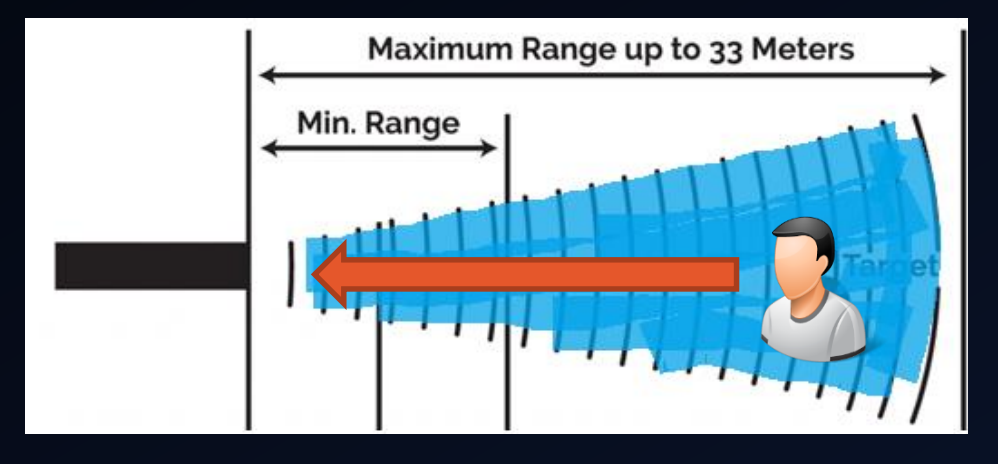

How about if a person is walking towards the sensor, but in the **green area**? As he is out of the detection area of the sensor, it is possible he **may not be detected** by the sensor.

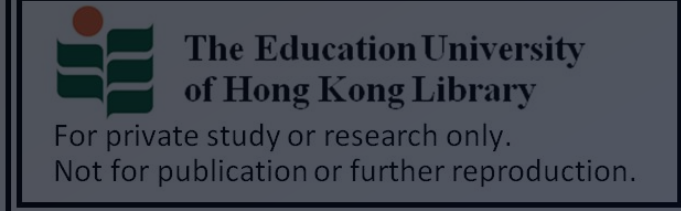

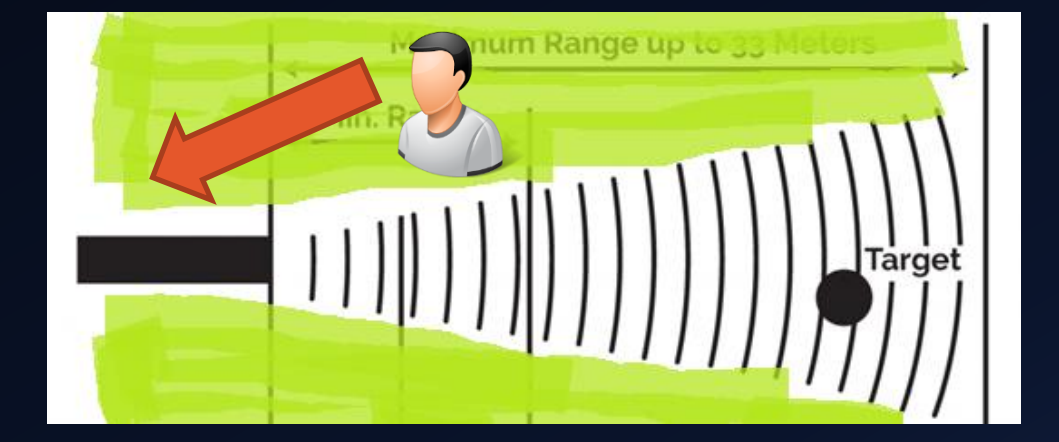

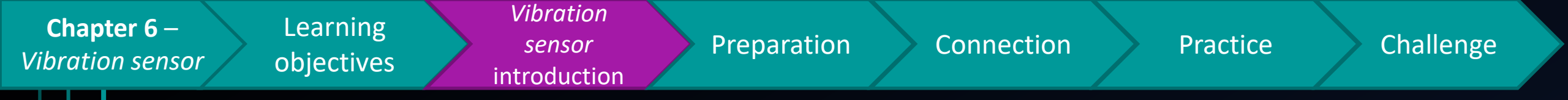

- A **vibration sensor** may help addressing to that issue
- In case a thief can bypass the PIR sensor & ultrasonic sensor, if he/she is trying to break into the room, <u>the vibration caused</u> can still be detected by the vibration sensor.

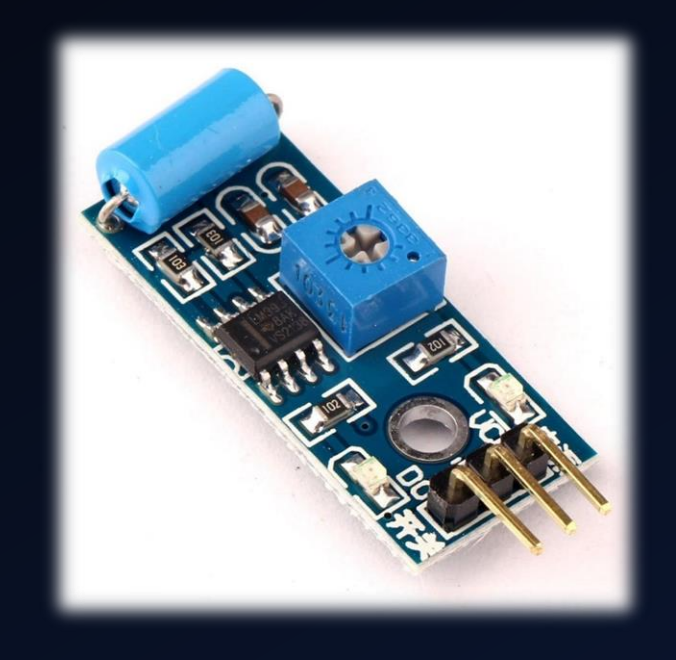

• Vibration sensors are very common in the anti-theft alarms for cars, luxury paintings exhibitions, etc.

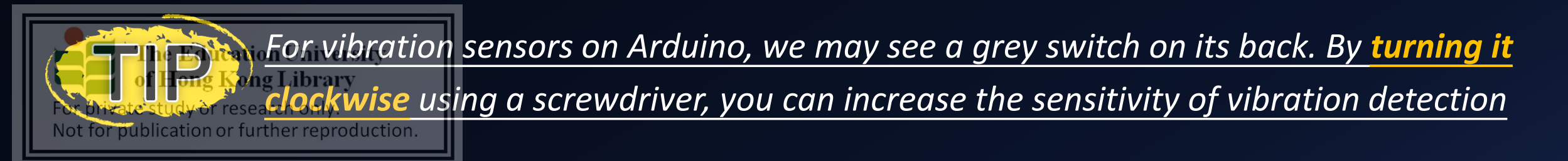

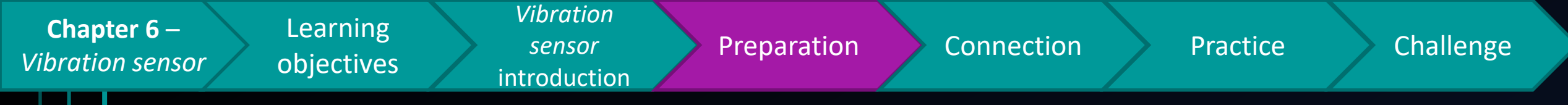

### Preparation

- 1x Arduino Mega 2560 Mainboard
- 1x SW420 vibration sensor
- 3x male to female jumper cable
- ---outputs from chapter 3 & 4---

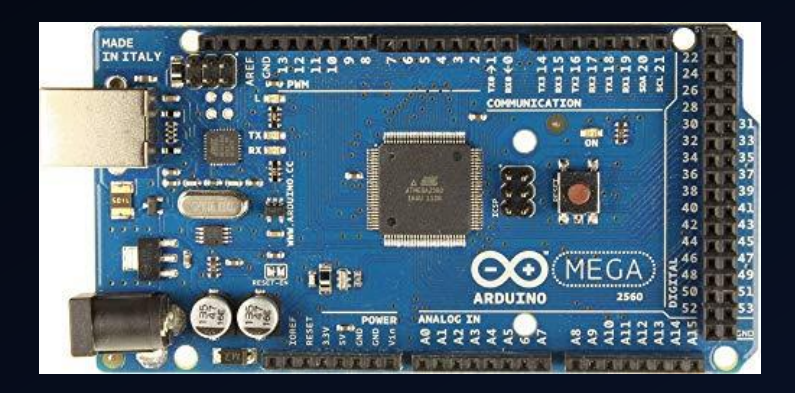

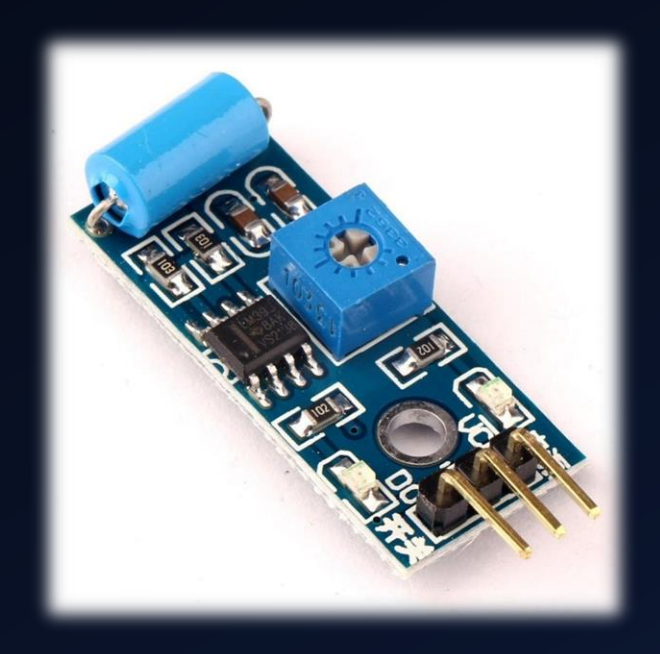

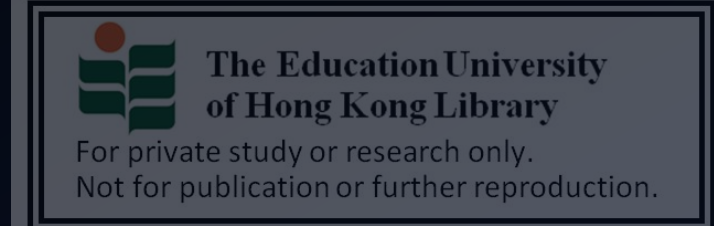

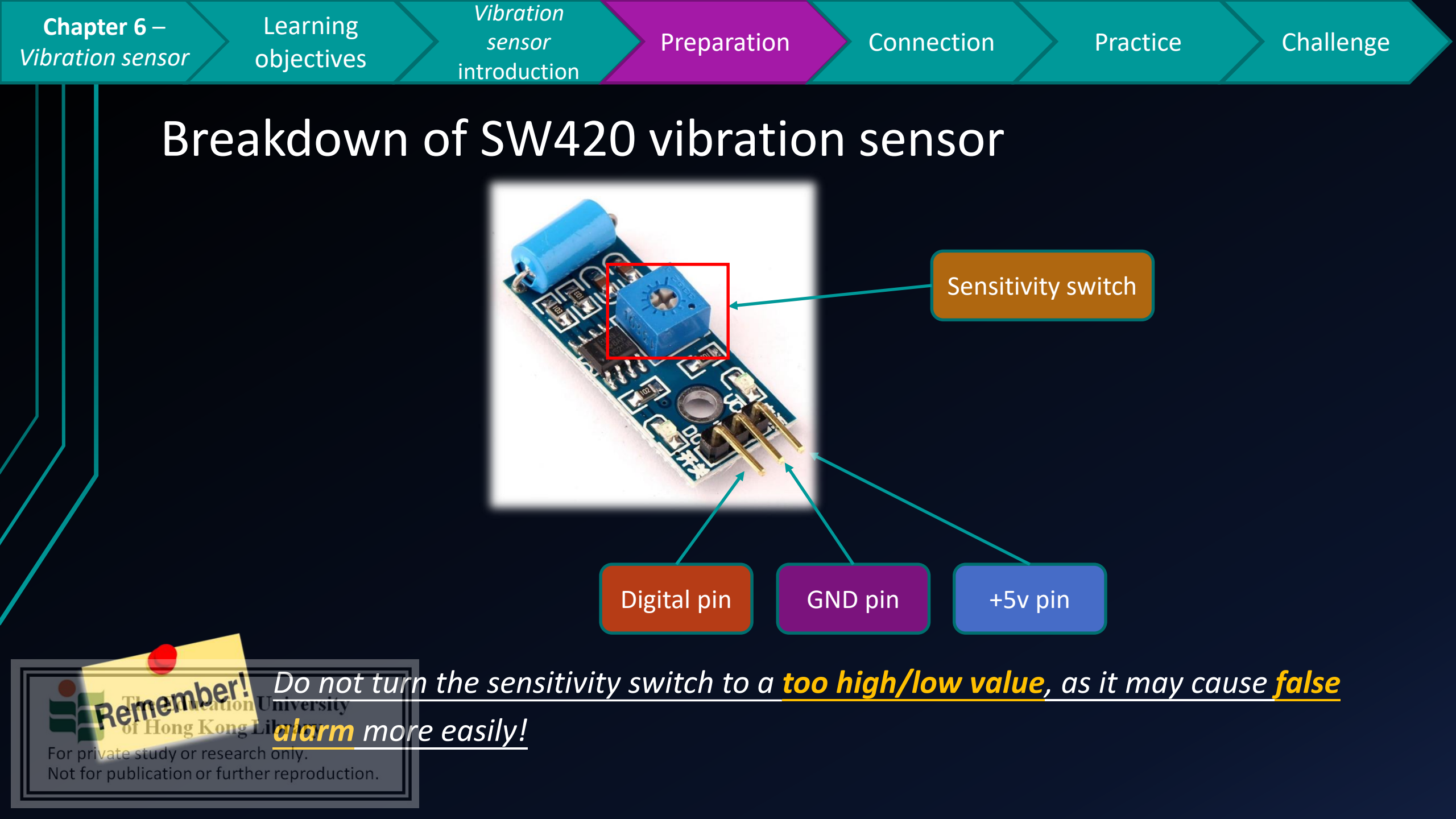

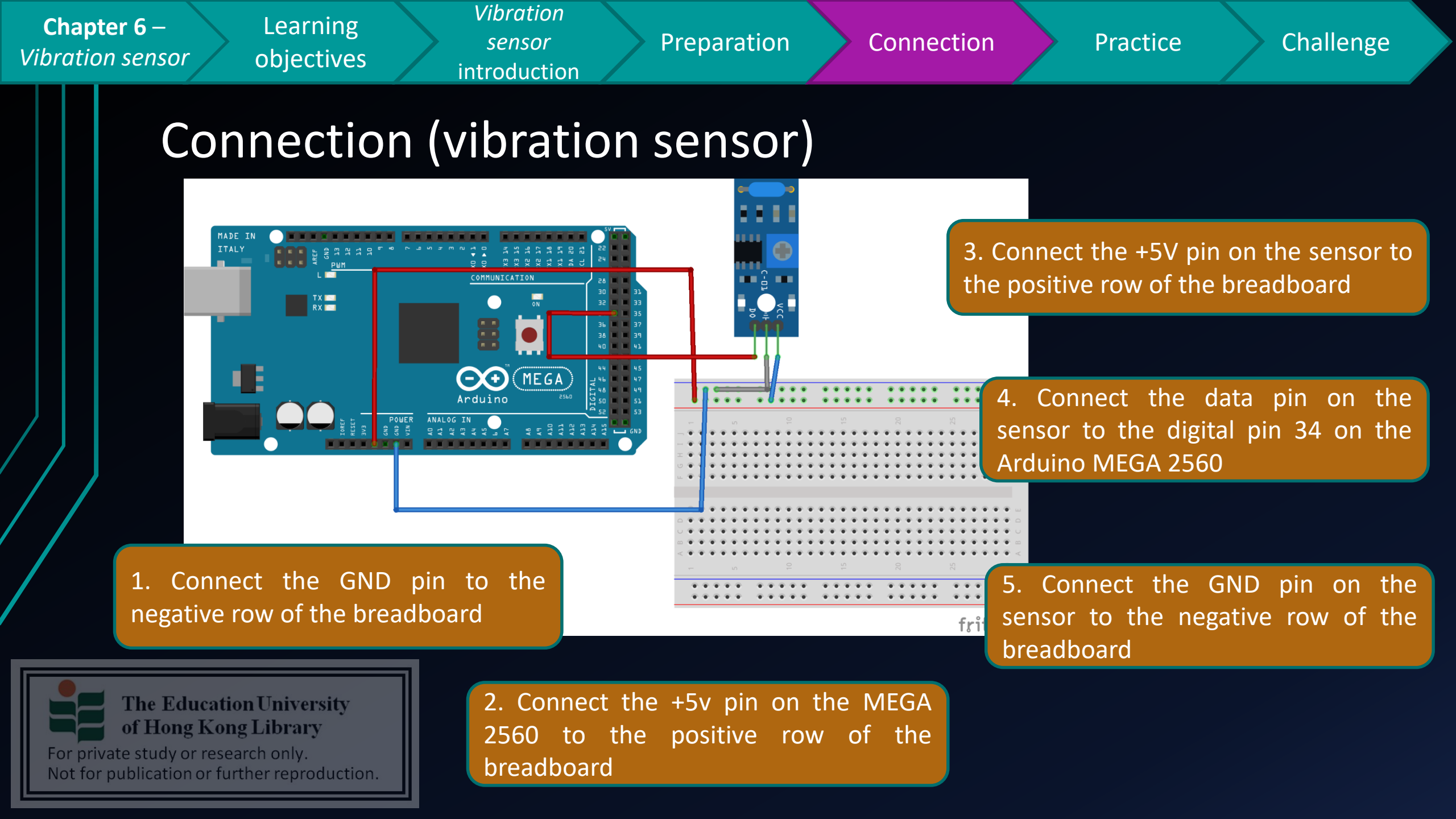

| Chapter 6 –Learning<br>objectivesVibration<br>sensorPreparation                                                                                                    | Connection Practice Challenge                                                                                                    |
|----------------------------------------------------------------------------------------------------|----------------------------------------------------------------------------------------------------|
| Practice 1 (Vibration sensor)                                                                                                    |                                                                                                    |
| 1. Declare a variable to store the pin<br>number for the vibration sensor                                                                                                    | <pre>sketch_mar20a int LED_Pin = 13; int vibration_Pin = 34; void setup() {     pinMode(LED_Pin, OUTPUT);     pinMode(vibration_Pin, INPUT); </pre>                                        |
| 2. Setup a method with return value of the measured (pulse) value from the vibration sensor                                                                                     | <pre>Serial.begin(9600); } void loop(){   long measurement = TP_init();   delay(50);   Serial.println(measurement);   if (measurement &gt; 1000){     digitalWrite(LED Pin, HIGH); }</pre> |
| 3. Declare a method TP_init() you have just set<br>up, so that the program will fetch the value from<br>the sensor for every 50ms                                               | <pre>} else{    digitalWrite(LED_Pin, LOW); } long TP init(){</pre>                                                                                                    |
| 4. If successful, you should see the value from the<br>The Education University<br>vibration sensor in the serial monitor for every 50ms<br>For private study or research only. | <pre>delay(10);<br/>long measurement = pulseIn (vibration_Pin, HIGH);<br/>return measurement;<br/>}</pre>                                                                                  |

| Chapter 6 –      | Learning            | Vibration    | Droparation | Connection | Dractico | Challongo |
|------------------|---------------------|--------------|-------------|------------|----------|-----------|
| Vibration sensor | objectives introduc | introduction | Preparation | Connection | Practice | Challenge |

### Practice 1 (Vibration sensor)

When successful, you should see some similar values as shown on the picture on the right.(The higher the value, the more intense the vibration in which the sensor has detected)

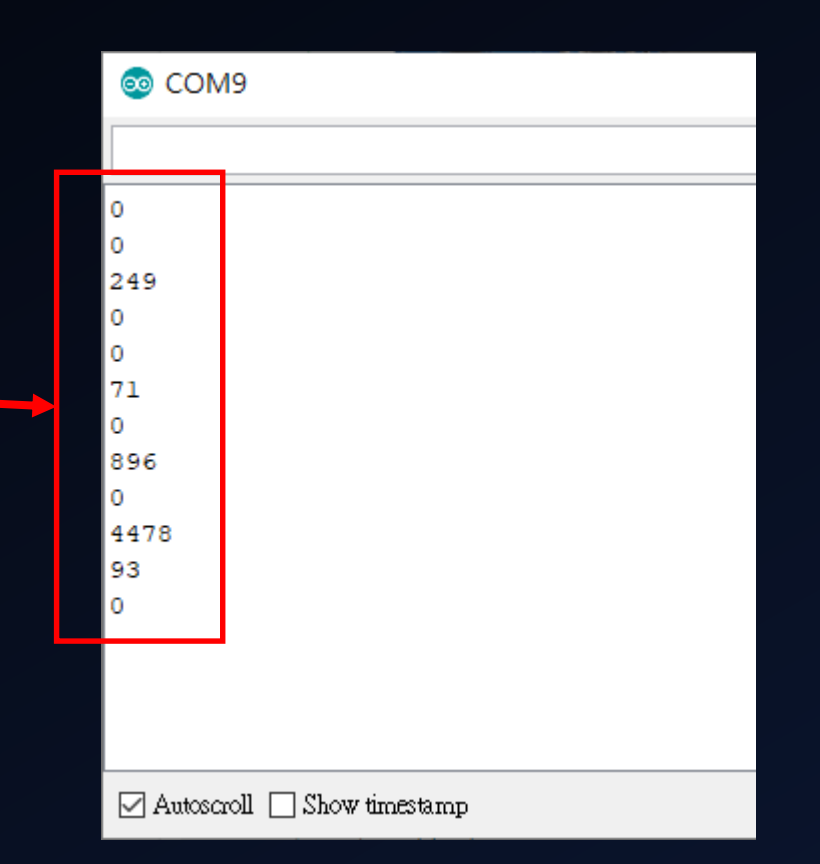

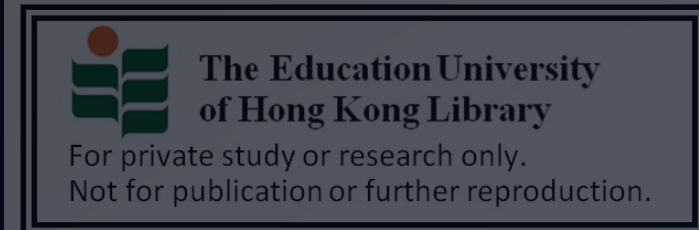

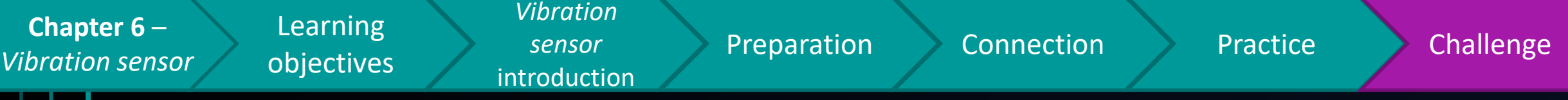

## Challenge

 How about if you want to trigger an alert by making multiple LEDs to blink, when the

vibration sensor has detected a vibration with

#### pulse value >= 1000 ?

• And, how to make the siren sound 10 seconds,

when an ultrasound sensor has detected an

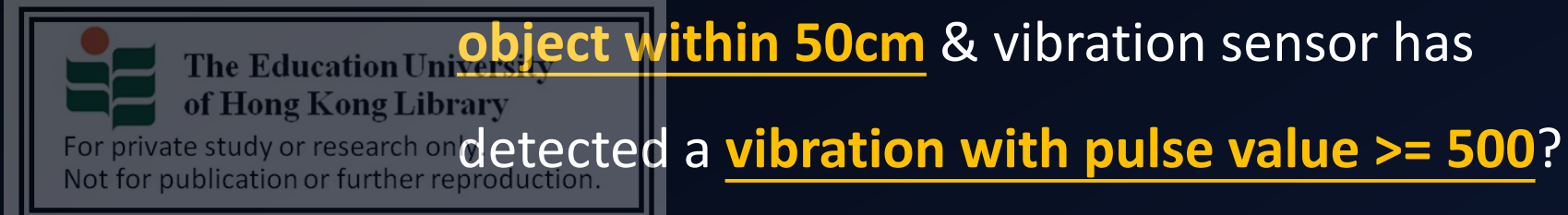

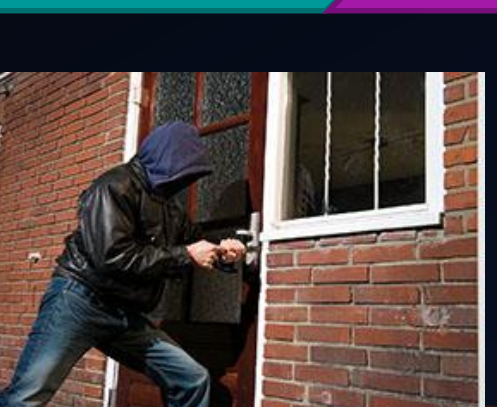

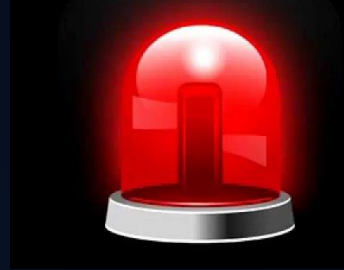

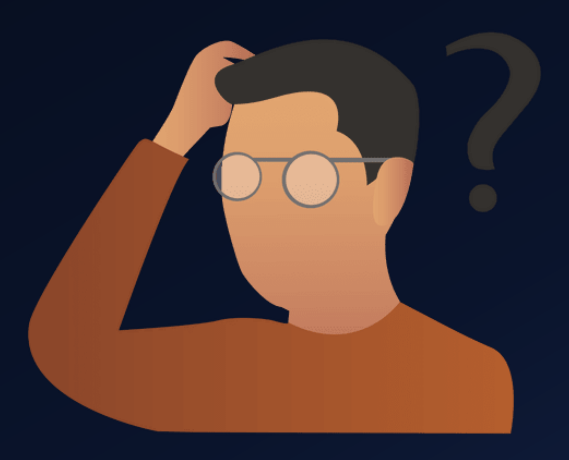

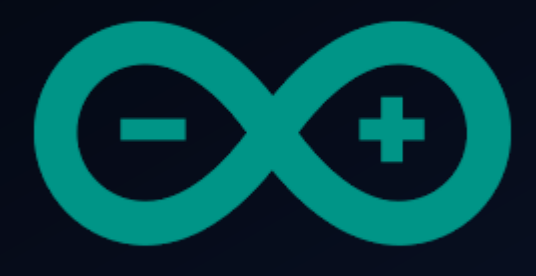

# Developing a simple burglar alarm using Arduino CHAPTER 7 – LCD DISPLAY MODULE

(1602A | 2C) - PART 1

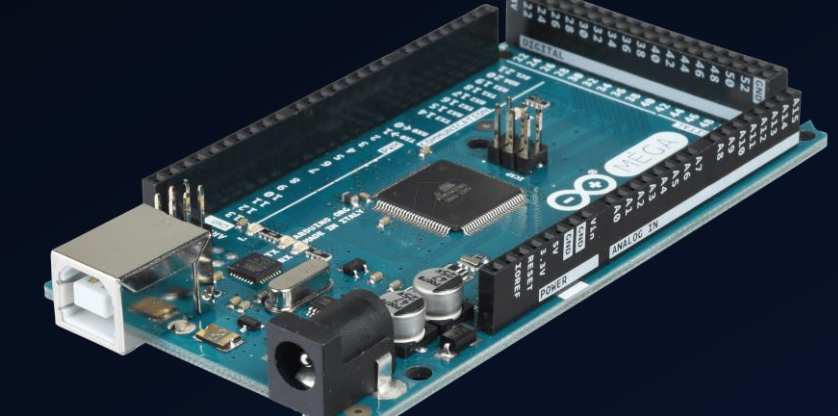

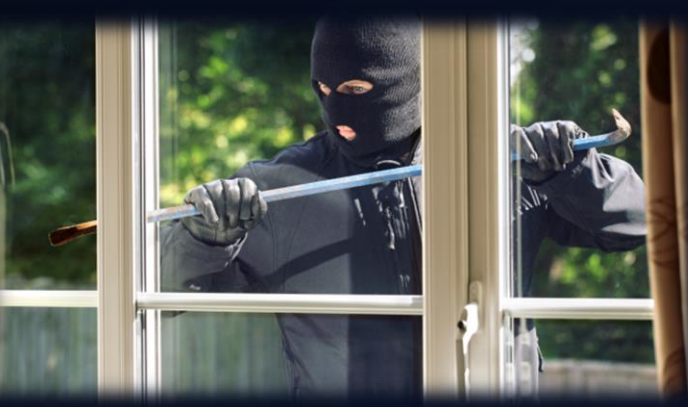

The Education University of Hong Kong Library

For private study or research only. Not for publication or further reproduction.

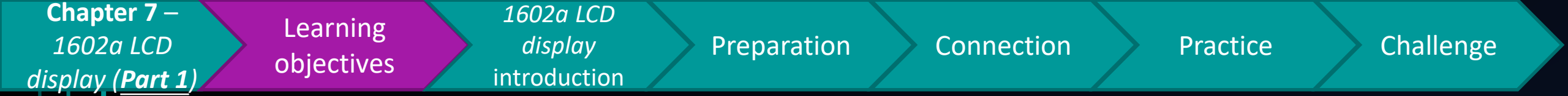

## After studying this chapter, you will be able to:

- 1. State & explain the usage of an LCD display in a burglar alarm
- 2. Implement a LCD display on Arduino
- 3. Outline the text display mechanisms on a 1602a LCD display
- 4. Display text on a 1602a LCD display

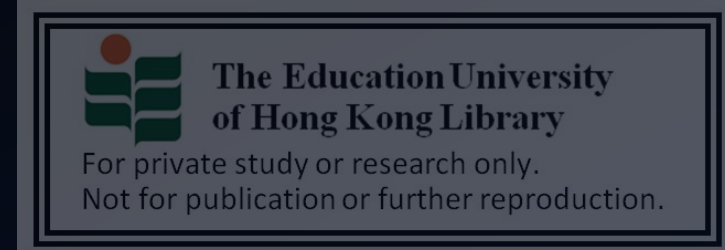

 In the past chapters, you may already know how the use different kind of sensors to detect motions/irregular movements, and trigger alerts.

Preparation

Connection

1602a LCD

display

introduction

- However, it may be difficult for us to read the <u>actual system</u> <u>status (how the alarm system is preforming) in detail</u>
  - E.g. the actual sensor values

Learning

objectives

- System status message (and so on)
- $\rightarrow$  Which module should we use to display text messages, such

#### that the readability of the system status can be enhanced?

**The Education University of Hong Kong Library** For private study or research only. Not for publication or further reproduction.

Chapter 7 –

1602a LCD

display (Part 1)

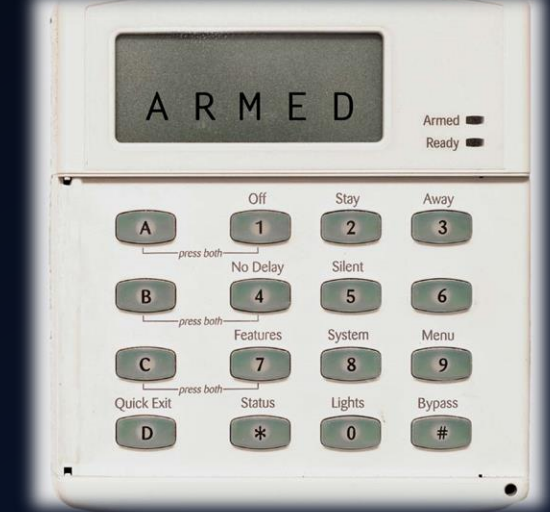

Challenge

Practice
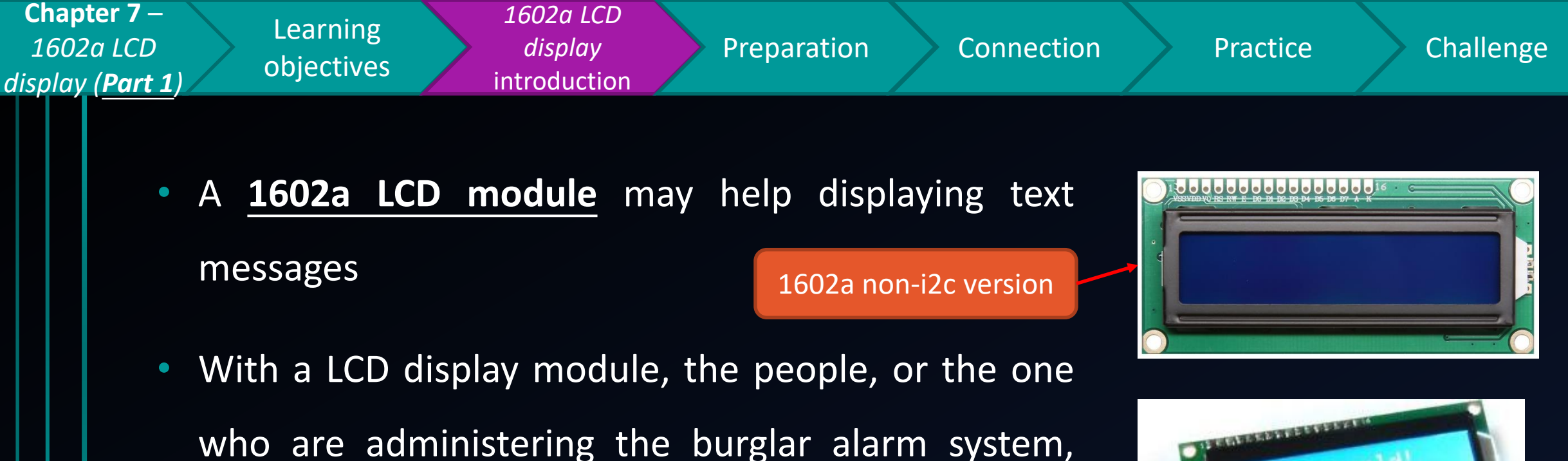

1602a i2c version

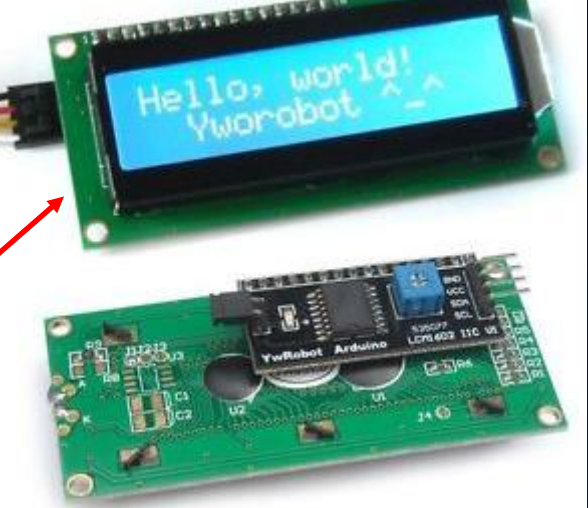

For simplifying the cable connection, it is recommend the choose the <u>I2C version</u> of <u>1602a LCD module</u>, instead of the non-I2C one.

may have a clearer understanding of the system

status

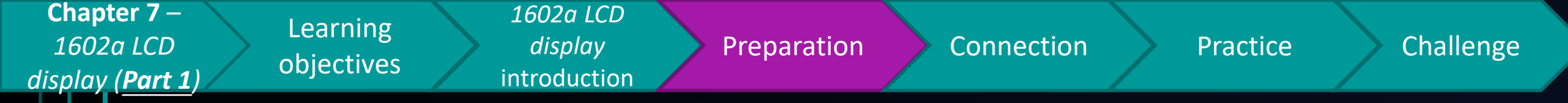

#### Preparation

- 1x Arduino Mega 2560 Mainboard
- 1x I2C 1602a LCD display
- 4x female to male jumper cable

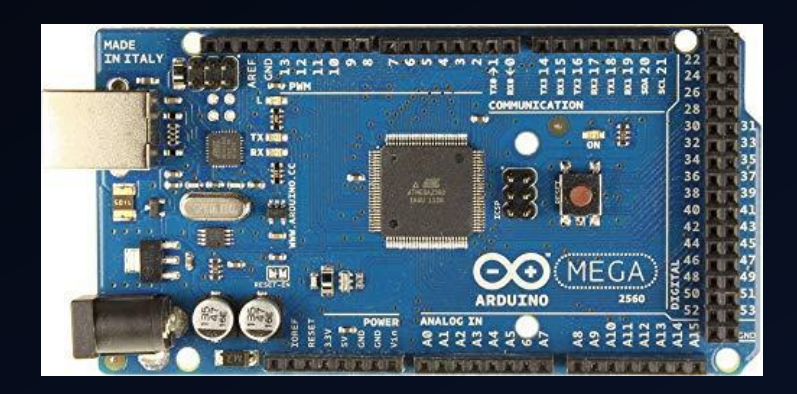

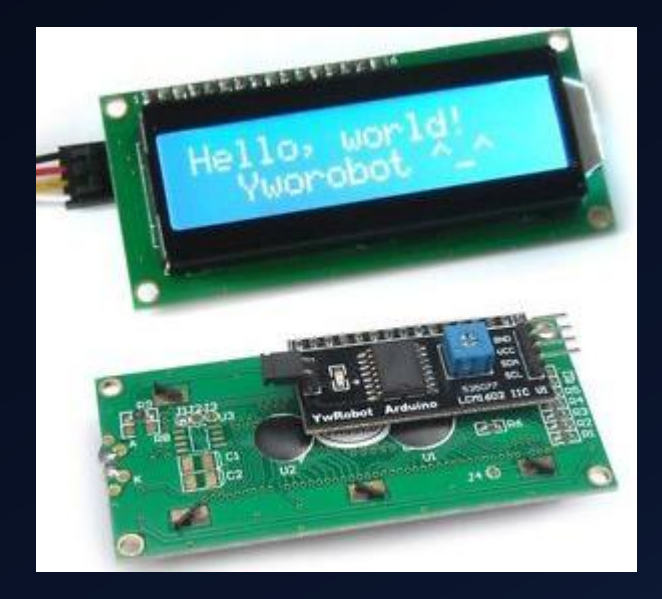

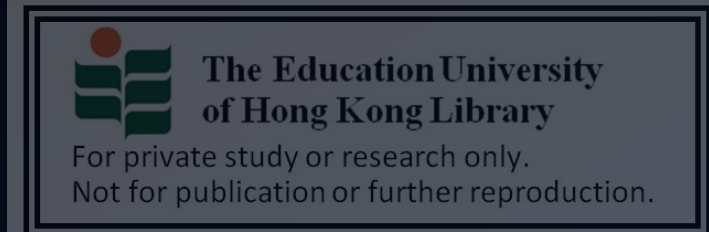

Chapter 7 – 1602a LCD display (Part 1)

Learning objectives

1602a LCD display introduction

Preparation

Connection

Practice

Challenge

#### Breakdown of I2C 1602a LCD display module

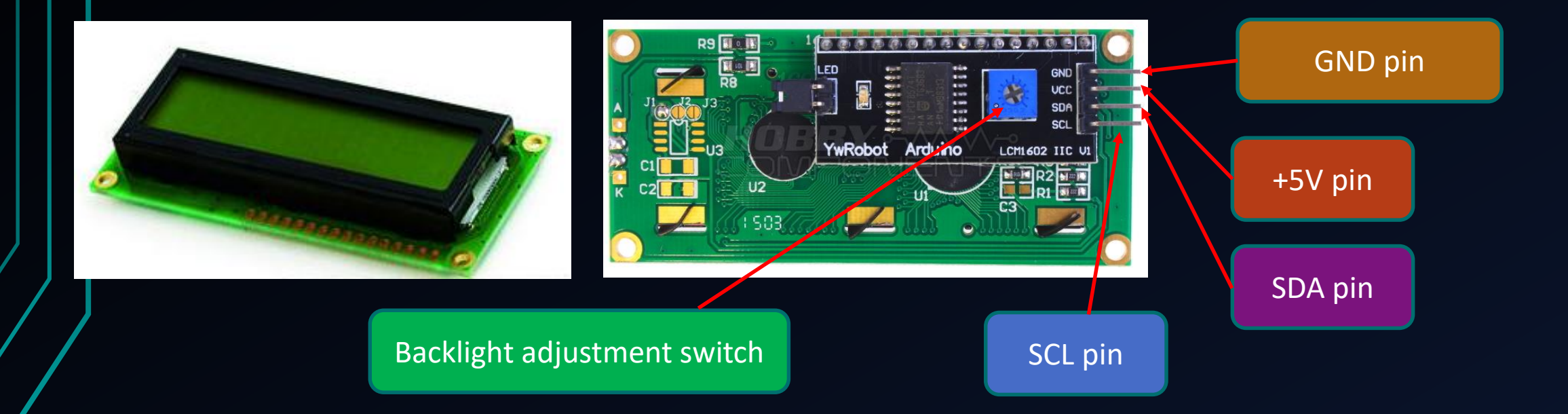

Do not turn the backlight adjustment switch to a too high/low value.

Remember! Otherwise, you may hardly see the text on the LCD display!

tudy or research only Not for publication or further reproduction.

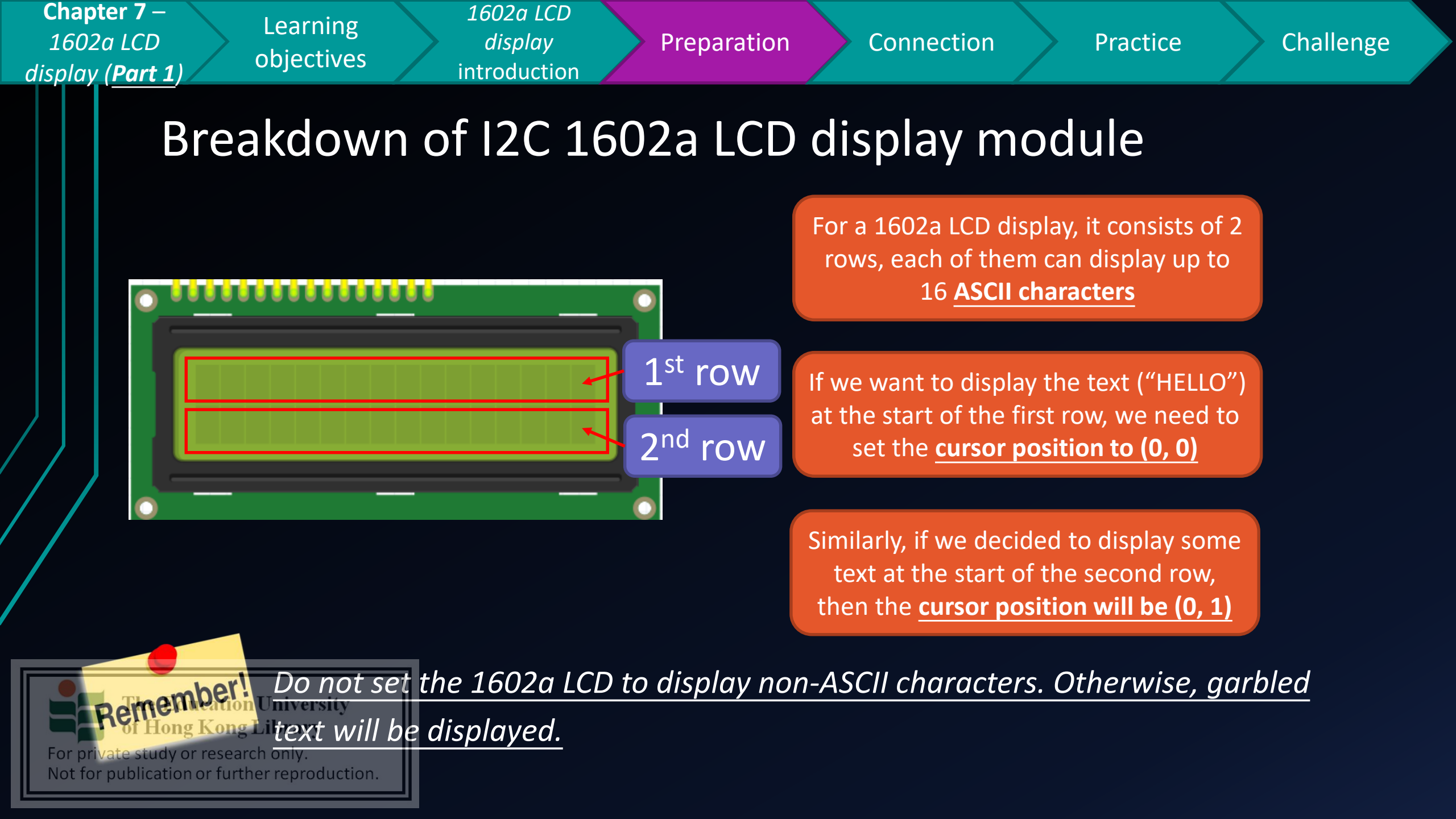

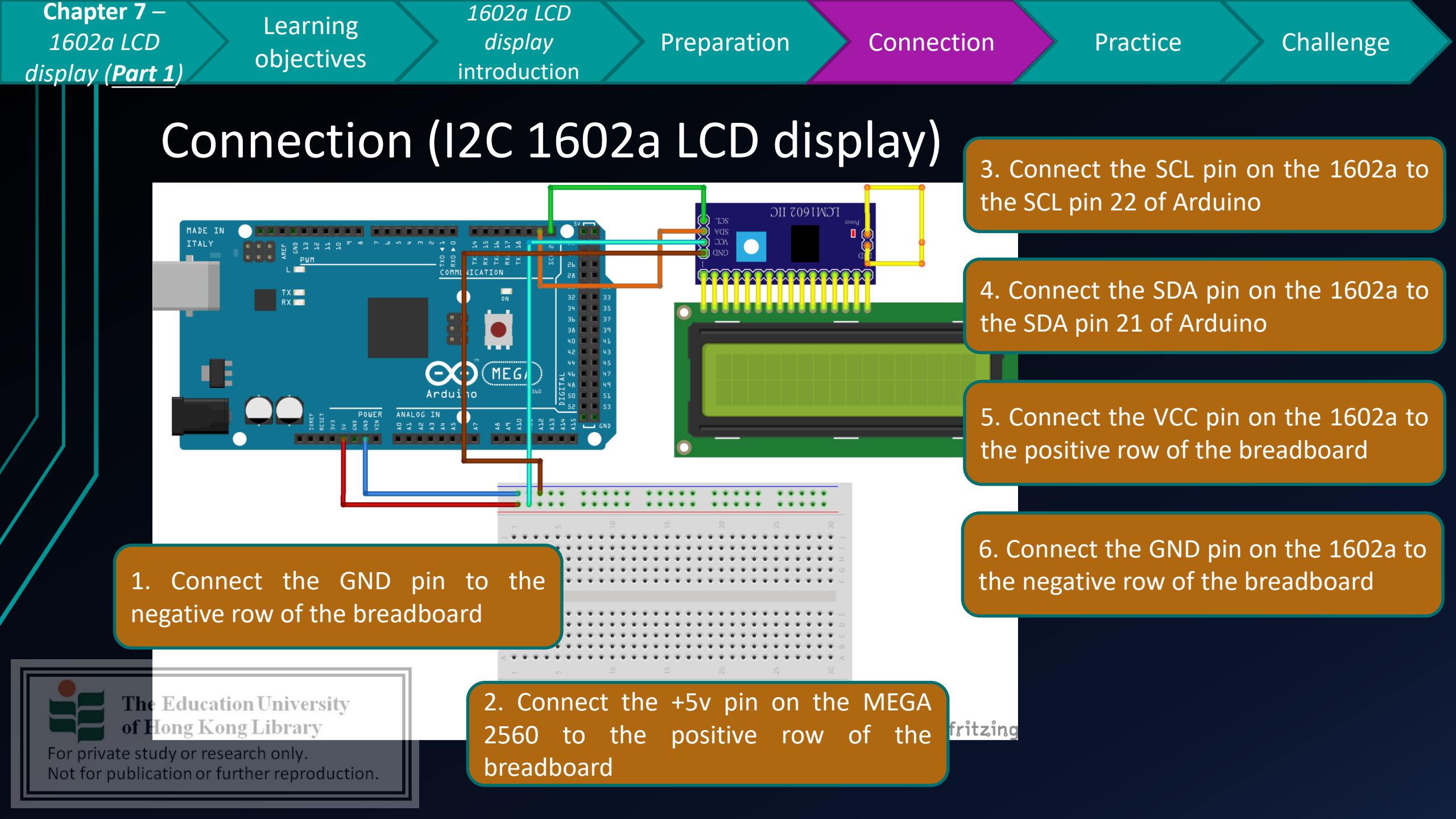

Chapter 7 – 1602a LCD display (Part 1)

Learning objectives

1602a LCD display introduction

Preparation

Connection

Practice

Challenge

## Practice 1 (I2C 1602a LCD display)

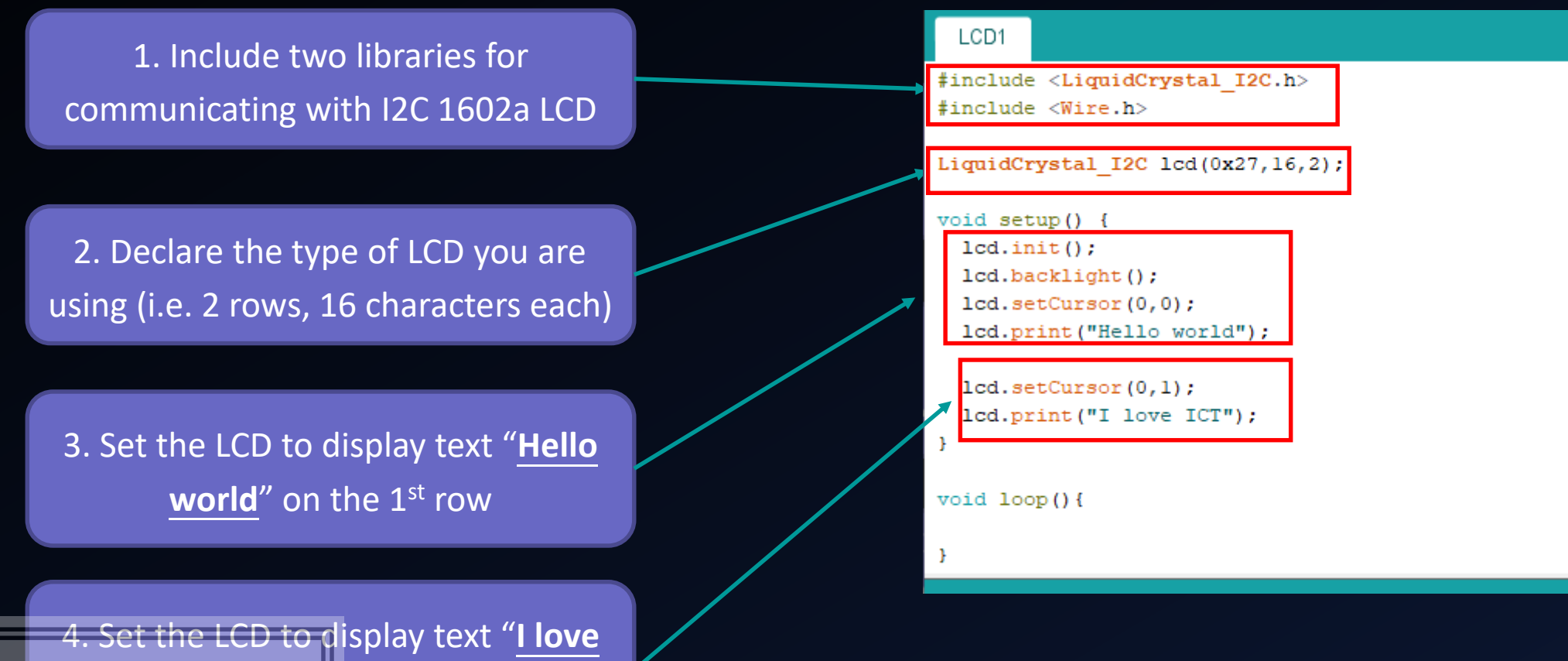

The Education University on the 2<sup>nd</sup> row

For private study or research only. Not for publication or further reproduction. Chapter 7 – 1602a LCD display (Part 1)

Learning objectives

*display* introduction

1602a LCD

Preparation

Connection

Practice

Challenge

## Practice 1 (I2C 1602a LCD display)

When successful, you should see the text as shown on the picture

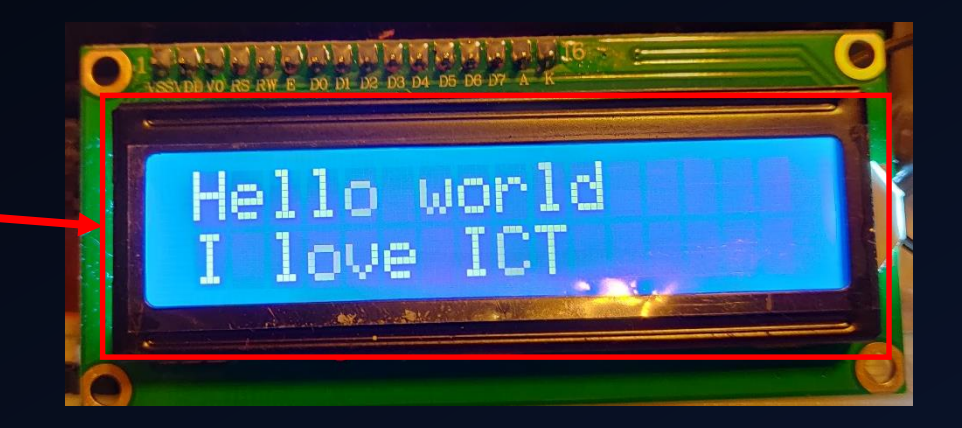

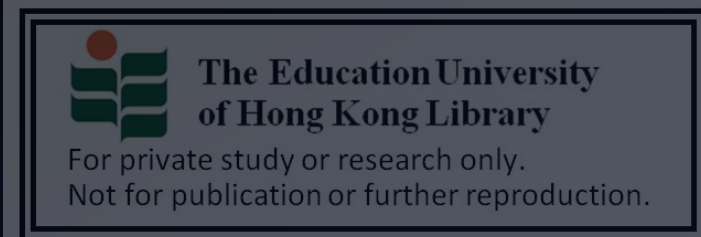

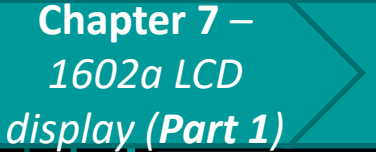

Learning objectives

1602a LCD display introduction

Preparation C

Connection

Practice

Challenge

# Challenge

• How about if you want show the **distance value** 

from the ultrasound sensor for every detected

object?

• And, how to make the LCD display to show a

message, when an object is detected within 50cm?

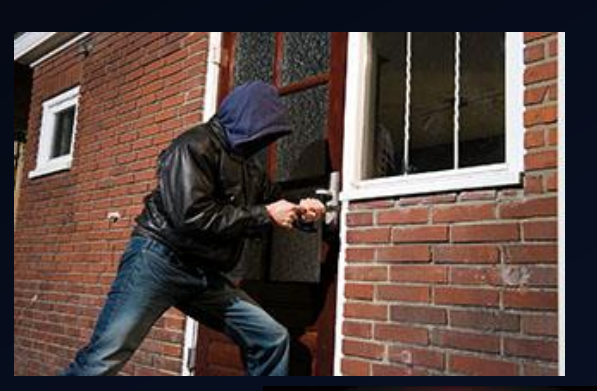

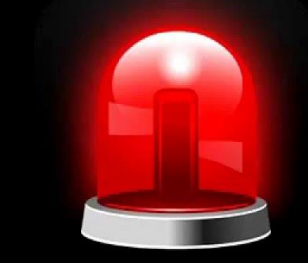

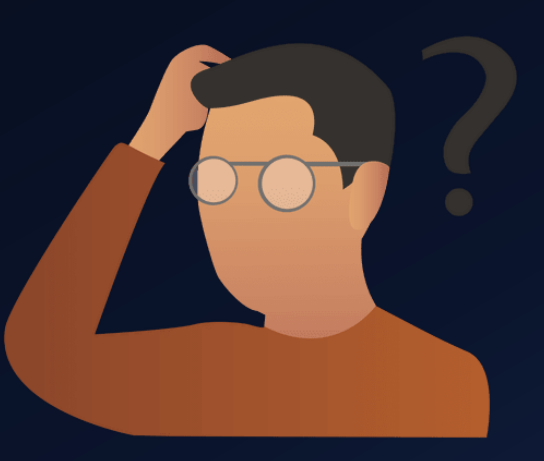

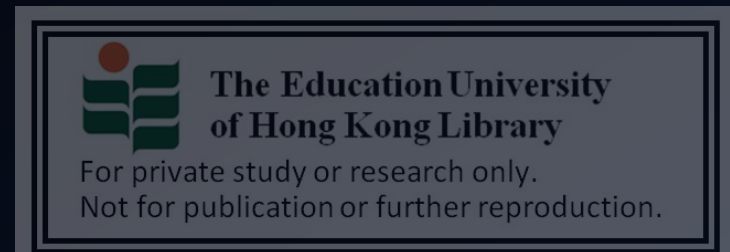

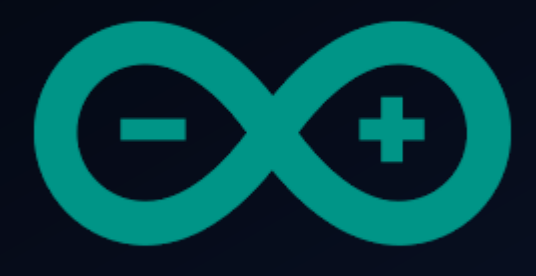

# Developing a simple burglar alarm using Arduino CHAPTER 8 – LCD DISPLAY MODULE

(1602A | 2C) - PART 2

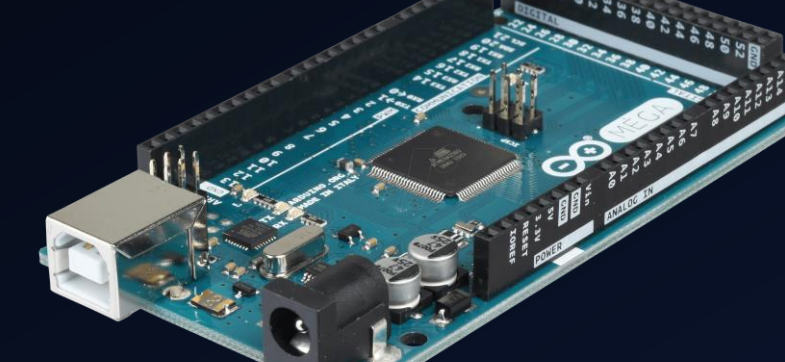

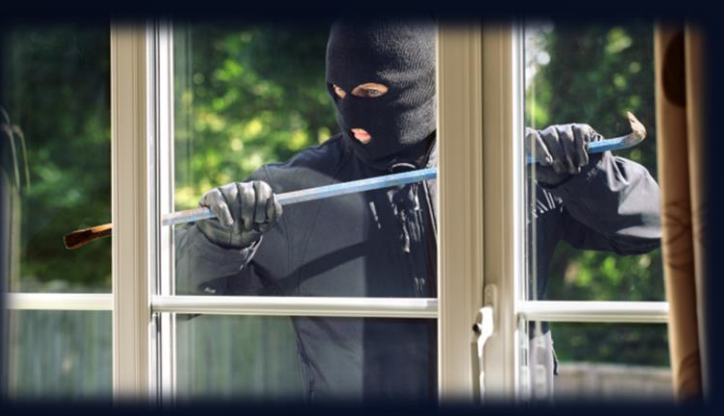

The Education University of Hong Kong Library

For private study or research only. Not for publication or further reproduction.

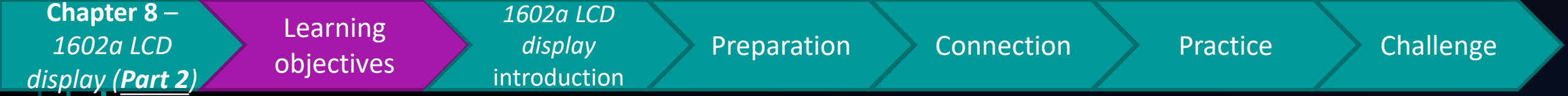

# After studying this chapter, you will be able to:

- 1. State & explain the usage of an LCD display in a burglar alarm
- 2. Display sensor values on 1602a I2C LCD
  - 1. E.g. distance values from ultrasound sensor
- 3. Update the text on the LCD display

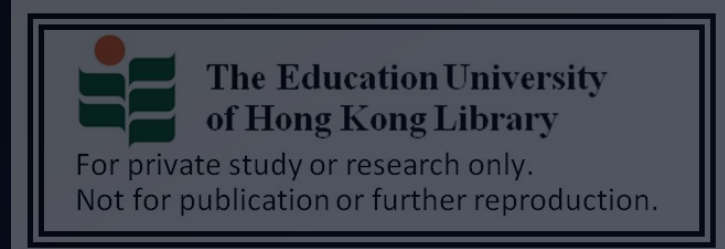

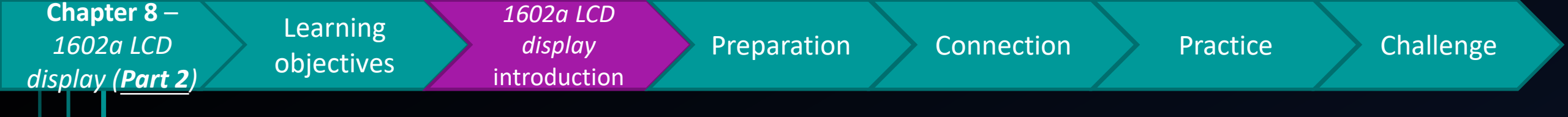

- In chapter 7, you may already know how to display text on a 1602a I2C LCD display.
- To make the text display more meaningful, we can combine the use of LCD display with different sensors in a burglar alarm:
  - E.g. Displaying the actual sensor values
  - System status message (and so on)

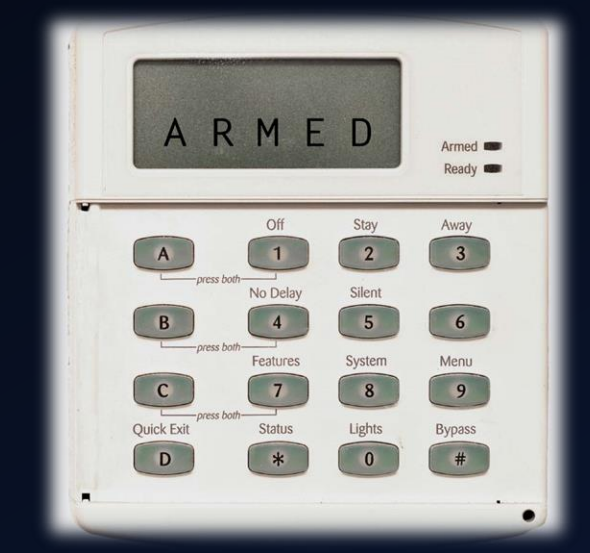

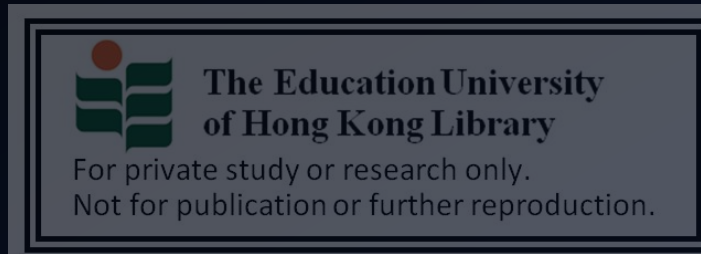

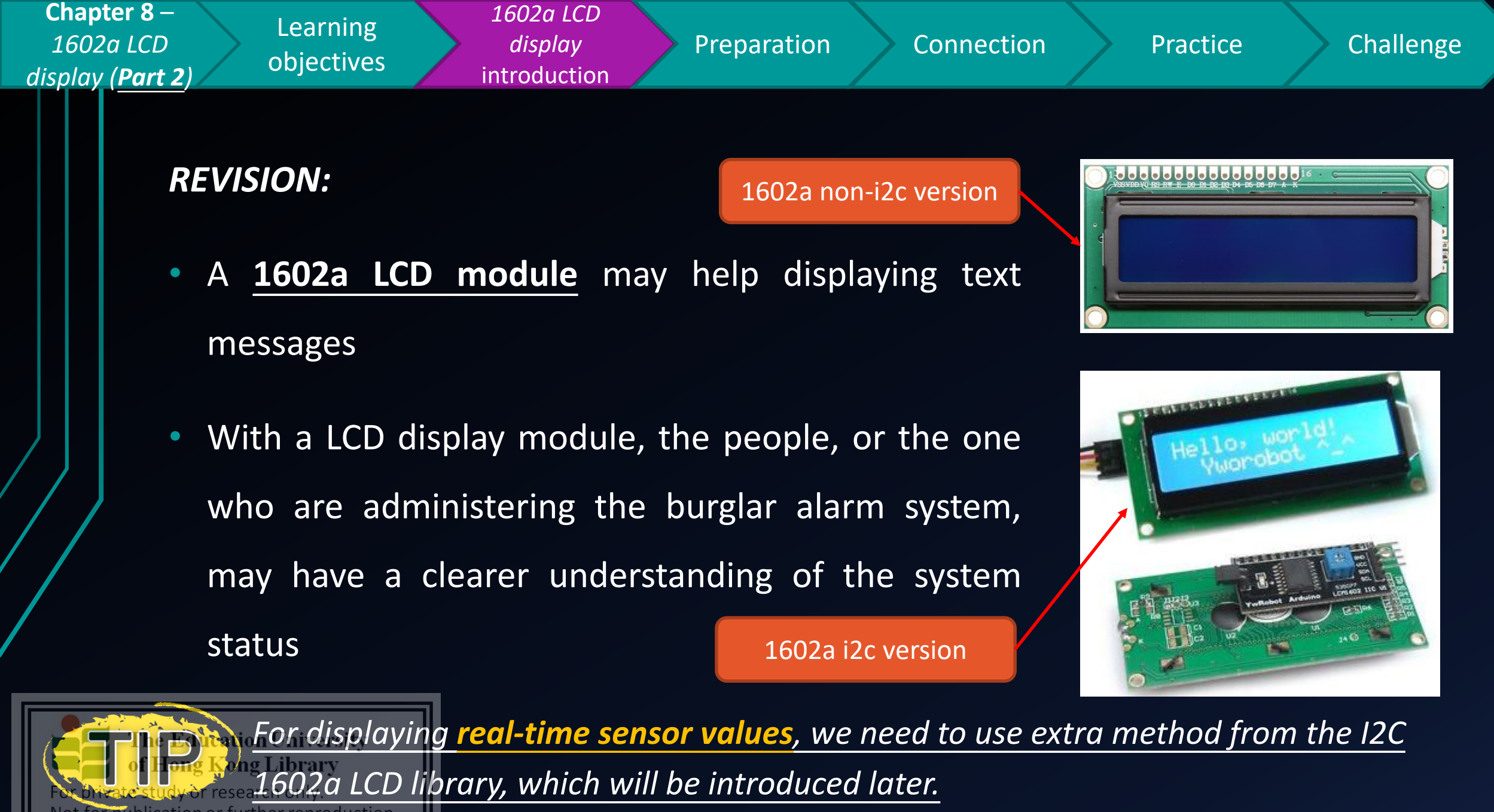

Not for publication or further reproduction

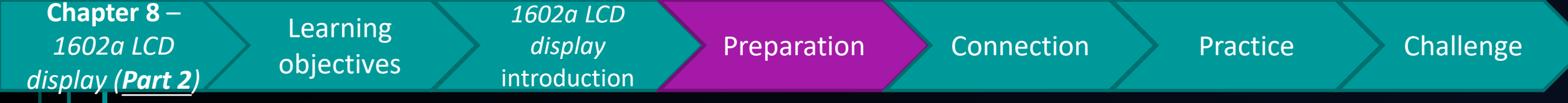

#### Preparation

- 1x Arduino Mega 2560 Mainboard
- 1x I2C 1602a LCD display
- 4x female to male jumper cable
- 1x ultrasound sensor

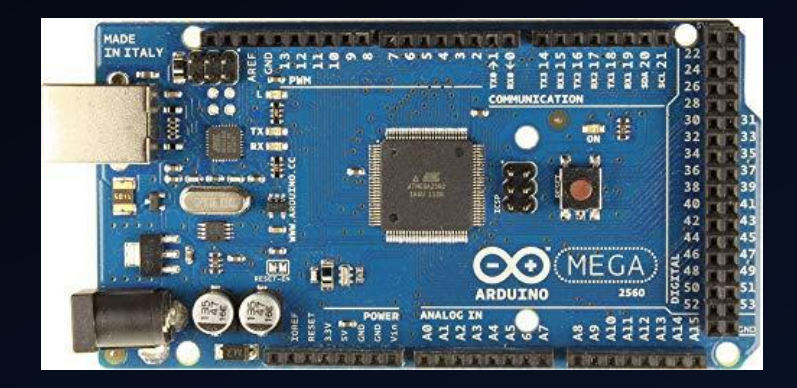

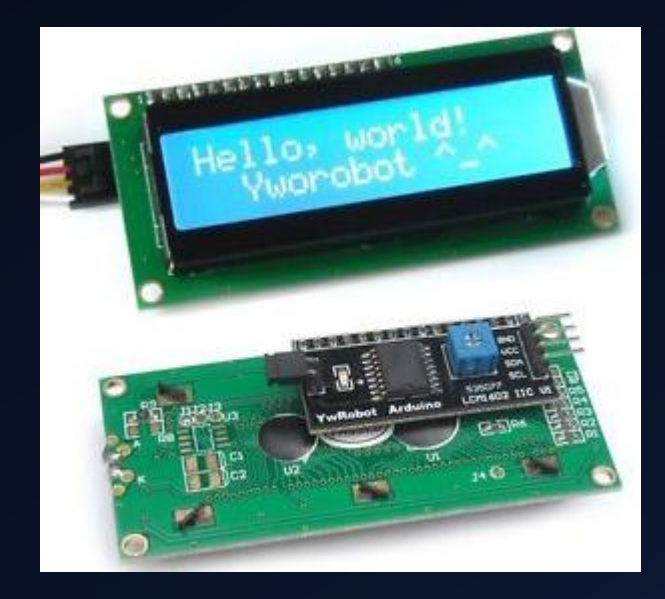

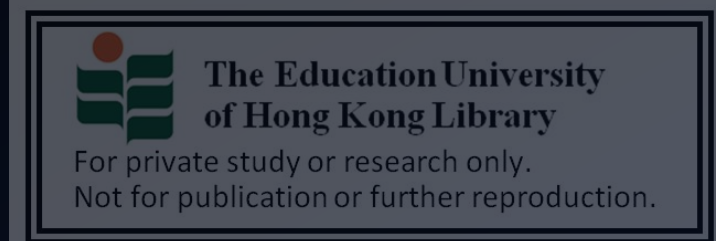

Chapter 8 – Learning 1602a LCD objectives display (Part 2)

#### 1602a LCD display introduction

Preparation

Connection

Practice

Challenge

# (*REVISION*)Breakdown of I2C 1602a LCD display module

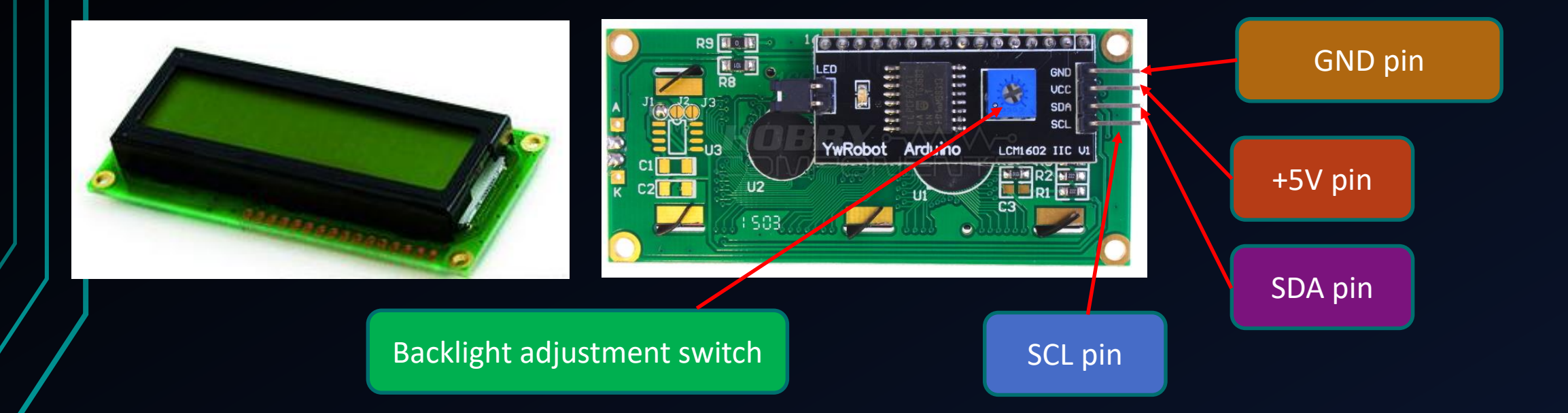

Do not turn the backlight adjustment switch to a too high/low value.

Remember! Otherwise, you may hardly see the text on the LCD display!

tudy or research only Not for publication or further reproduction. Chapter 8 – 1602a LCD display (Part 2)

Learning objectives

1602a LCD display introduction

Preparation

Connection

Practice

Challenge

#### Connection (I2C 1602a LCD display)

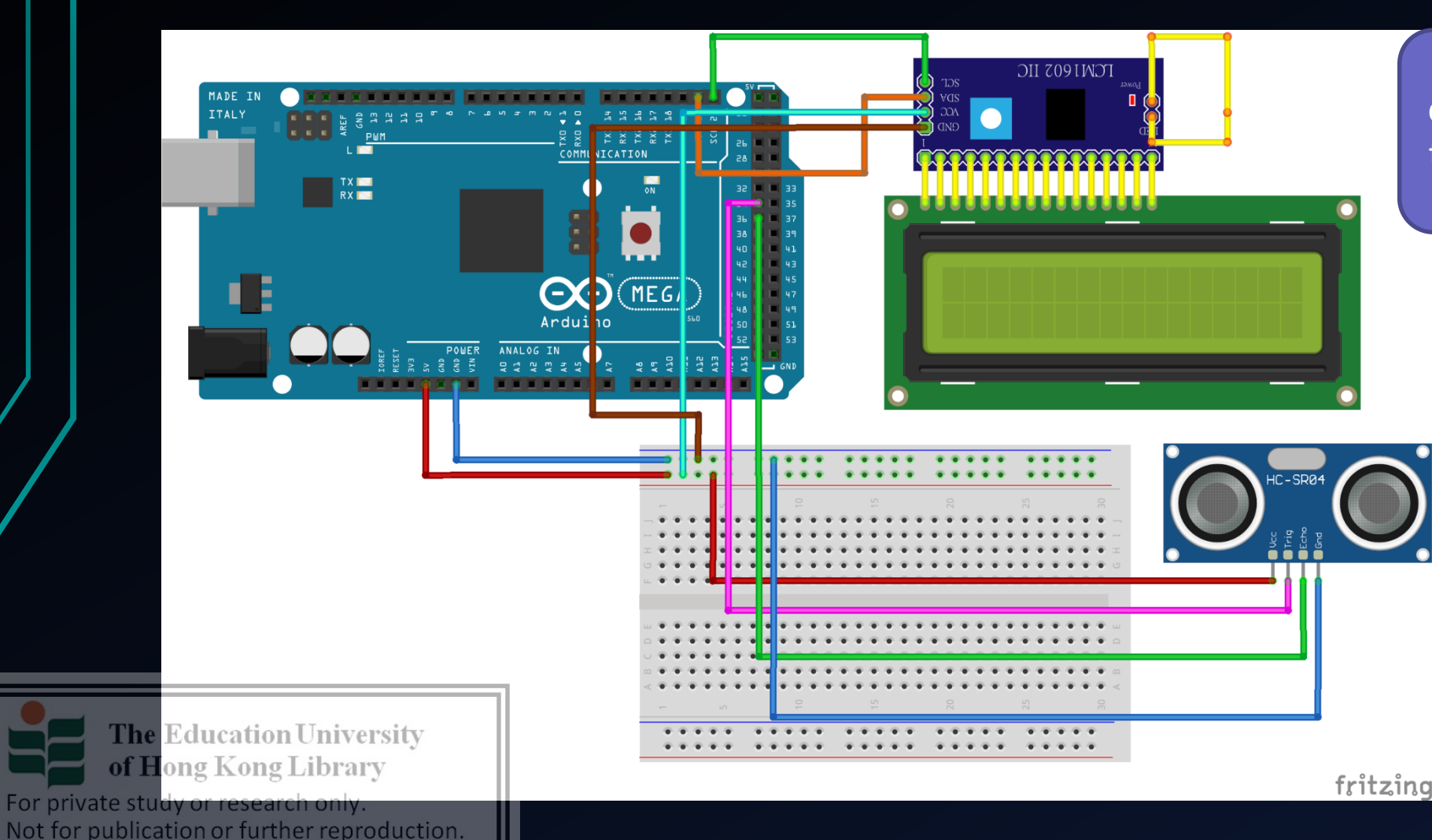

Still remember how to connect an ultrasound sensor to Arduino? (*you may refer to chapter 2 for revision*)

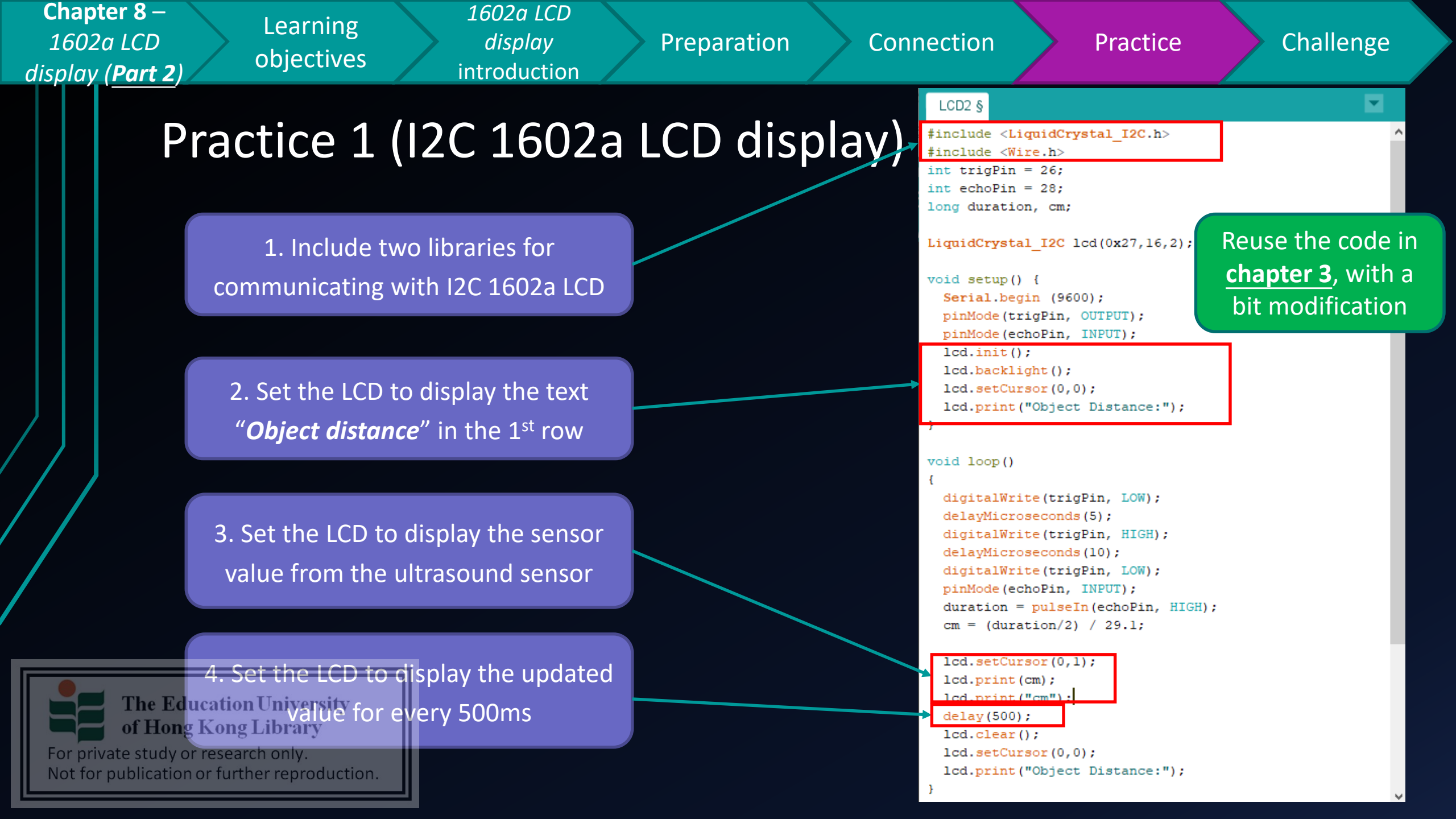

Chapter 8 – 1602a LCD display (Part 2)

Learning objectives

*display* introduction

1602a LCD

Preparation

Connection

Practice

Challenge

## Practice 1 (I2C 1602a LCD display)

When successful, you should see the sensor value displayed on the LCD, and it will updated for every 0.5s (in case the distance value has changed)

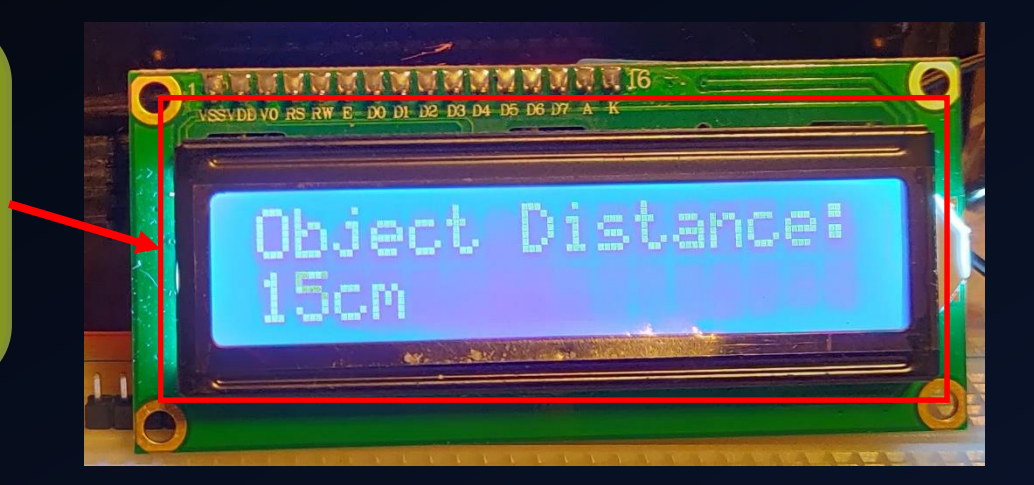

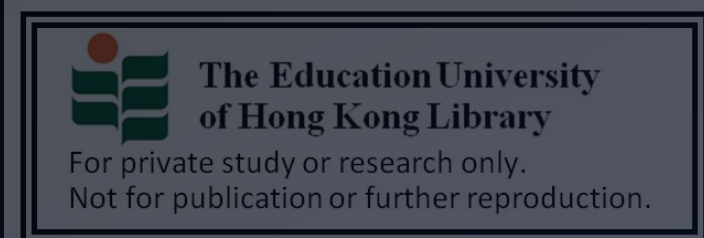

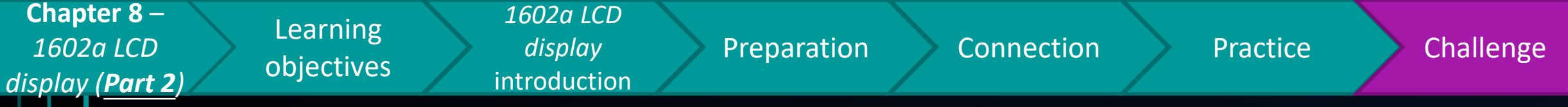

## Challenge

 How about if you want to make the LCD display to show a message "<u>POSSIBLE</u> <u>INTRUSION DETECTED</u>" for 3 seconds,

when an object is detected within 50cm?

• Afterwards, the LCD should display the

value from the ultrasound sensor again

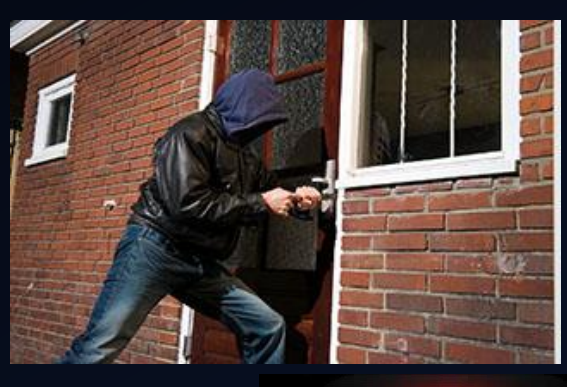

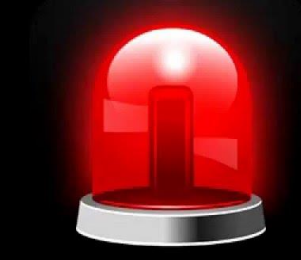

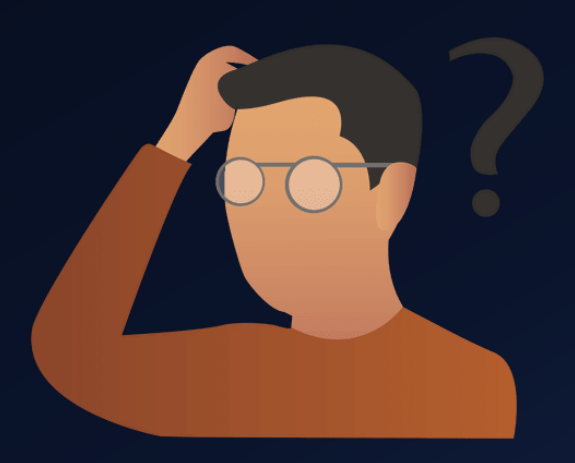

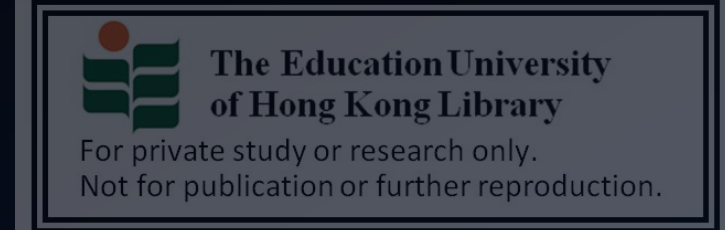

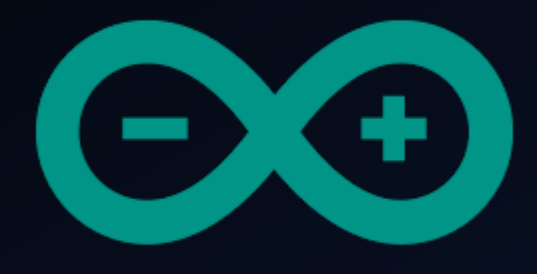

# Developing a simple burglar alarm using Arduino CHAPTER 9 – RC522 RFID MODULE PART 1

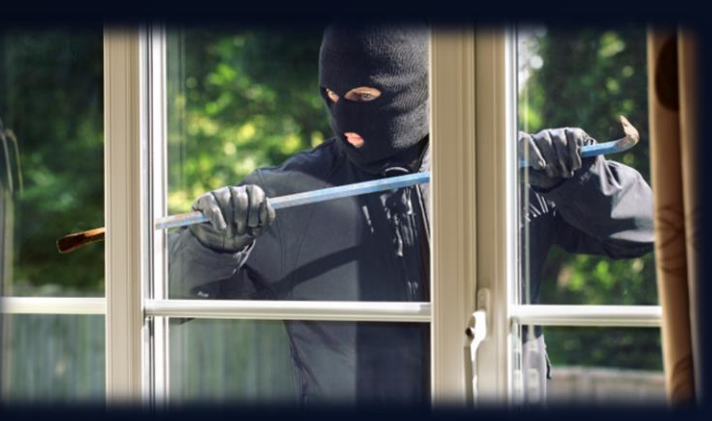

The Education University of Hong Kong Library

For private study or research only. Not for publication or further reproduction.

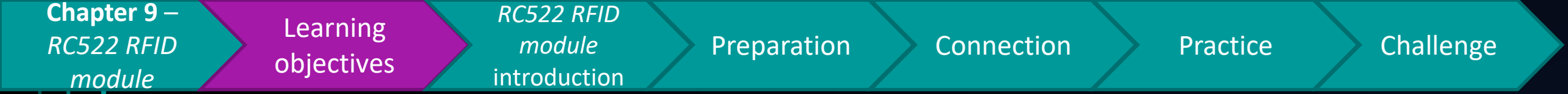

## After studying this chapter, you will be able to:

- 1. State & explain the usage of RFID card in a burglar alarm system
- 2. Implement a RC522 RFID reader on Arduino
- 3. Demonstrate the steps of getting the UID of a RFID card using RC522
- 4. Display the UID on LCD display

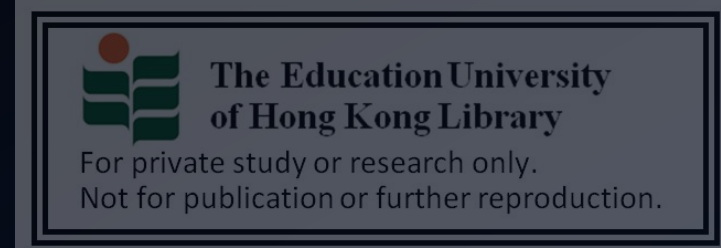

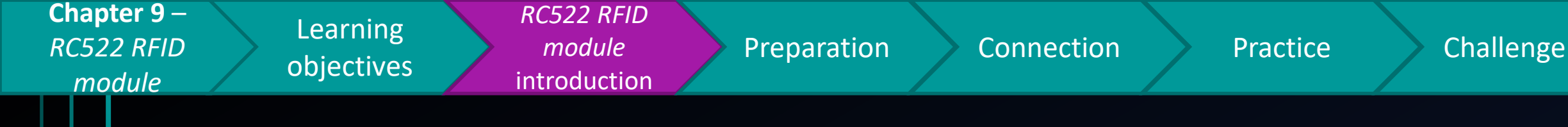

- In the previous chapters, you may already learnt about how to implement different kinds of sensors for intrusion detection, as well as delivering alerts using a variety kind of modules (e.g. buzzers, LEDs)
- However, you may discover we seems focusing on triggering alerts/alarms using sensors, <u>but how to manually stop an activated</u> <u>alarms triggered by sensors?</u>

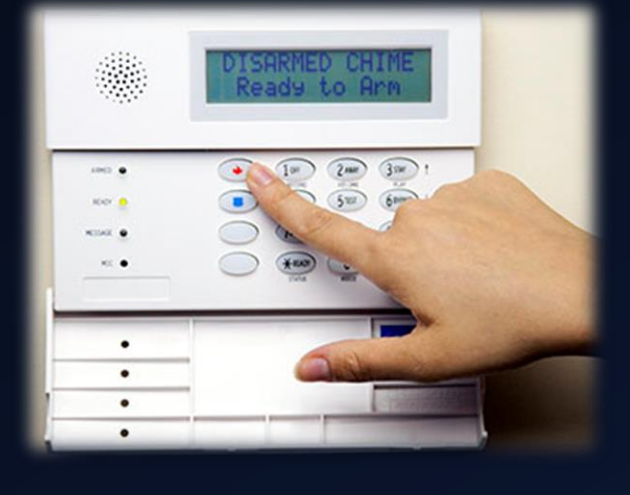

 $\rightarrow$  For example, a burglar alarm has been triggered. After investigation, the authorized security guard need to stop the buzzer alerts, in what

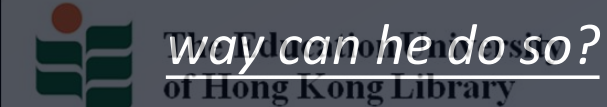

For private study or research only. Not for publication or further reproduction.

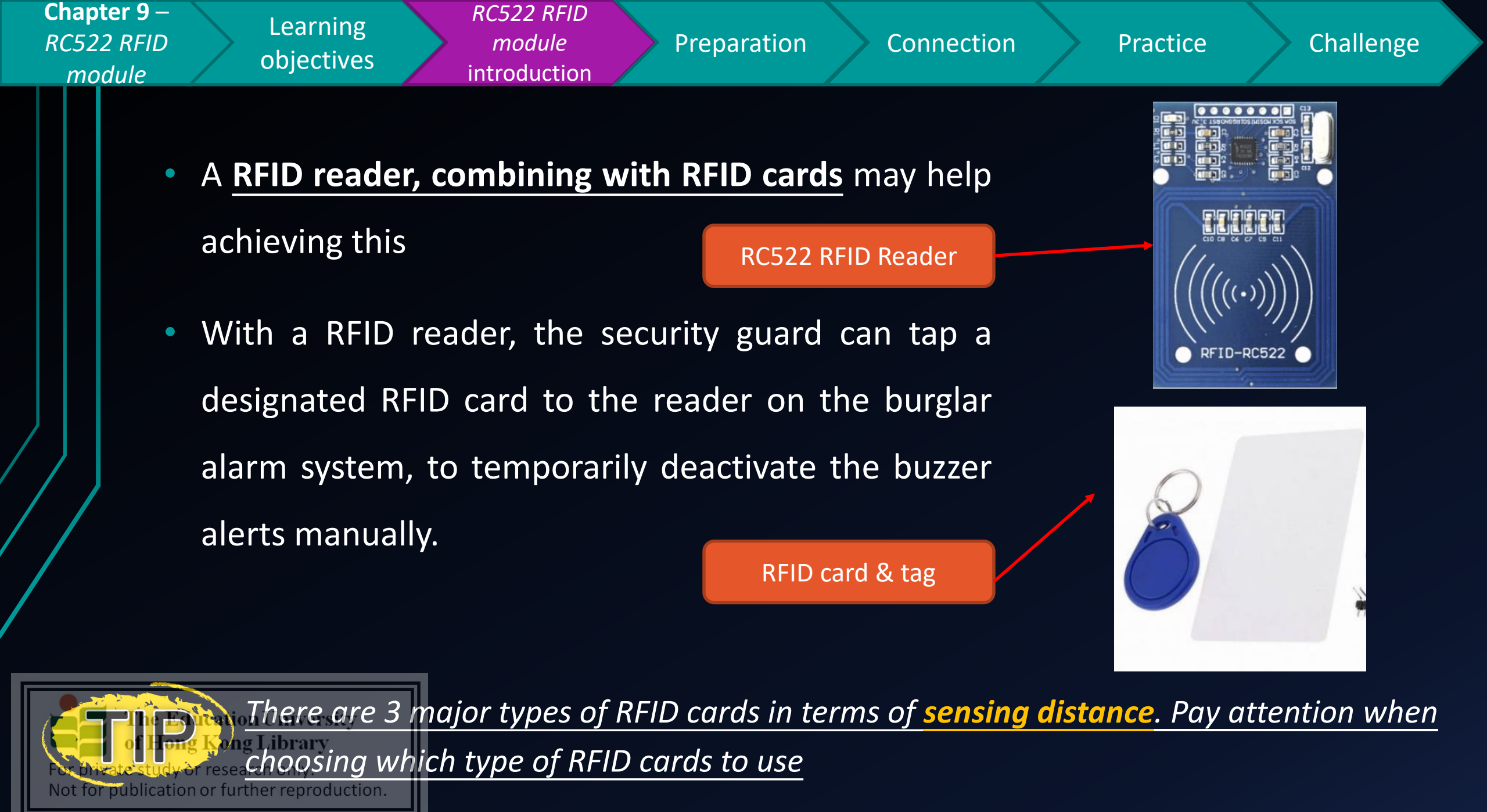

| Chapter 9<br>RC522 RFI<br>module | Learning<br>D D Djectives RC522 F<br>modu<br>introduc | RFID<br>le Preparation Connect<br>ation    | ion Practice Challenge         |  |
|----------------------------------|-------------------------------------------------------|--------------------------------------------|--------------------------------|--|
|                                  | Type of RFID card:                                    | Will be implemented in this & next chapter |                                |  |
|                                  | Туре                                                  | Sensing distance                           |                                |  |
|                                  | Close-coupled                                         | < 1 cm                                     | In this chapter, we will first |  |
|                                  | Proximity                                             | > 1 cm and < 10 cm                         | unique UID of a RFID tag       |  |
|                                  | Vicinity                                              | Within 50 cm                               |                                |  |

For the close-coupled type, you need to tap the card VERY CLOSE to the reader for the content of the content of

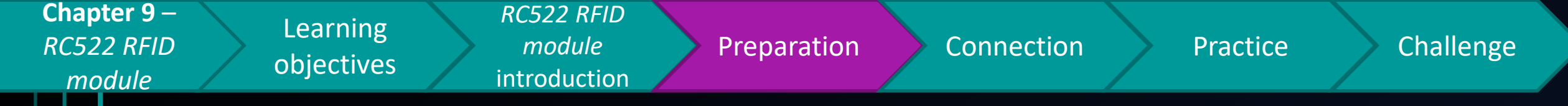

#### Preparation

- 1x Arduino Mega 2560 Mainboard
- 1x I2C 1602a LCD display
- 4x female to male jumper cable
- 4x male to female jumper cable
- 1x RC522 card reader
- 1x RFID card

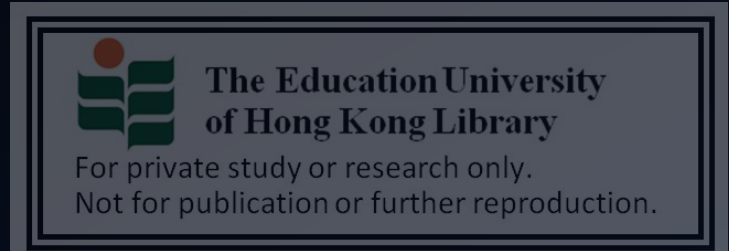

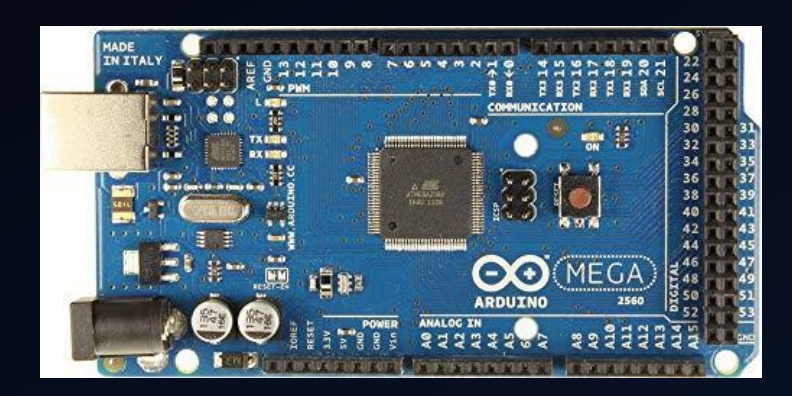

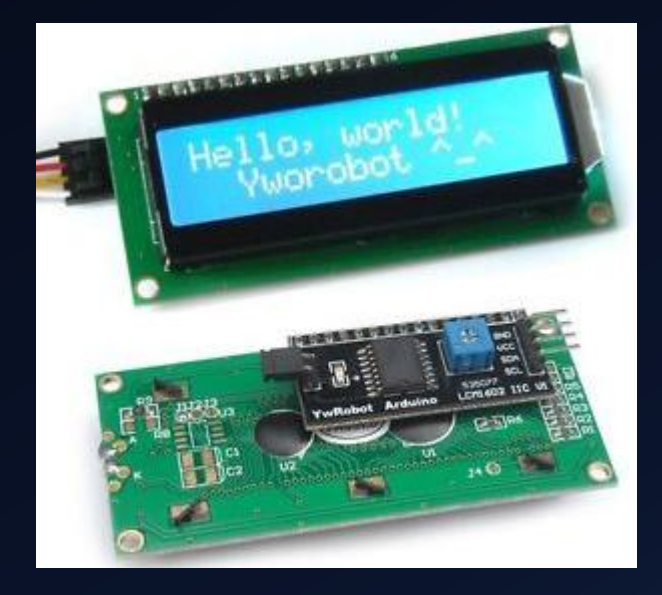

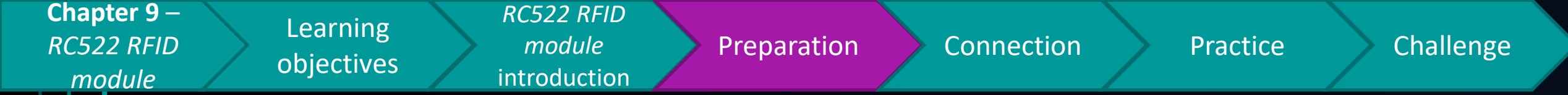

#### Breakdown of RC522 RFID reader

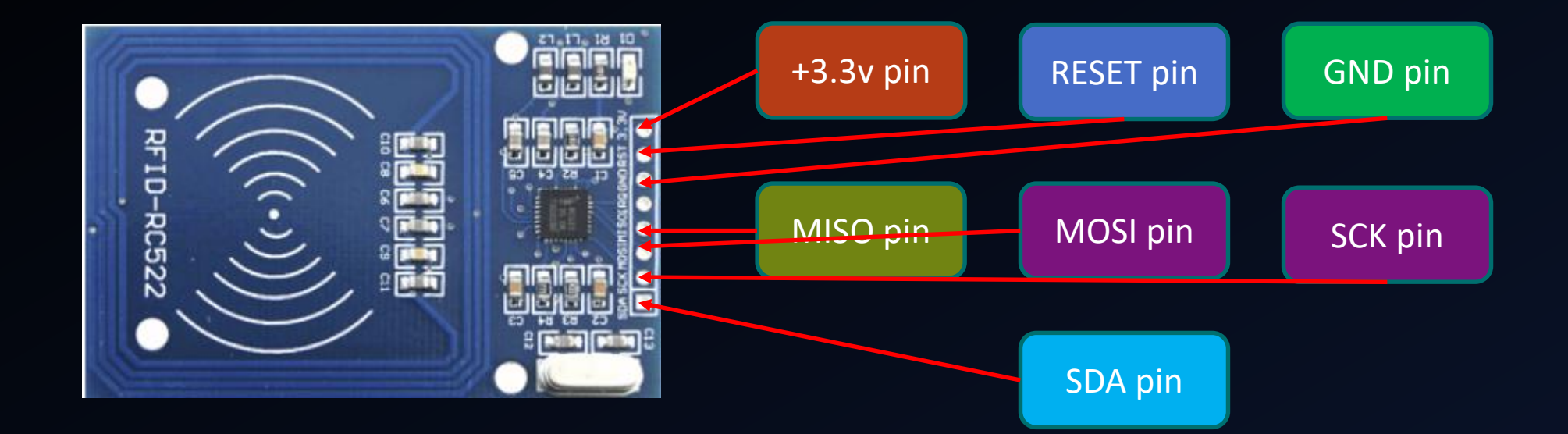

The pin number mapping is different between Arduino UNO & Arduino Mega

Remember! 2560, pay extra attention during implementation

udy or research only. For priv Not for publication or further reproduction.

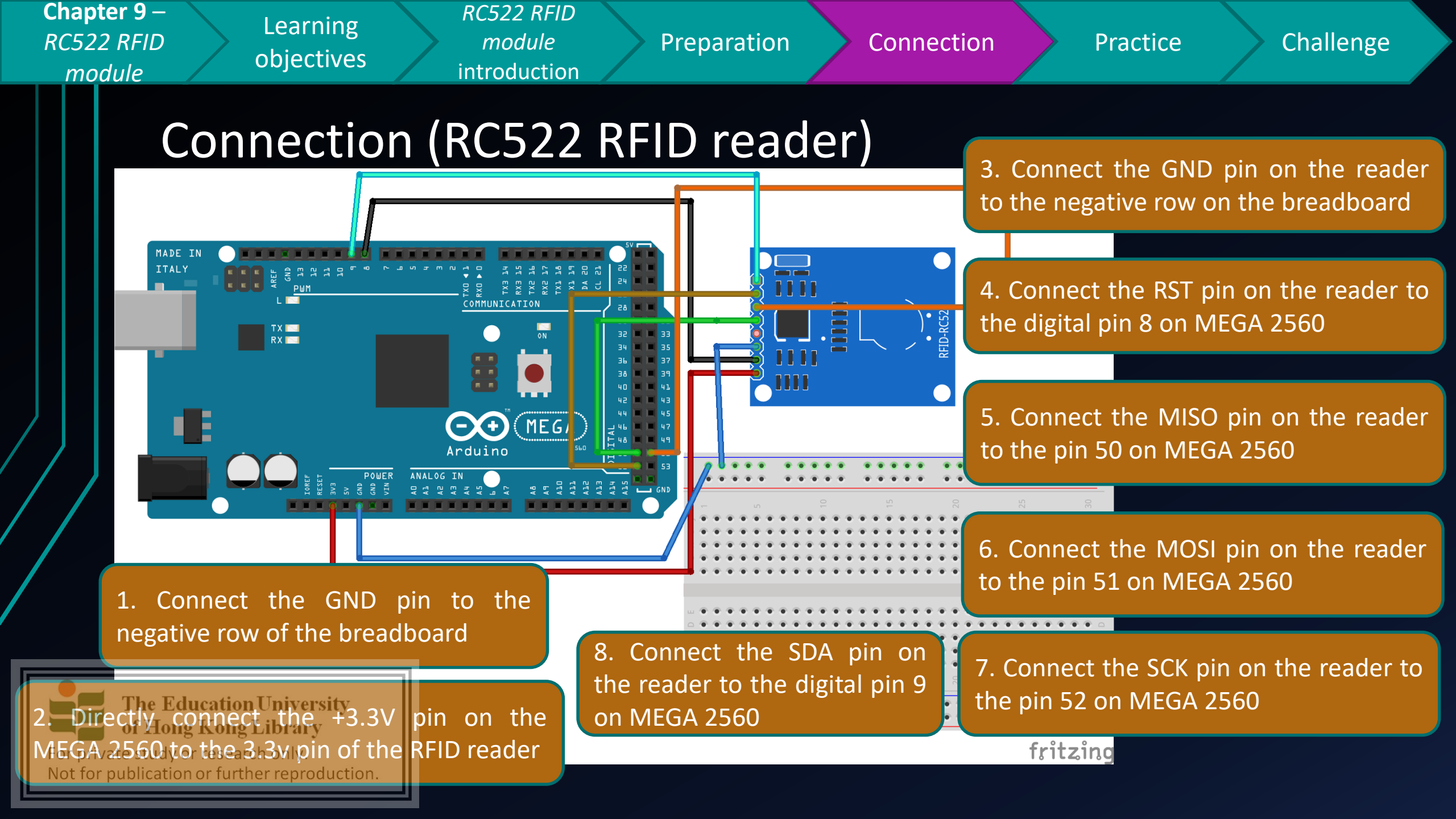

| Chapter 9 – | Loorning   | RC522 RFID   |             |            |          |           |
|-------------|------------|--------------|-------------|------------|----------|-----------|
| RC522 RFID  |            | module       | Preparation | Connection | Practice | Challenge |
| module /    | objectives | introduction |             |            |          |           |

#### Practice 1 (RC522 RFID reader)

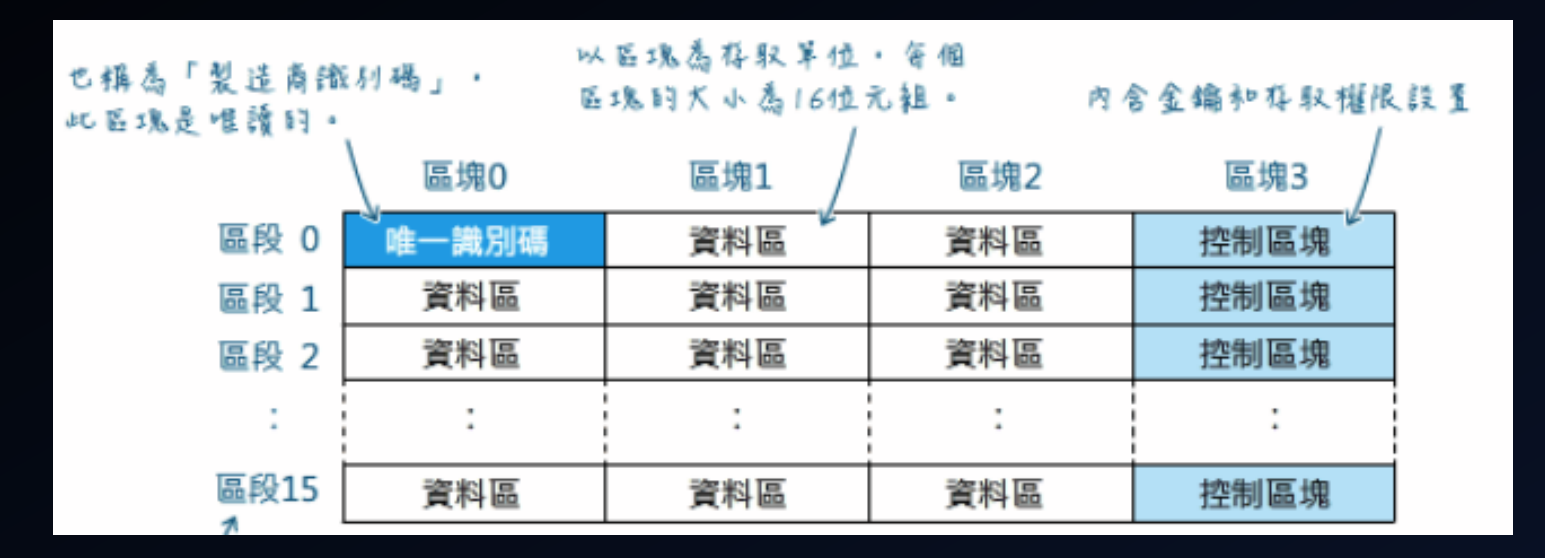

Source: swf.com.tw

In general, a RFID card consists of 1KB EEPROM memory, and it

is divided into 16 sectors. Each sector consists of 4 blocks. The

The Education Unique UID we need to read is stored in block 0 in sector 0 (0, 0)

For private study or research only.

Not for publication or further reproduction.

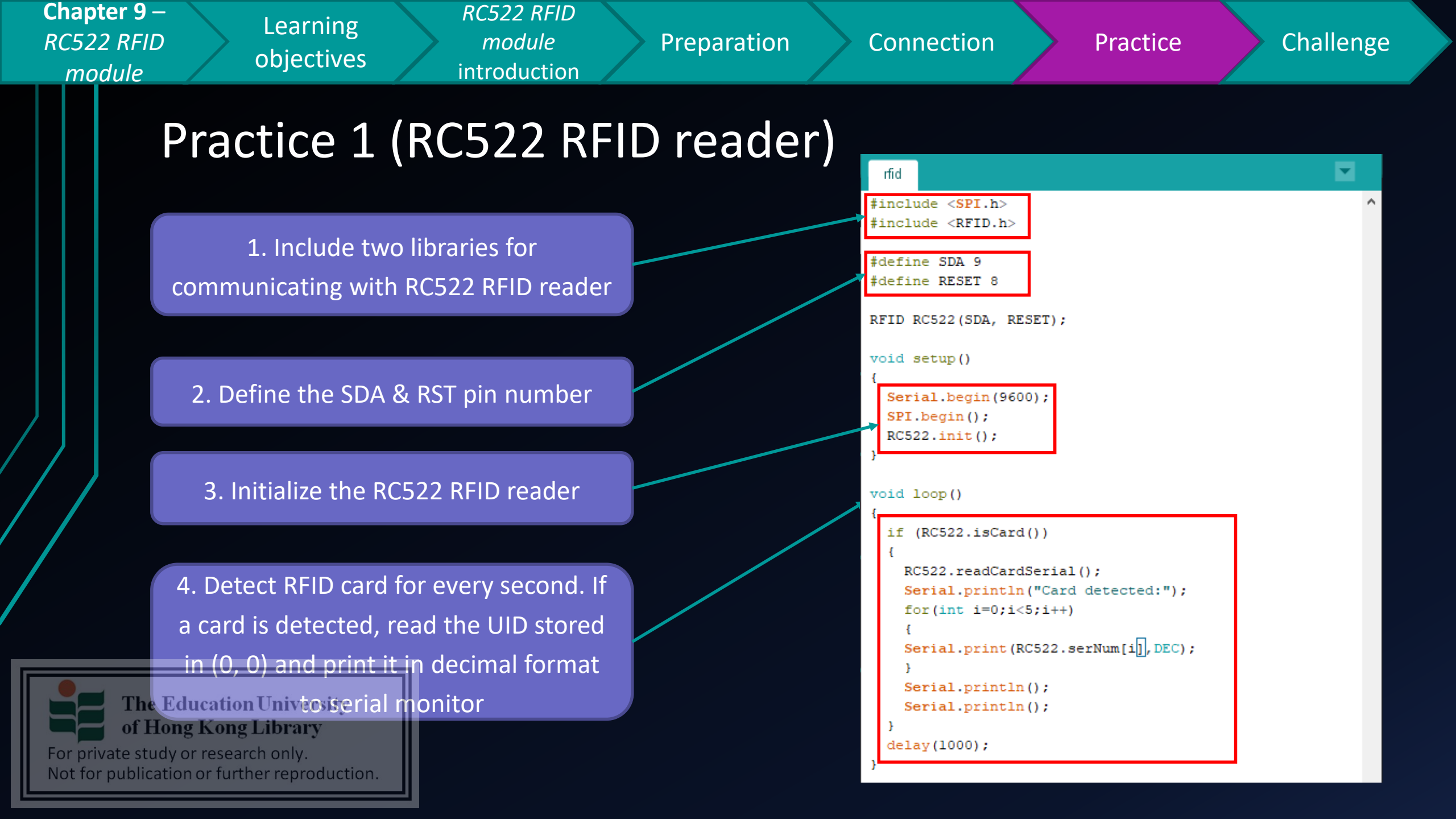

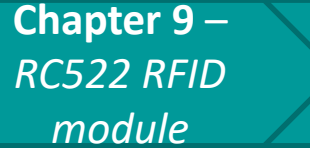

Learning objectives

RC522 RFID

Preparation

Connection

Challenge

## Practice 1 (I2C 1602a LCD display)

Now tap the RFID cards to the reader. If successful, you should see the card UID in the serial monitor

| oo COM9                     |  |  |
|-----------------------------|--|--|
| 1                           |  |  |
| Card detected:              |  |  |
| 1341108723980               |  |  |
| Card detected.              |  |  |
| 93136180992                 |  |  |
| 50100100552                 |  |  |
|                             |  |  |
|                             |  |  |
|                             |  |  |
|                             |  |  |
|                             |  |  |
|                             |  |  |
|                             |  |  |
|                             |  |  |
|                             |  |  |
|                             |  |  |
| Autoscroll 🗌 Show timestamp |  |  |

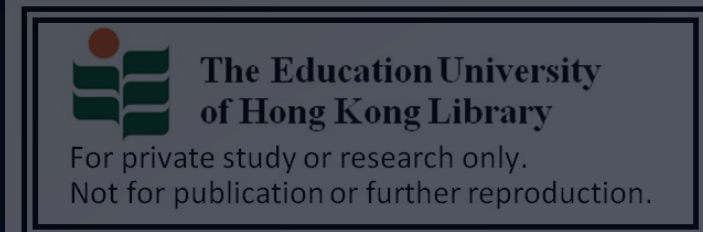

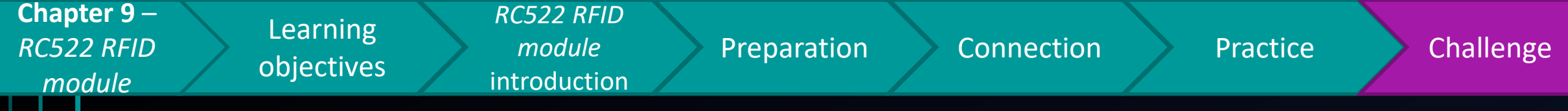

# Challenge

- How about if you want show the <u>card UID</u> on the 1602a LCD once a compatible RFID card is detected?
  - And, how to make a buzzer to sound, if a unauthorized card is detected?
  - And how to disarm the intrusion siren with a

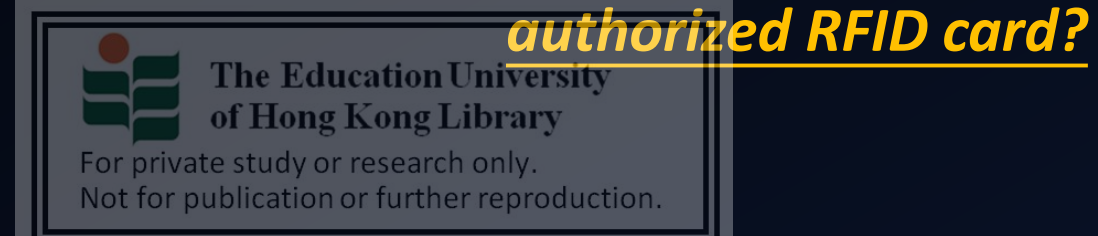

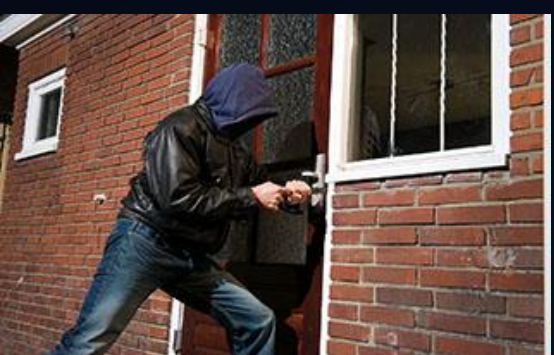

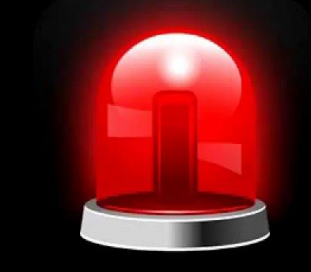

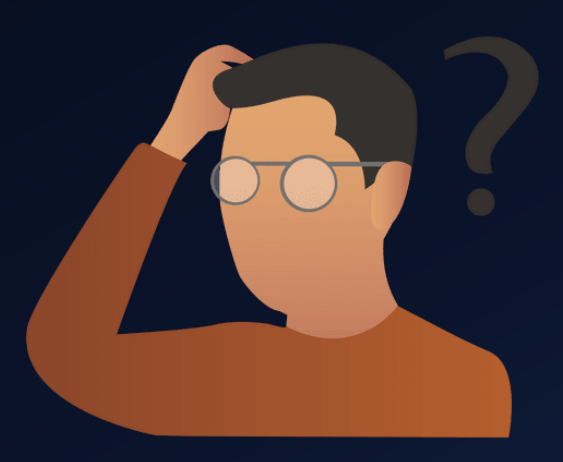

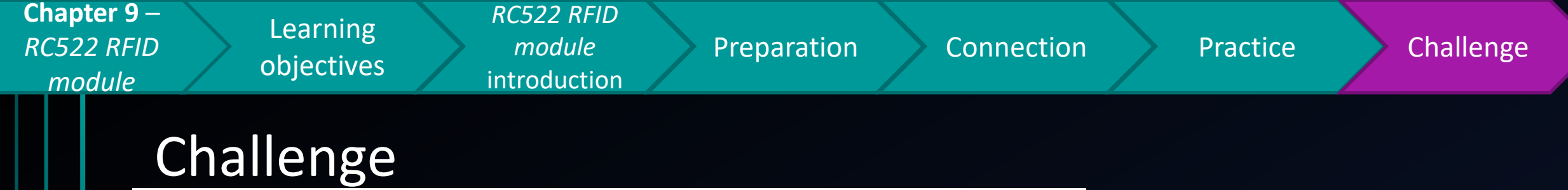

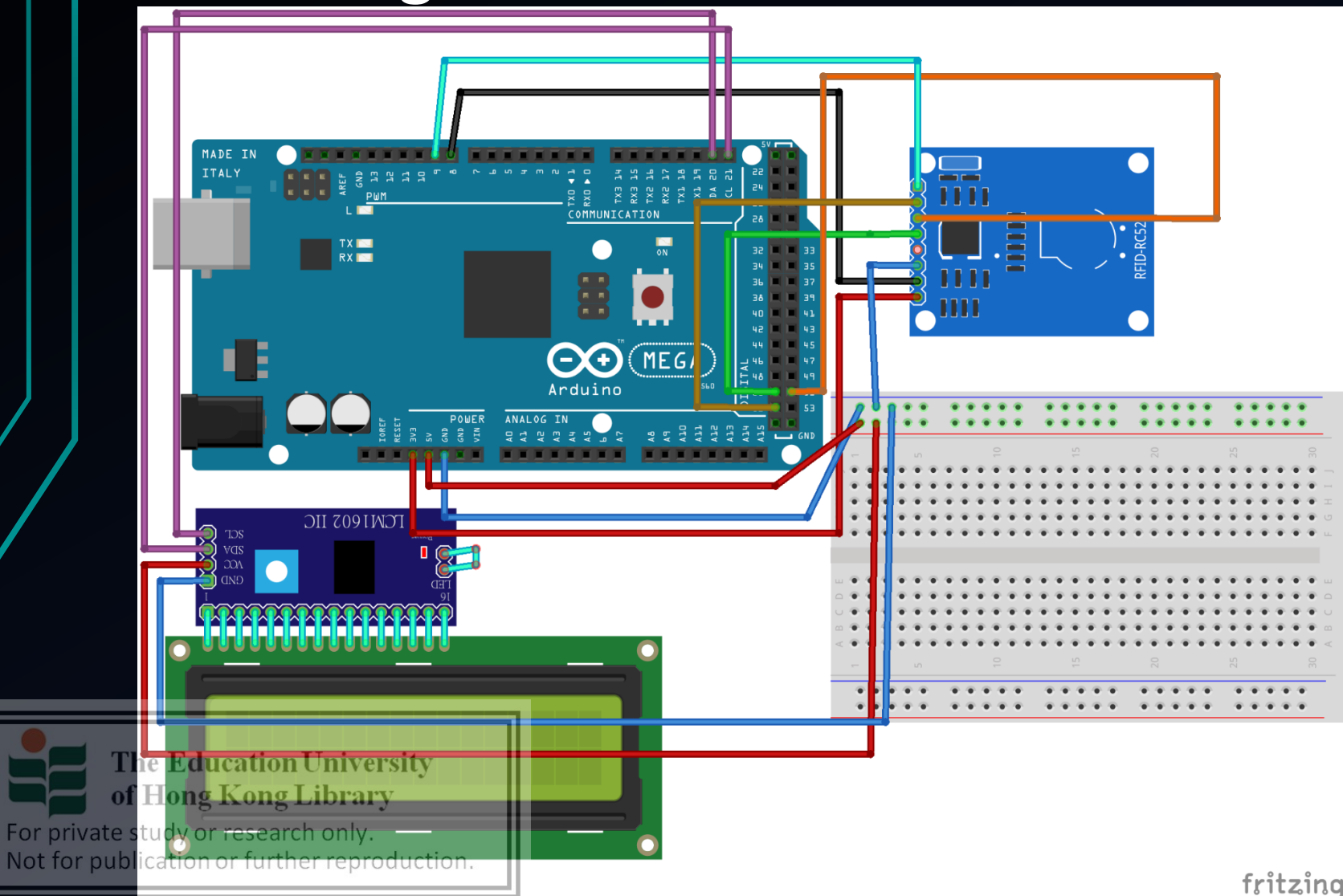

Still remember the 1602a LCD connection? You may refer to the notes of chapter 7

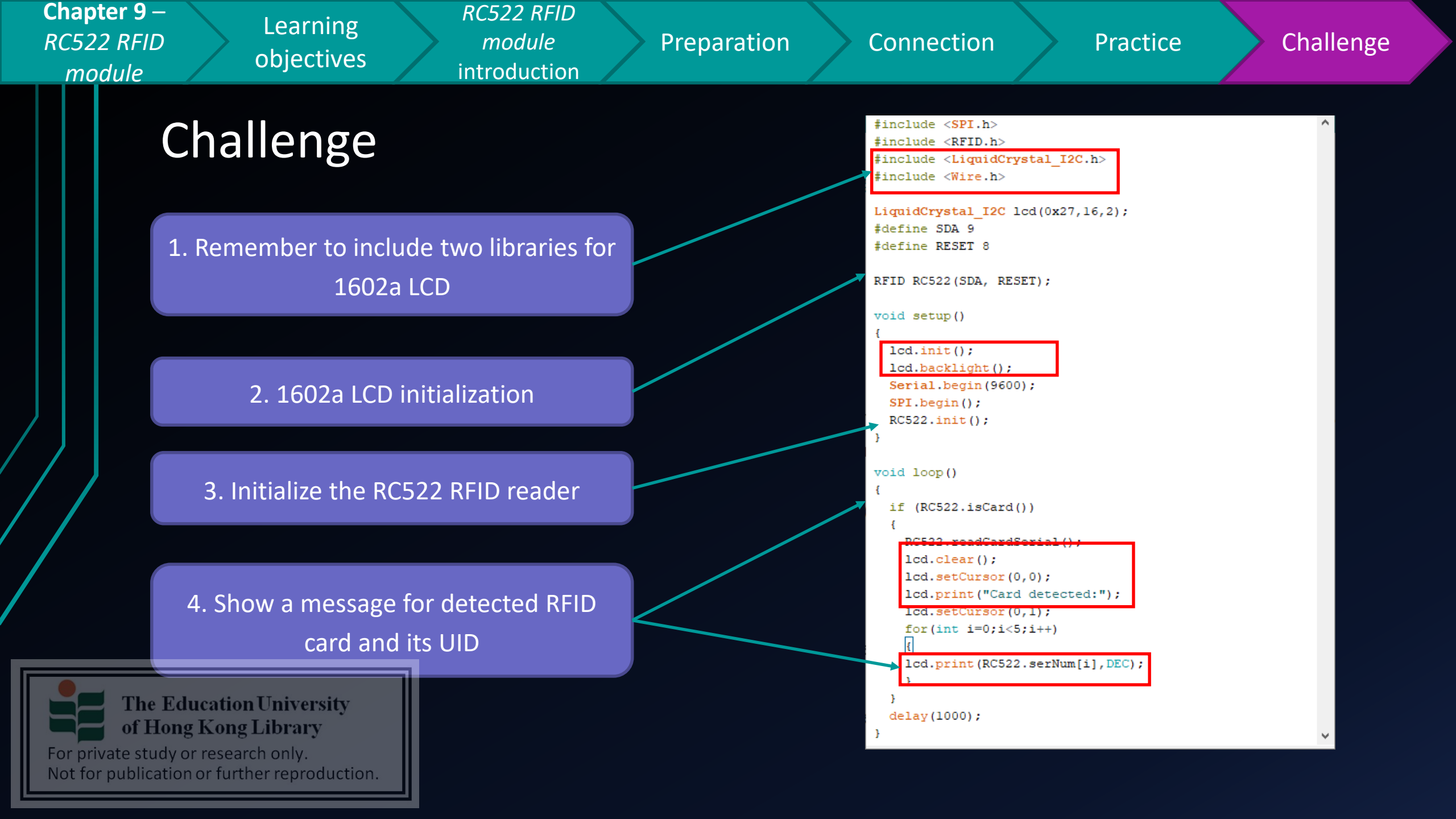

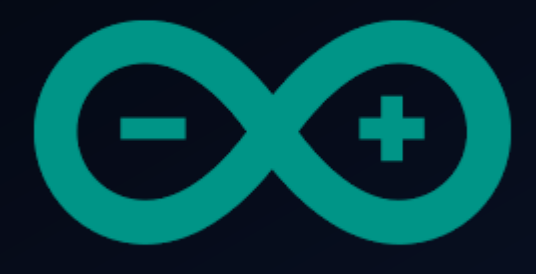

# Developing a simple burglar alarm using Arduino CHAPTER 10 – RC522 RFID MODULE PART 2

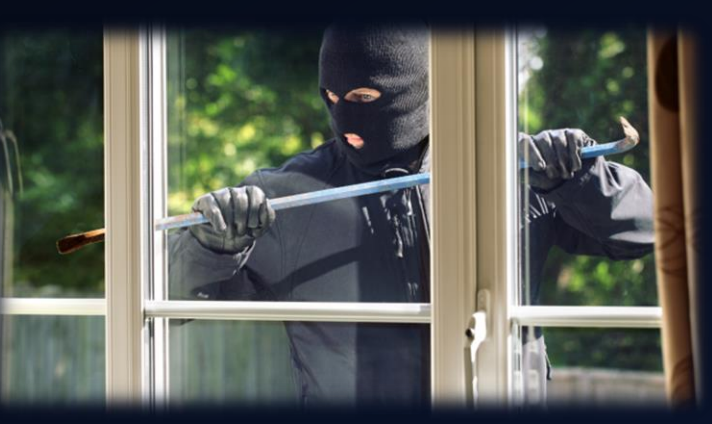

The Education University of Hong Kong Library

For private study or research only. Not for publication or further reproduction.

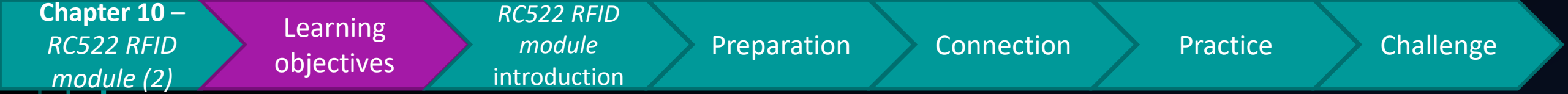

## After studying this chapter, you will be able to:

- 1. Recall the possible use of RFID card in an burglar alarm system
- 2. Disable the triggered alerts using an dedicated RFID card

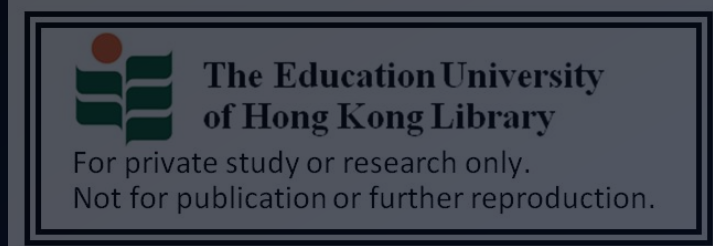

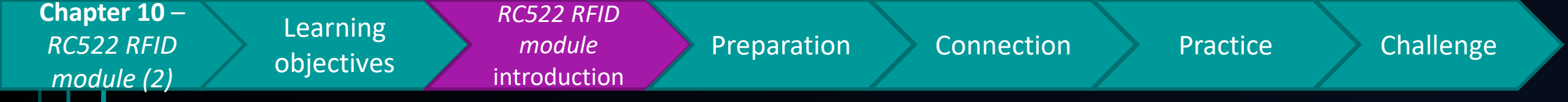

- In chapter 9, you already know how to read the unique UID of an RFID card.
- Then, how about stopping an activated alarms triggered by sensors using a dedicated RFID card?
- $\rightarrow$  For example, how to stop an alarm using a RFID card with UID "XXXXXXXX"?

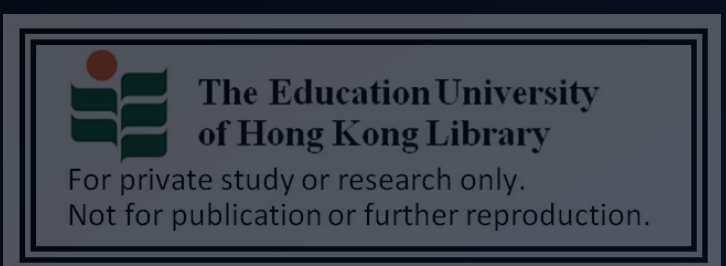

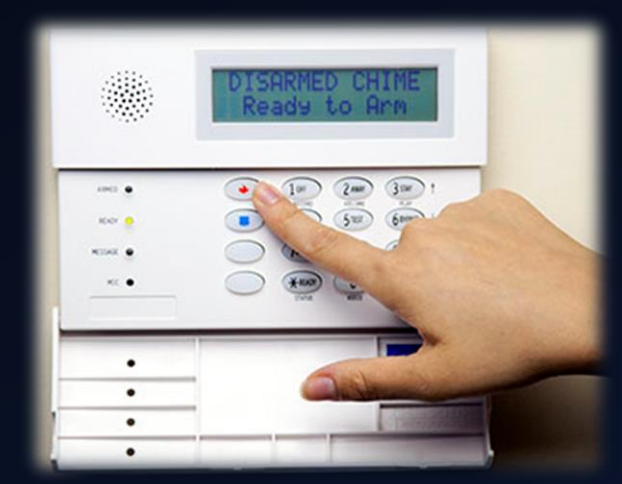

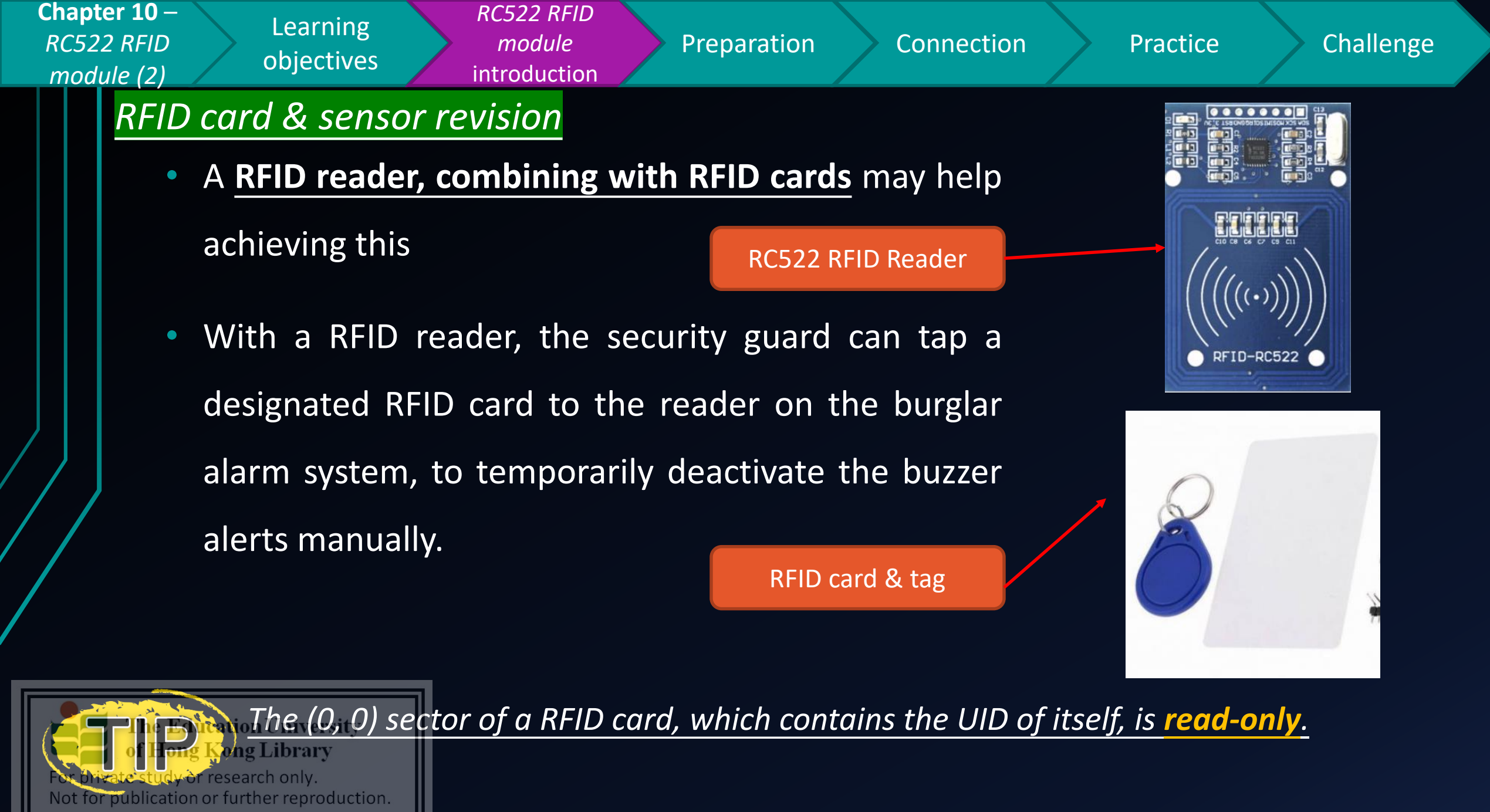
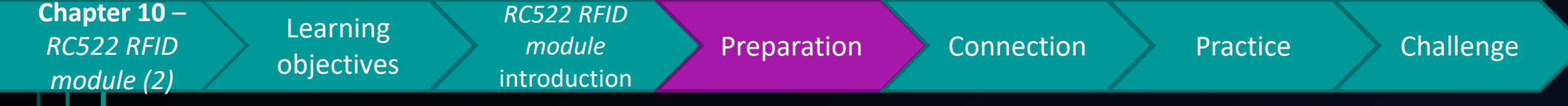

# Preparation

- 1x Arduino Mega 2560 Mainboard
- 1x I2C 1602a LCD display
- 4x female to male jumper cable
- 1x RC522 card reader
- 1x RFID card
- 1x LED unit

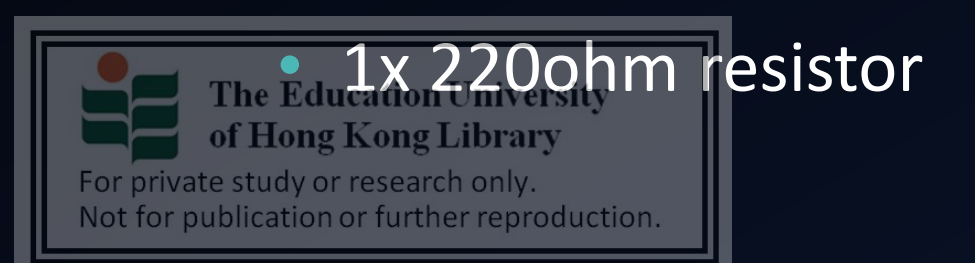

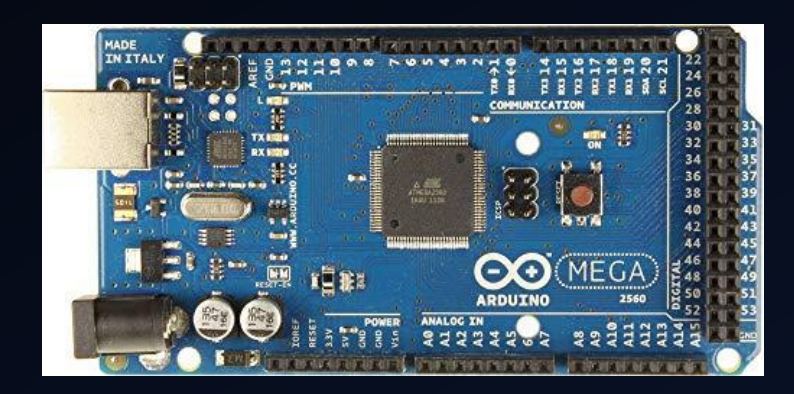

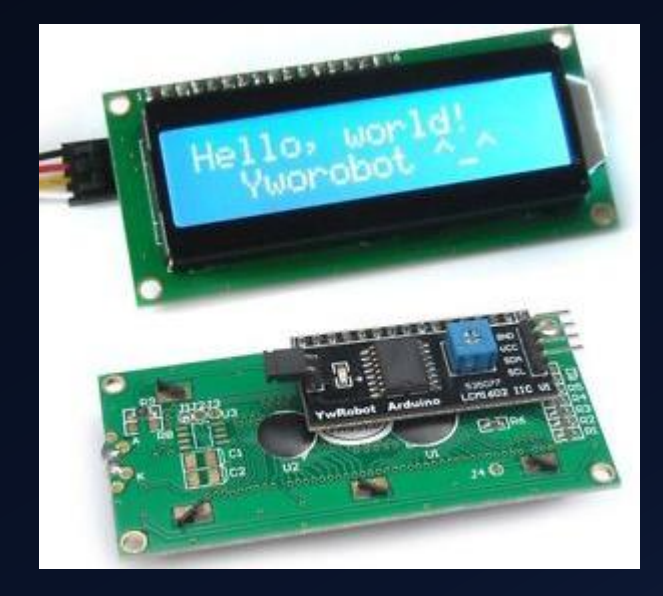

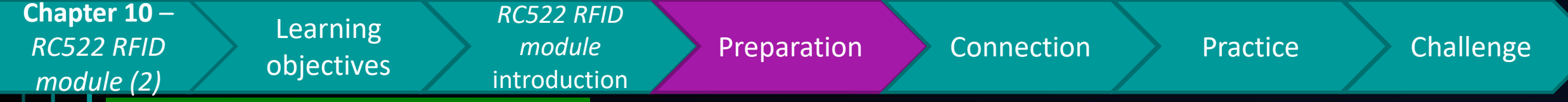

## RFID card & sensor revision

# Breakdown of RC522 RFID reader

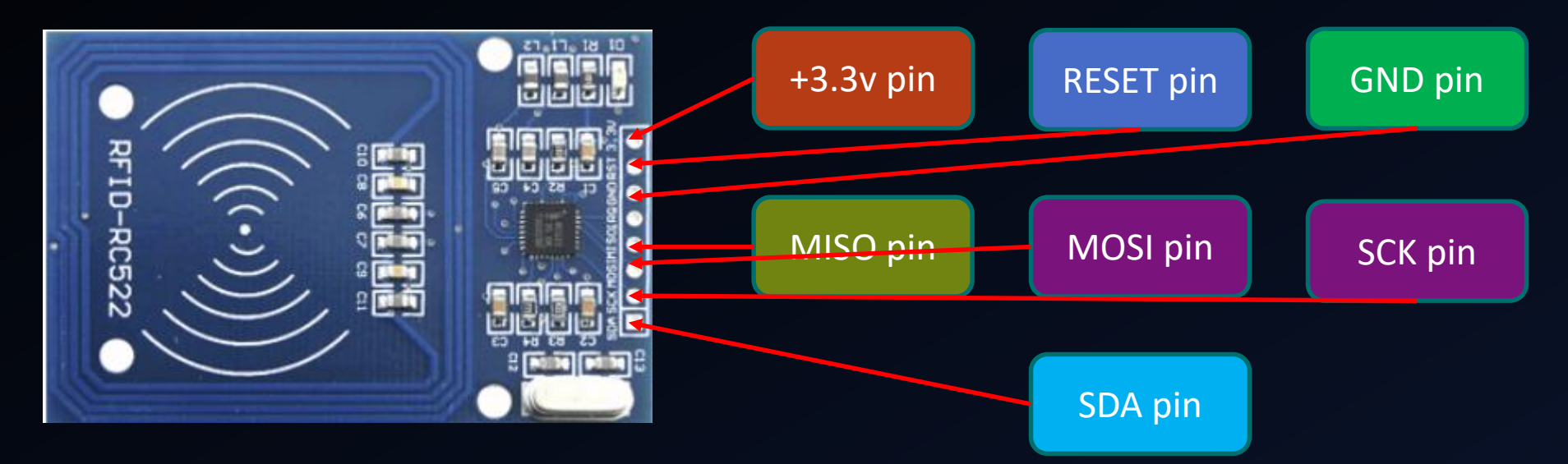

## (YOUR TASK)

Assume if the ultrasound sensor has detected an

The Education of Hong Kong Ltap a designated RFID card on the reader.

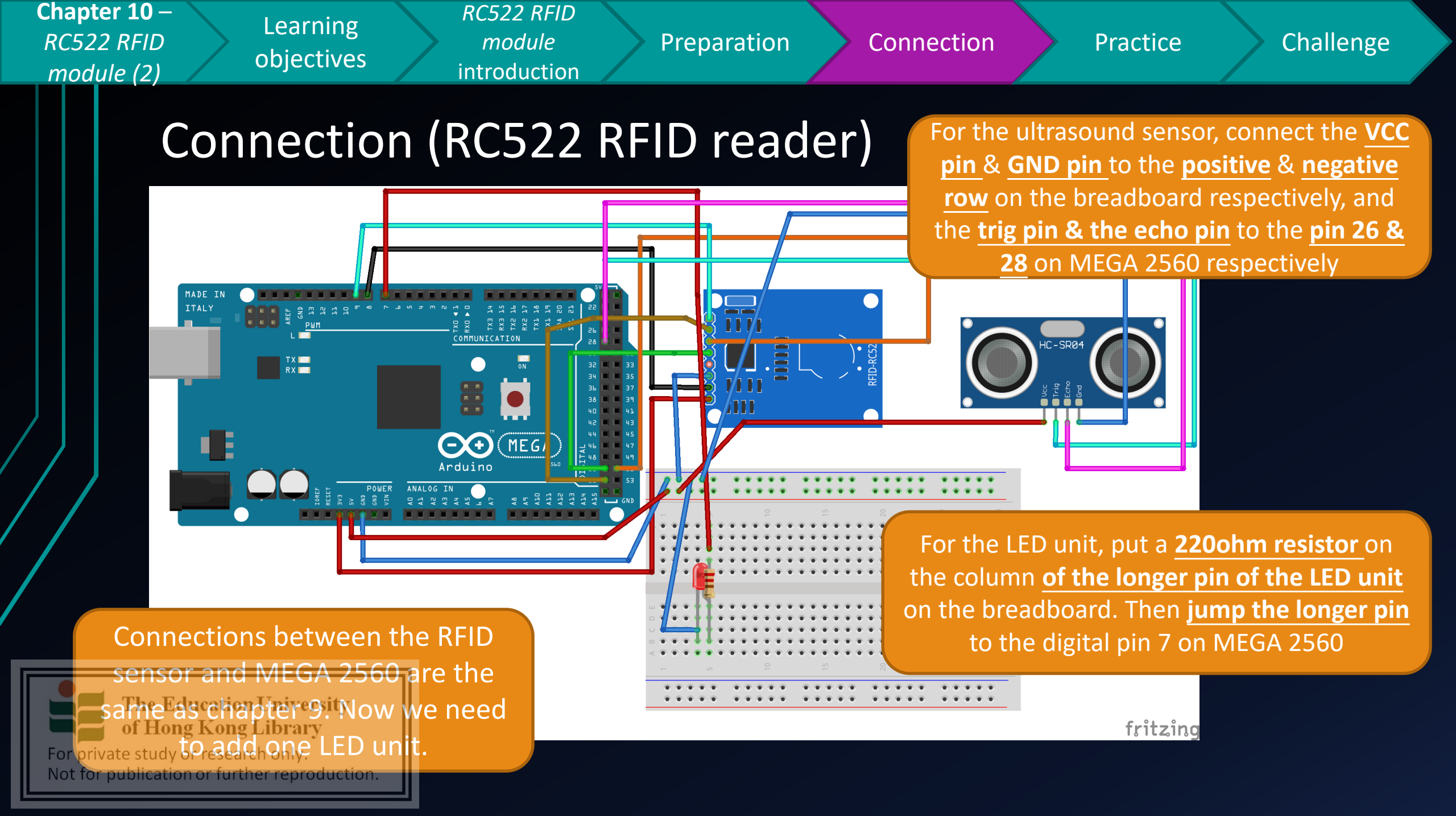

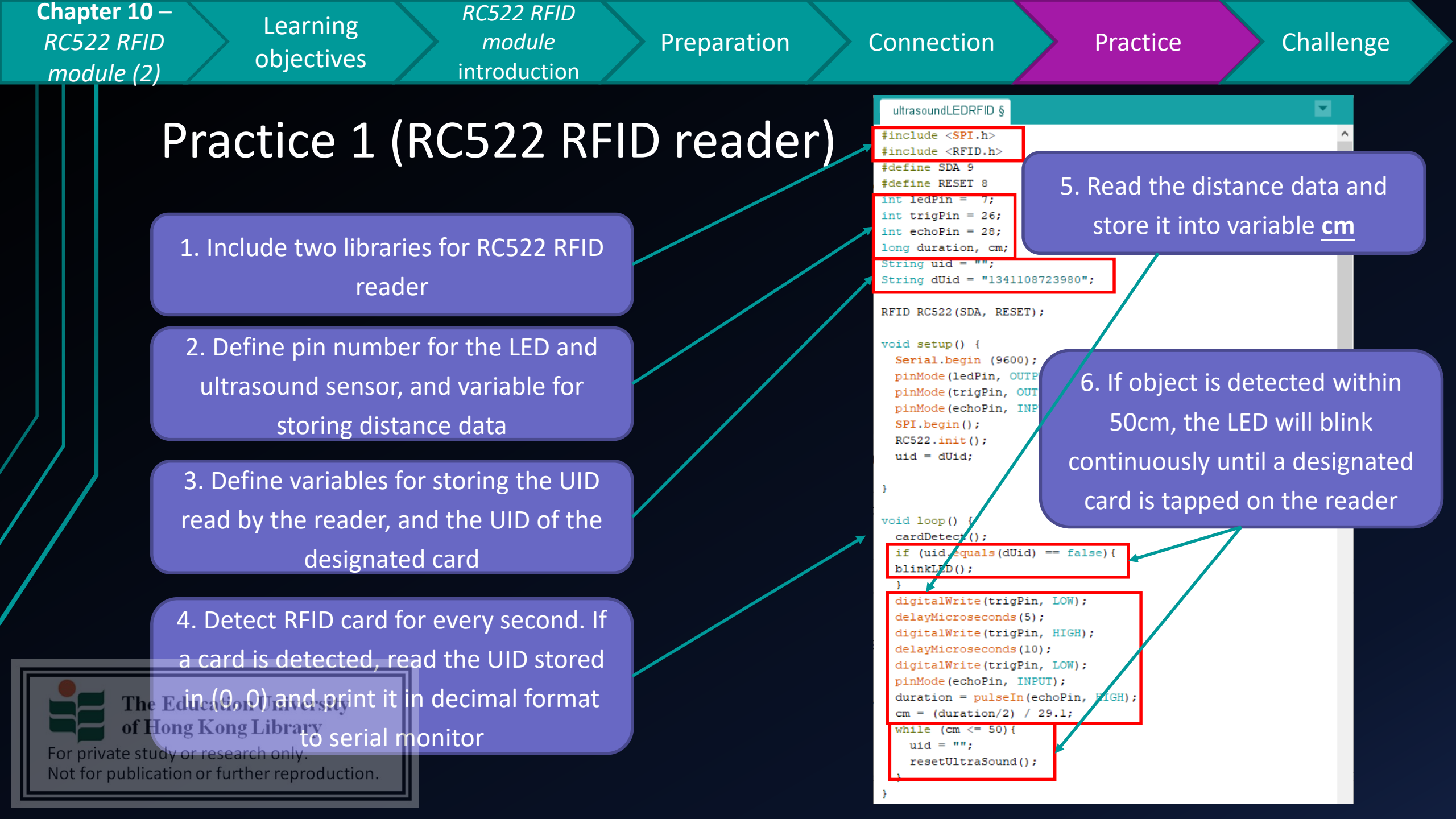

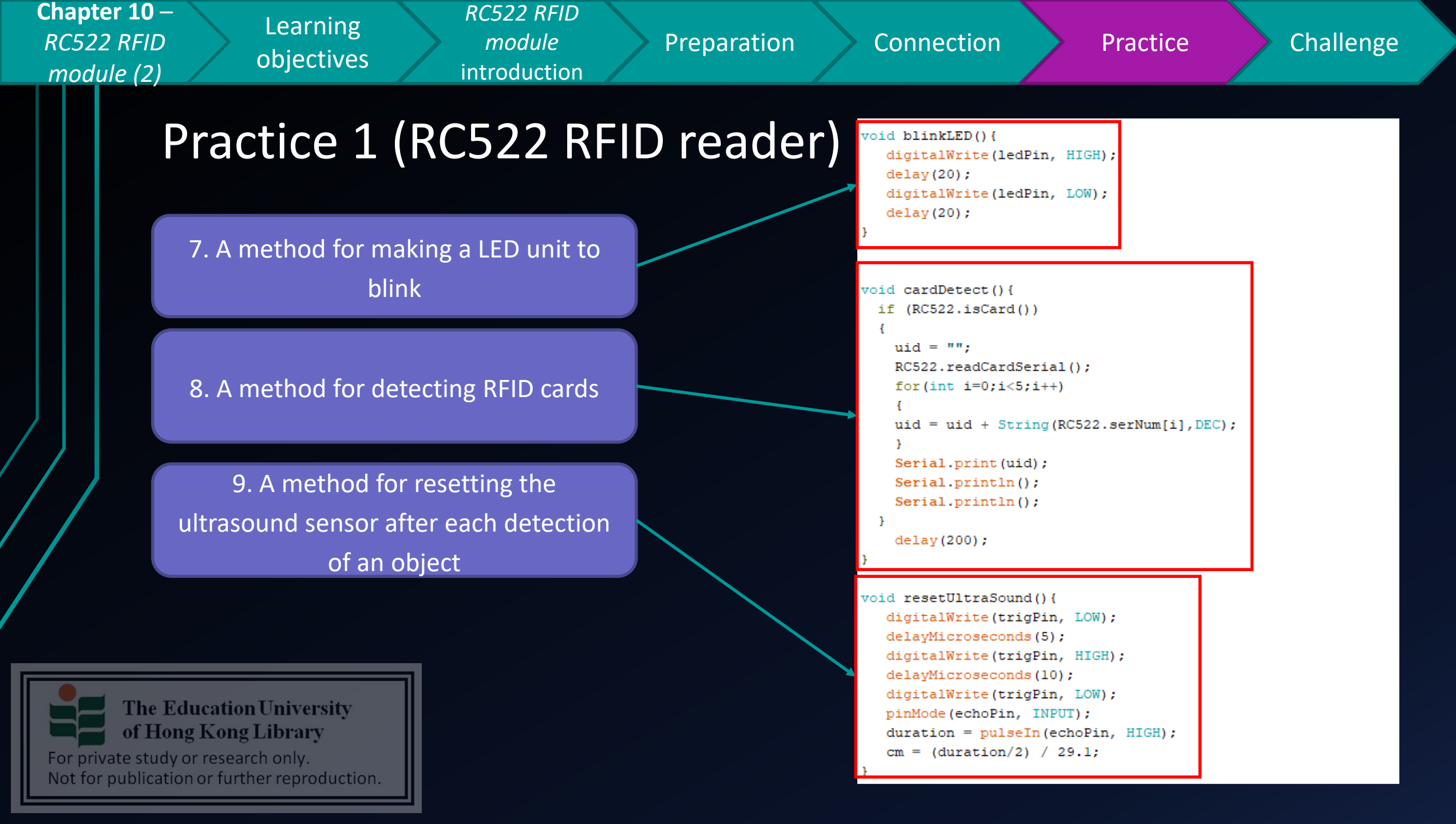

Chapter 10 – RC522 RFID module (2)

Learning objectives

RC522 RFID module introduction

Preparation

Connection

Practice

Challenge

# Practice 1 (I2C 1602a LCD display)

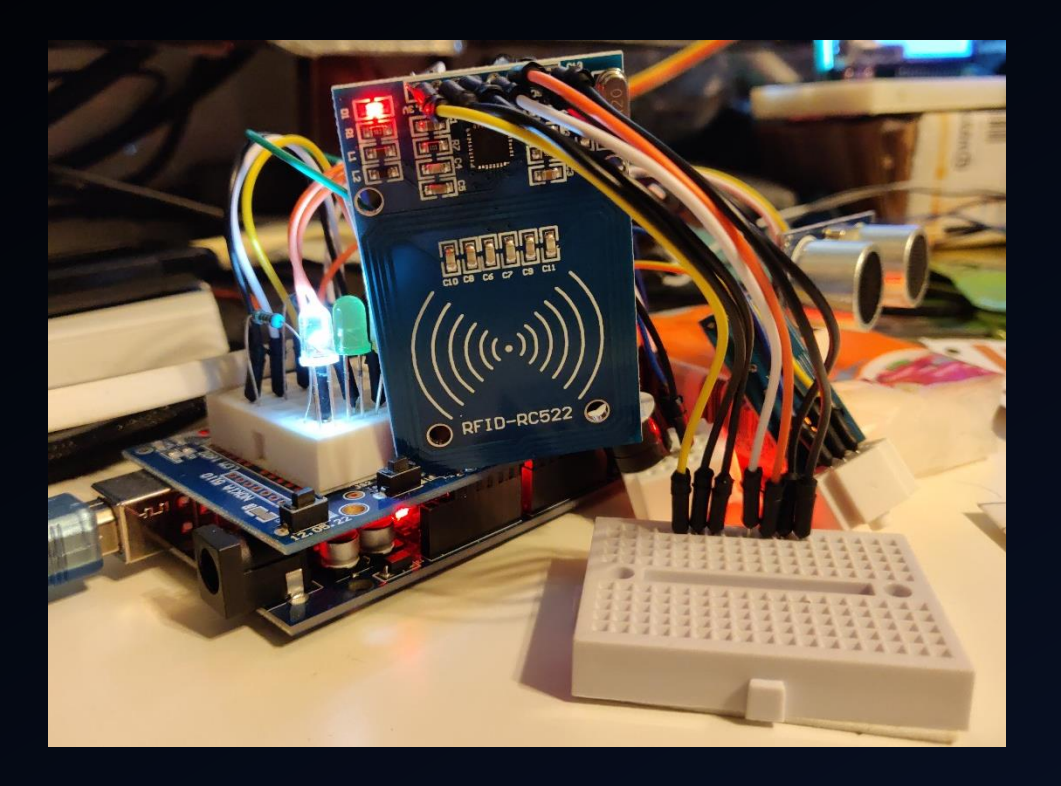

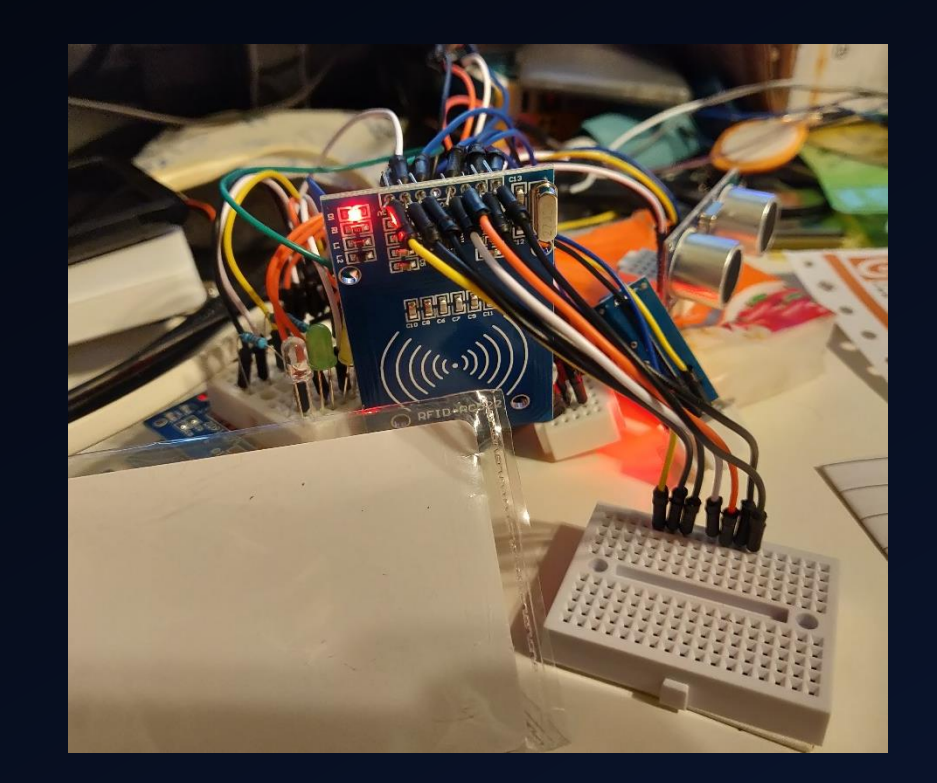

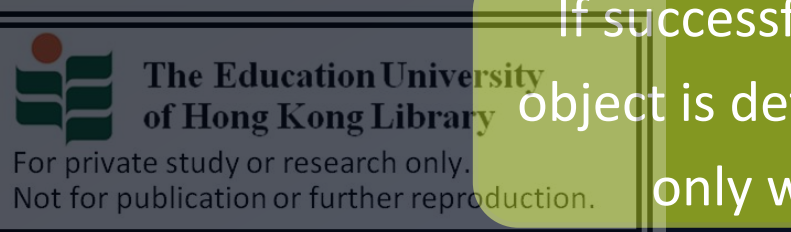

If successful, you should see the LED will blink when a The Education University of Hong Kong Library Object is detected within 50cm, and the blinking will stop only when the designated RFID card is tapped

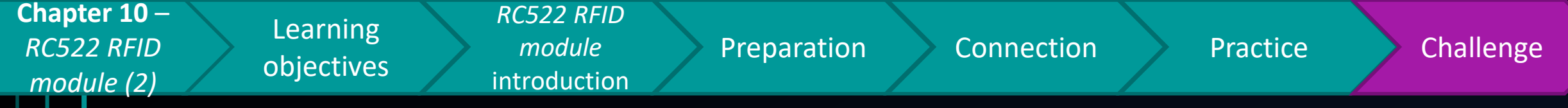

# Challenge

of Hong Kong Library

Not for publication or further reproduction.

For private study or research only.

 Try placing an object within 50cm of the sensor, and not moving it away. Discover if there's any problem with the coding. If so, what's wrong?

Try adding a passive buzzer, so that the LED will

blink and the buzzer will sound until a designated

card is tapped, when an object is detected.

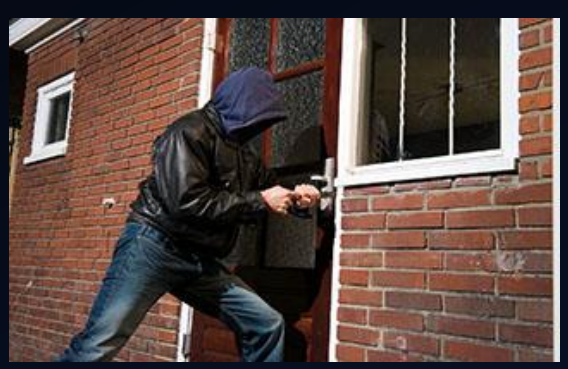

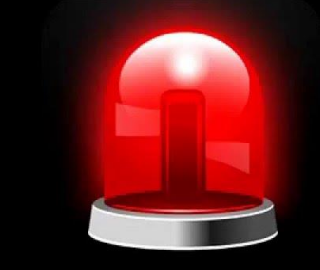

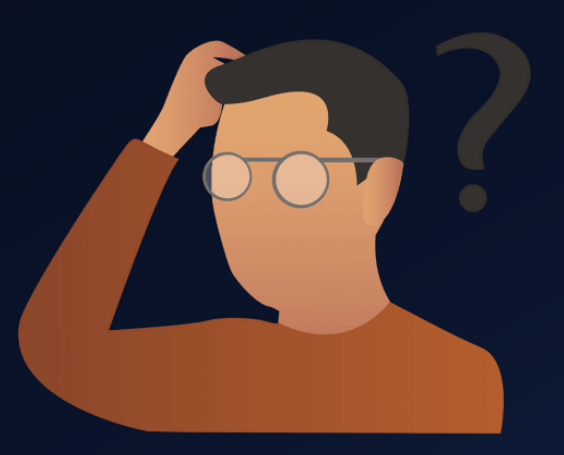

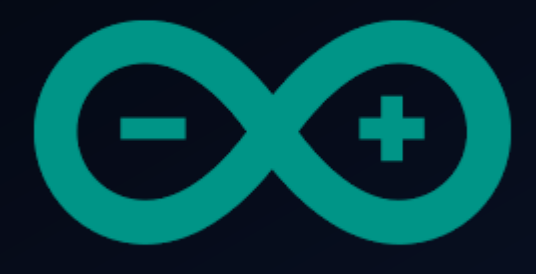

# Developing a simple burglar alarm using Arduino CHAPTER 11 – RC522 RFID MODULE PART 3

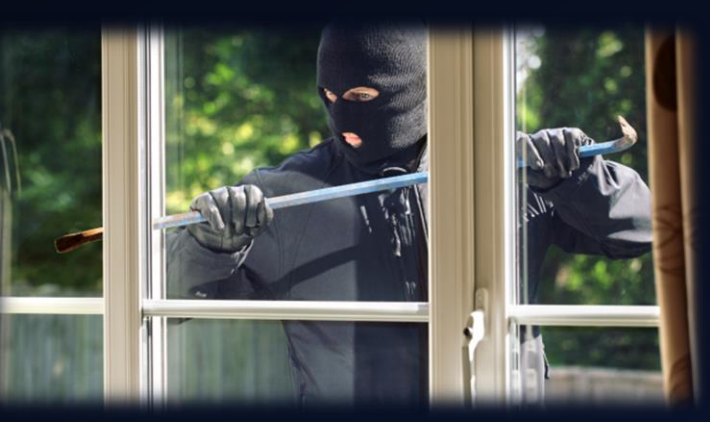

The Education University of Hong Kong Library

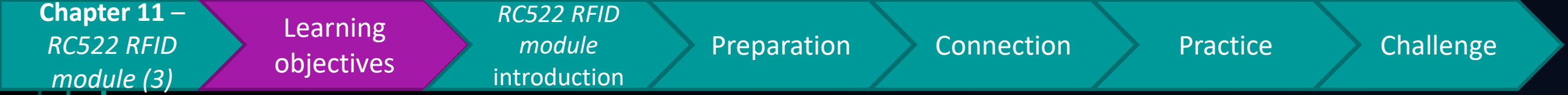

# After studying this chapter, you will be able to:

- Recall the skills of disabling the triggered alerts using an dedicated RFID card
- 2. Debug & correct the possible bugs of triggered alerts
- 3. Trigger multiple kind of alerts using RFID card

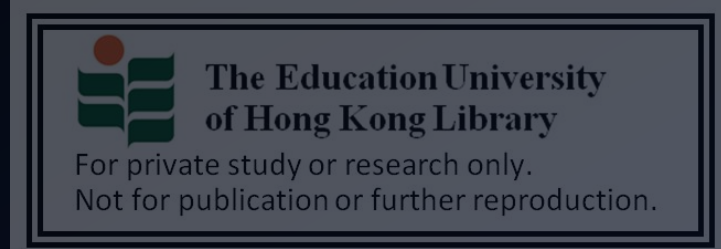

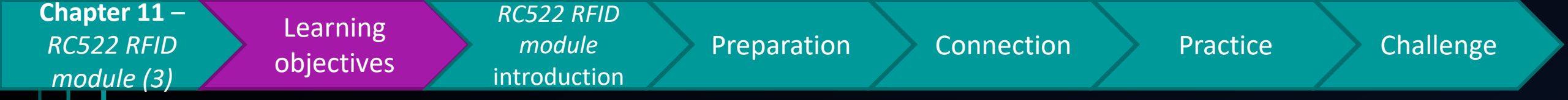

- In chapter 10, you already know how to disable alerts triggered by the ultrasound sensor using RFID card
- However, is it the same with the detection of static objects and moving objects?

 $\rightarrow$  For example, a person walk pass the sensor

<u>V.S.</u>

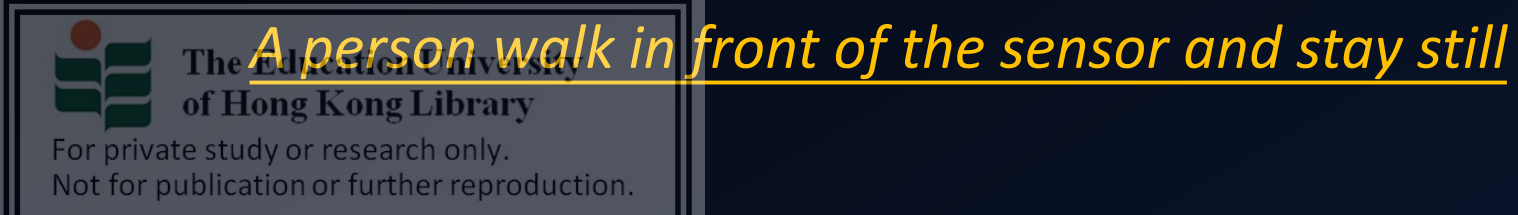

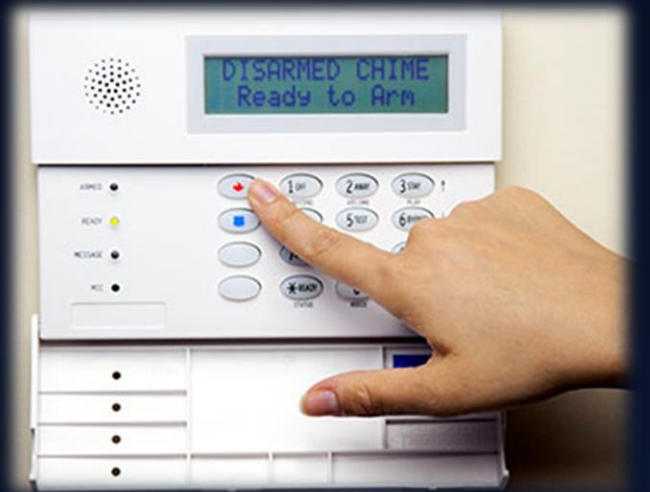

| Chapter 11 -<br>RC522 RFID<br>module (3)Learning<br>objectivesRC522 RFID<br>modulePreparation                                                                  | Connection Practice Challenge                                                                                                    |
|----------------------------------------------------------------------------------------------------|----------------------------------------------------------------------------------------------------|
| Review                                                                                                    | <pre>ultrasoundLEDRFID §  #include <spi.h> #include <rfid.h> #define SDA 9 #define RESET 8</rfid.h></spi.h></pre>                                                                                                    |
| <ul> <li>Try to look the part (in red) of code</li> </ul>                                                                                                    | YOU int trigPin = 7;<br>int trigPin = 26;<br>int echoPin = 28;<br>long duration, cm;                                                                                                    |
| developed last chapter, have you notice                                                                                                    | C a String uid = "";<br>String dUid = "1341108723980";                                                                                                    |
| problem?                                                                                                    | <pre>void setup() {     Serial.begin (9600);     pinMode(ledPin, OUTPUT);     pinMode(trigPin, OUTPUT);     pinMode(echoPin, INPUT);</pre>                                                                                                   |
| • No matter an object is detected or not, the sensor always <b>keep running</b> .                                                                              | <pre>SPI.begin();<br/>RC522.init();<br/>uid = dUid;</pre>                                                                                                    |
| <ul> <li>If an object approached the sensor then <u>stay still</u>,<br/>the sensor will keep <u>detecting the same object</u><br/>again &amp; again</li> </ul> | <pre>void loop() {     cardDetect();     if (uid.equals(dUid) == false) {         blinkLED();     }     digitalWrite(trigPin, LOW);     delayMicroseconds(5); </pre>                                                                         |
| The Education University<br>of Hong KSO, I Whit will happen due to these issue.                                                                                | <pre>digitalWrite(trigPin, HIGH);<br/>delayMicroseconds(10);<br/>digitalWrite(trigPin, LOW);<br/>pinMode(echoPin, INPUT);<br/>duration = pulseIn(echoPin, HIGH);<br/>cm = (duration/2) / 29.1;<br/>while (cm &lt;= 50) {<br/>uid = "";</pre> |

resetUltraSound();

| Chapter 11 -<br>RC522 RFIDLearning<br>objectivesRC522 RFID<br>modulePreparationmodule (3)objectivesintroduction                                                                                                    | Connection Practice Challenge                                                                                                    |
|----------------------------------------------------------------------------------------------------|----------------------------------------------------------------------------------------------------|
| Review         Image: Solution of the sector of the sector of the secto | <pre>ultrasoundLEDRFID §  finclude <spi.h> finclude <rfid.h> fdefine SDA 9 fdefine RESET 8 int ledPin = 7; int trigPin = 26; int echoPin = 28; long duration, cm; String uid = ""; String dUid = "1341108723980"; RFID RC522 (SDA, RESET);</rfid.h></spi.h></pre> |
| • Since you haven't design a way to temporarily stop the sensor from running after each object                                                                                                    | <pre>void setup() {    Serial.begin (9600);    pinMode(ledPin, OUTPUT);    pinMode(trigPin, OUTPUT);    pinMode(echoPin, INPUT);    SPI.begin();    RC522.init();</pre>                                                                                           |
| detection, if a <u>still object</u> is in front of the sensor:<br>Object detected<br>Make LED to blink <u>x1</u> Make LED to blink <u>x3</u>                                                                                                    | <pre>uid = dUid; } void loop() {   cardDetect();   if (uid.equals(dUid) == false){     blinkLED();   }   digitalWrite(trigPin, LOW);   delayMicroseconds(5);   digitalWrite(trigPin, HIGH);   delayMicroseconds(10):</pre>                                        |
| Make LED to blink <u>x2</u><br>The Education University<br>The K blinkLED()<br>For private study or research only<br>Not infinitely, which will cause the LED not to blink                                                                                                    | <pre>digitalWrite(trigPin, LOW);<br/>pinMode(echoPin, INPUT);<br/>duration = pulseIn(echoPin, HIGH);<br/>cm = (duration/2) / 29.1;<br/>while (cm &lt;= 50) {<br/>uid = "";<br/>resetUltraSound();<br/>} </pre>                                                    |

| Chapt<br>RC52<br>mod | <i>2 RFID</i><br><i>2 RFID</i><br><i>ule (3)</i><br>Learning<br><i>module</i><br><i>introduction</i>                               | Connection Practice                                                                                                    | Challeng |
|----------------------|----------------------------------------------------------------------------------------------------|----------------------------------------------------------------------------------------------------|----------|
|                      | <u>To avoid mistakes, the flow of delivering alerts</u><br><u>should be as follows:</u>                                            | <pre>ultrasoundLEDRFID §  #include <spi.h> #include <rfid.h> #define SDA 9 #define RESET 8 int ledPin = 7; int trigPin = 26;</rfid.h></spi.h></pre>       |          |
|                      | 1. Sensor start running                                                                                                    | <pre>int echoPin = 28;<br/>long duration, cm;<br/>String uid = "";<br/>String dUid = "1341108723980";</pre>                                               |          |
|                      | 2. If an object is detected                                                                                                    | <pre>RFID RC522(SDA, RESET); void setup() {    Serial.begin (9600);    pinMode(ledPin, OUTPUT);</pre>                                                     |          |
|                      | 1. Trigger alerts (LED, buzzer, etc)                                                                                               | <pre>pinMode(trigPin, OUTPUT);<br/>pinMode(echoPin, INPUT);<br/>SPI.begin();<br/>RC522.init();</pre>                                                      |          |
|                      | 2. <u>Temporarily stop sensor</u> from running                                                                                     | uid = dUid;<br>}                                                                                                    |          |
|                      | <ol> <li>If a <u>dedicated RFID card</u> is tapped on the reader</li> <li>Resume the sensor</li> </ol>                             | <pre>void loop() {    cardDetect();    if (uid.equals(dUid) == false) {     blinkLED();    }    digitalWrite(trigPin, LOW); </pre>                        |          |
|                      | 4. Else keeping the sensor in "STOP" status                                                                                        | <pre>delayMicroseconds(5);<br/>digitalWrite(trigPin, HIGH);<br/>delayMicroseconds(10);<br/>digitalWrite(trigPin, LOW);<br/>pinMode(echoPin, INPUT);</pre> |          |
| For pri<br>Not fo    | <b>The Education University</b><br><b>Short Figure 1</b><br>vate study or research only.<br>r publication or further reproduction. | <pre>duration = pulseIn(echoPin, HIGH);<br/>cm = (duration/2) / 29.1;<br/>while (cm &lt;= 50) {<br/>uid = "";<br/>resetUltraSound();<br/>} </pre>         |          |

| Chapter 11 -<br>RC522 RFID<br>module (3)Learning<br>Learning<br>objectivesRC522 RFID<br>modulePreparation                               | Connection Practice Challenge                                                                                                    |
|----------------------------------------------------------------------------------------------------|----------------------------------------------------------------------------------------------------|
| So how to implement these in coding?                                                                                                    | <pre>ultrasoundLEDRFID §  #include <spi.h> #include <rfid.h> #define SDA 9 #define RESET 8 int ledPin = 7; int trigPin = 26; int echoPin = 28; long duration, cm;</rfid.h></spi.h></pre>                                  |
| <ul> <li>We need a flag to store the status of object detection</li> </ul>                                                              | <pre>String uid = ""; String dUid = "1341108723980";</pre>                                                                                                    |
| • i.e. object detected $\rightarrow \underline{\text{true}}$<br>• No object detected $\rightarrow \underline{\text{false}}$             | <pre>RFID RC522(SDA, RESET);<br/>void setup() {<br/>Serial.begin (9600);<br/>pinMode(ledPin, OUTPUT);<br/>pinMode(trigPin, OUTPUT);<br/>pinMode(echoPin, INPUT);<br/>SPI.begin();<br/>RC522.init();<br/>uid = dUid;</pre> |
| <ul> <li>Hence, if <u>flag = false</u> → sensor running</li> </ul>                                                                      | <pre>} void loop() {     cardDetect():</pre>                                                                                                    |
| <ul> <li>If <u>flag = true</u> → stop sensor temporarily</li> </ul>                                                                     | <pre>if (uid.equals(dUid) == false){   blinkLED();   }   digitalWrite(trigPin, LOW);   delayMicroseconds(5);   digitalWrite(trigPin, HIGH);   delayMicroseconds(10);</pre>                                                |
| The Education University<br>of Hong Kong Library<br>For private study or research only.<br>Not for publication or further reproduction. | <pre>digitalWrite(trigPin, LOW);<br/>pinMode(echoPin, INPUT);<br/>duration = pulseIn(echoPin, HIGH);<br/>cm = (duration/2) / 29.1;<br/>while (cm &lt;= 50) {<br/>uid = "";<br/>resetUltraSound();<br/>}</pre>             |

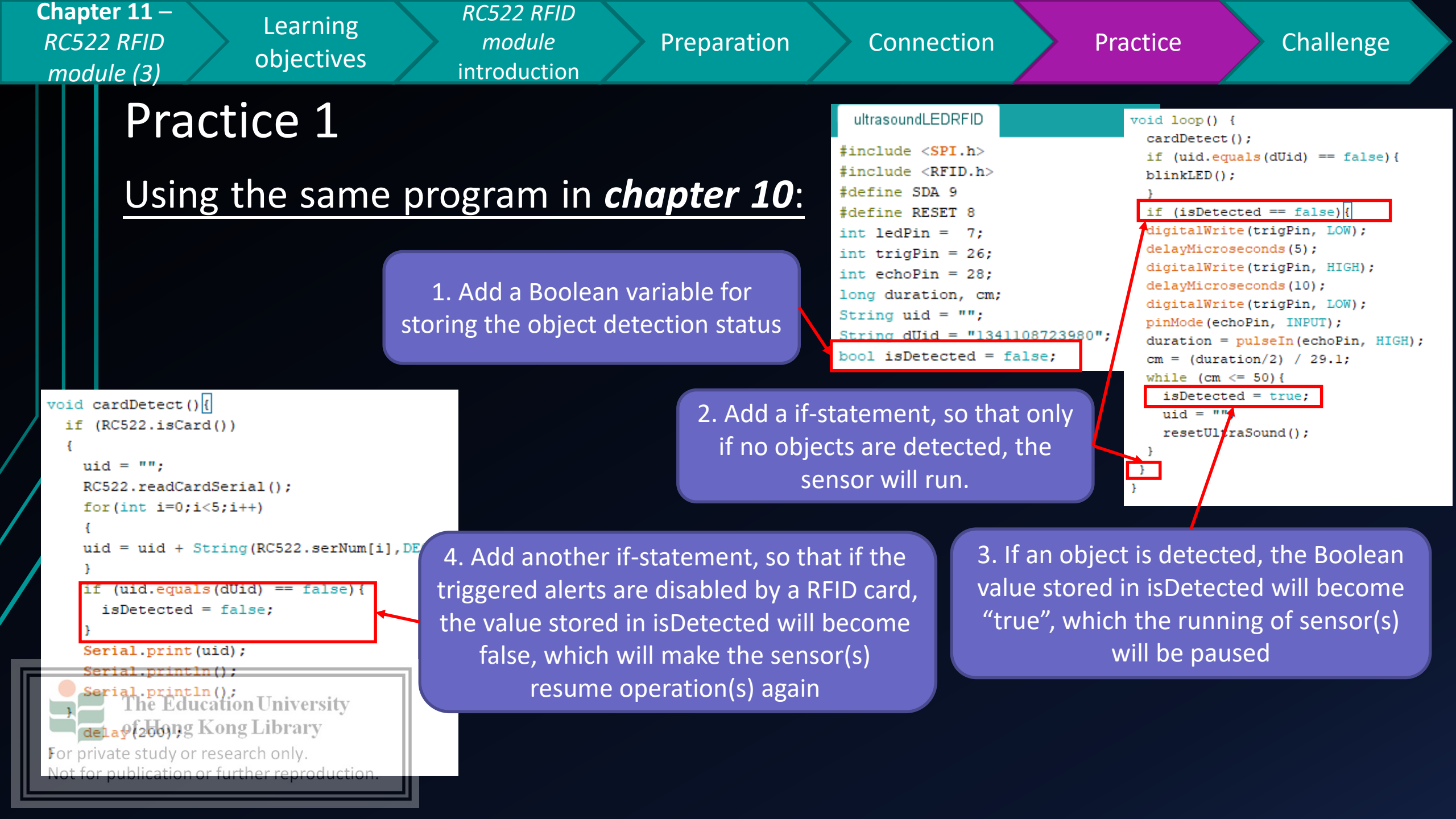

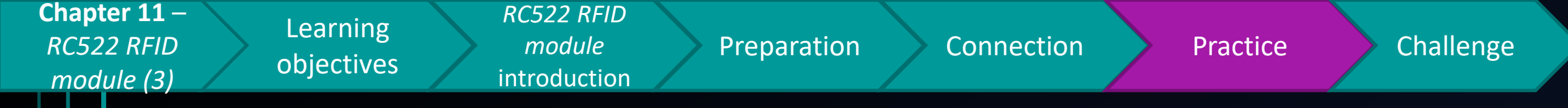

## Practice 1

If successful, you should see the LED blinks even an object is approaching the sensor(s) and stay still in the front, unlike the logic error as discovered in chapter 10

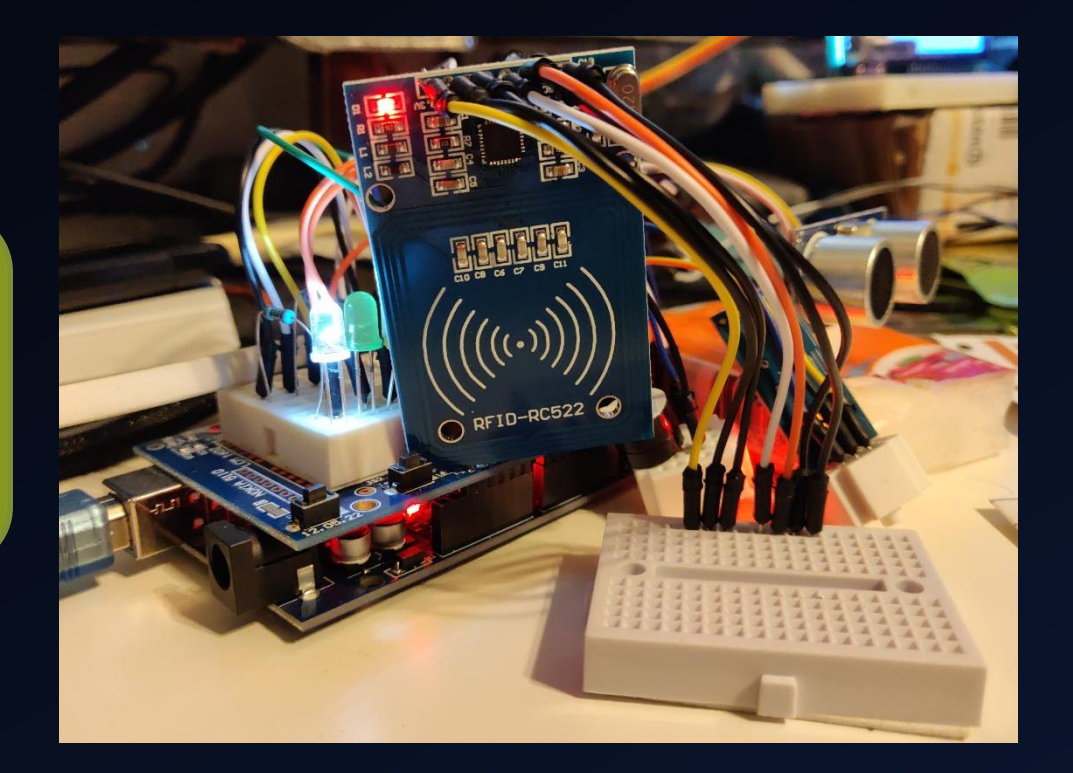

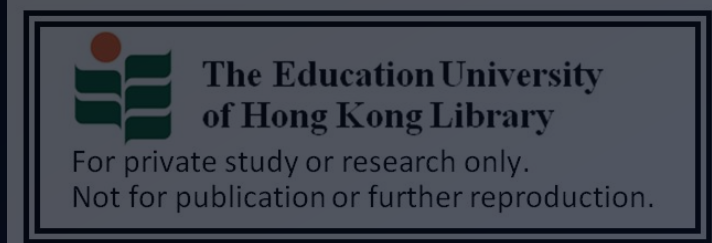

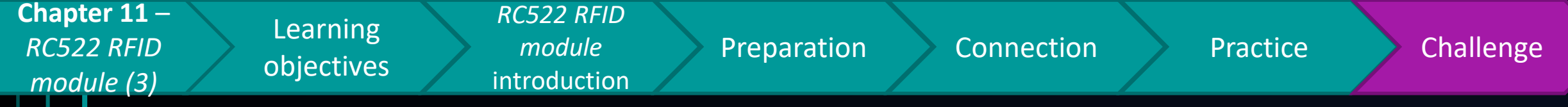

# Challenge

Instead of just the LEDs, add a buzzer unit, so that if an object is detected (including <u>still & moving objects</u>), LED blinking & buzzer siren alerts can be delivered properly

 Try adding a <u>1602a LCD</u>, so that not just alerts will be delivered, but also the <u>related system messages</u> will be <u>shown on the</u> LCD (which sensor is triggered/distance

The Educe information/authorized RFID card or not)

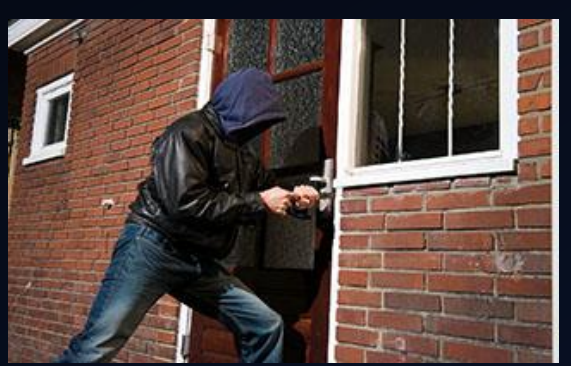

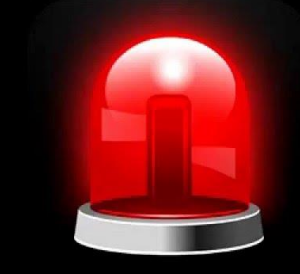

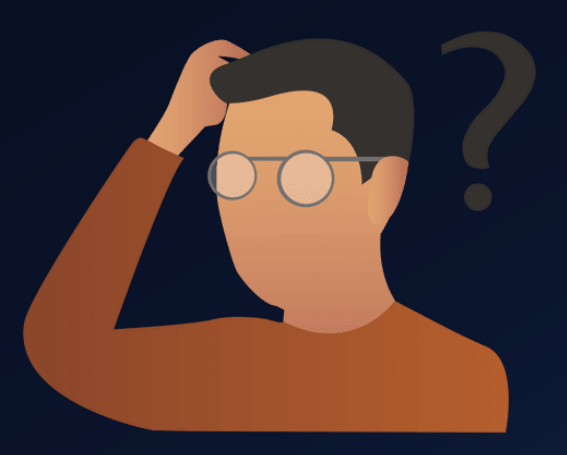

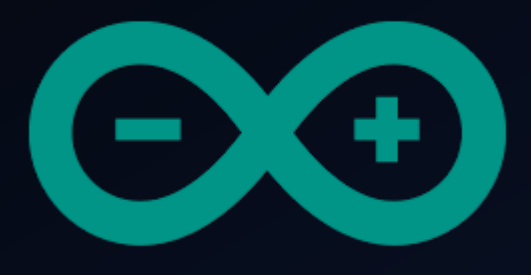

# Developing a simple burglar alarm using Arduino

# CHAPTER 12 – CONSOLIDATION AND CONCLUSION

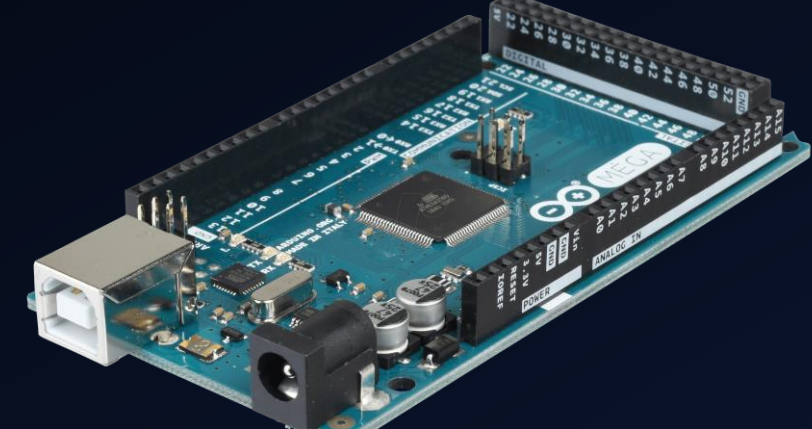

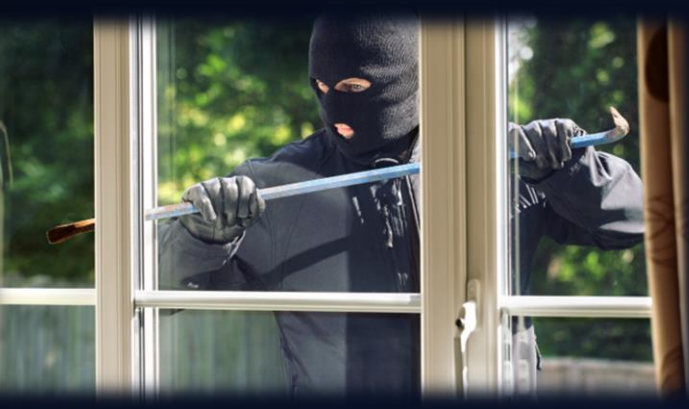

The Education University of Hong Kong Library

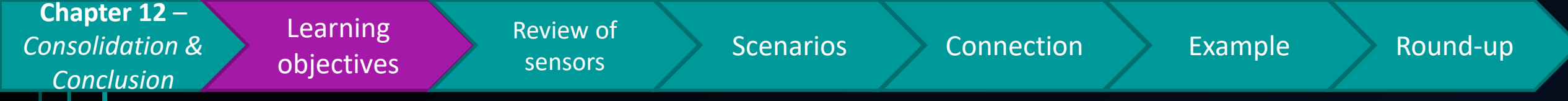

# After studying this chapter, you will be able to:

- 1. Recall the characteristics of sensors in a burglar alarm system
- 2. Select appropriate sensors & integrate it to form a burglar alarm system with different functions, based on the given scenarios

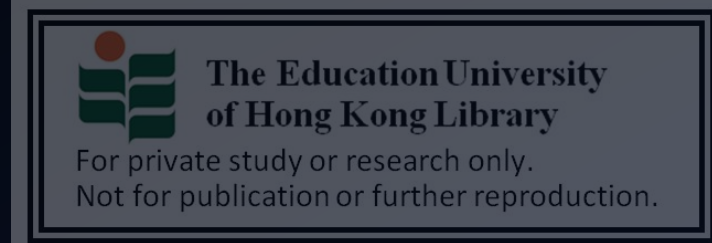

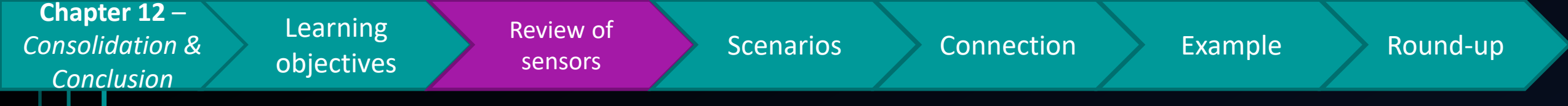

# **Review of sensors (1)**

- If you want to know if a person is in the detection range of the system, you should use \_\_\_\_\_\_ sensors
- If you want to tell the particular object distance, then

sensors should be used

 May claims she can use an <u>active buzzer</u> to emit a sound with varied pitch, is her claim correct? (YES/NO)

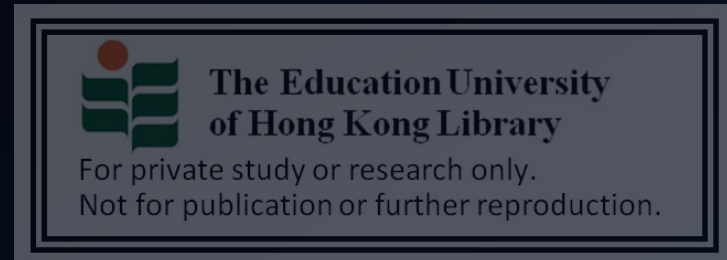

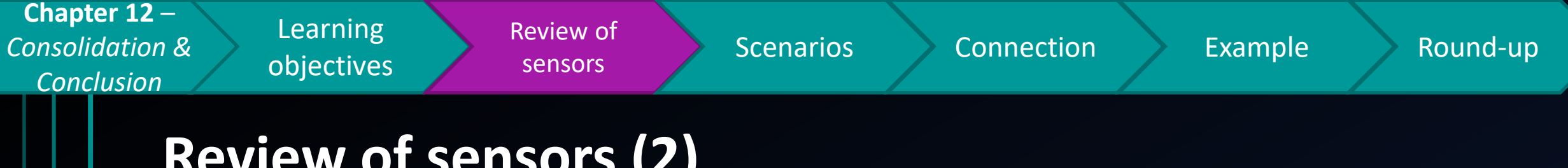

# **Review of sensors (2)**

- Sam decided to display a warning message on a 1602a ۲ **LCD**, and he wants the message to be displayed starting from the 1<sup>st</sup> character on the 2<sup>nd</sup> line. He claims the code "setCursor(1, 1)" can help him to do so, is his claim correct? (YES/NO)
- Mary said a **RFID card** can only be used for **disabling** something, but not triggering something in a burglar

alarm system, do you agree with her?

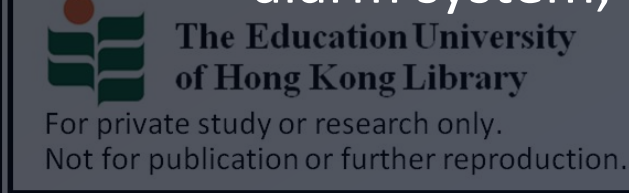

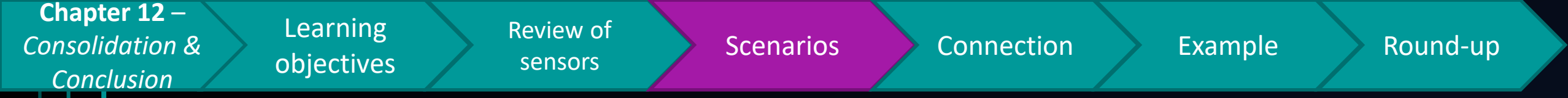

## **Sensors integration**

- In the previous chapters, you may know how to use different kind of sensors to trigger alerts
- However, in reality, the <u>sensors integration</u> is usually much more complicated. There is <u>no best integration</u> that can provide the best level of security.
- Instead, we need to carefully investigate <u>the</u> requirements by customers or companies, so as to come up with an integration / design which can best

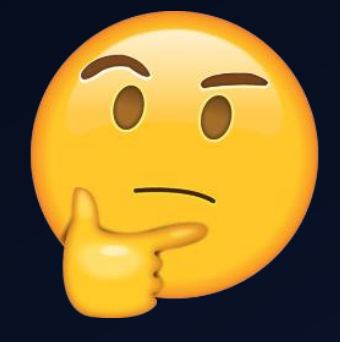

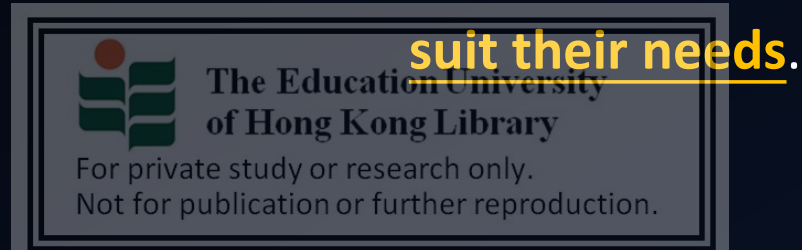

| Chapter 12 –    | Learning   | Poviow of | <u> </u>  |            |         |          |
|-----------------|------------|-----------|-----------|------------|---------|----------|
| Consolidation & | Learning   | Review OI | Scenarios | Connection | Fxample | Round-up |
|                 | objectives | sensors   | Secharios | Connection | Example |          |
| Conclusion      |            |           |           |            |         |          |

## **Scenarios**

When the system has detected shock (*intensity* >= 1000), I want the system to emit sound at varied pitch, and 2 LED units will blink interchangeability.

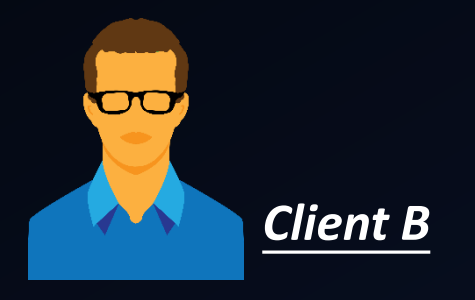

<u>Client A</u>

When the system has detected an object (*object distance <= 100cm*), I want the system to emit sound at *fixed pitch*, until a *registered RFID card* is tapped on the RFID reader

I want the object distance of all sensed objects to be displayed on a LCD. When the system has detected an object (object displayed <= 100cm), I want the the Education University system to emit sound at fixed pitch, until a registered for private study or research ontwird is tapped on the RFID reader

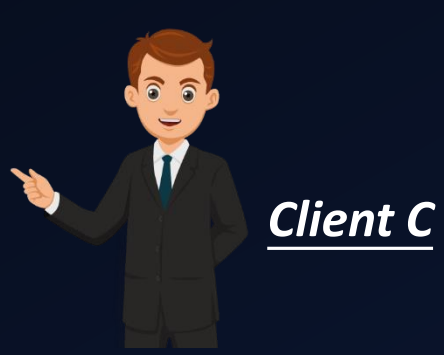

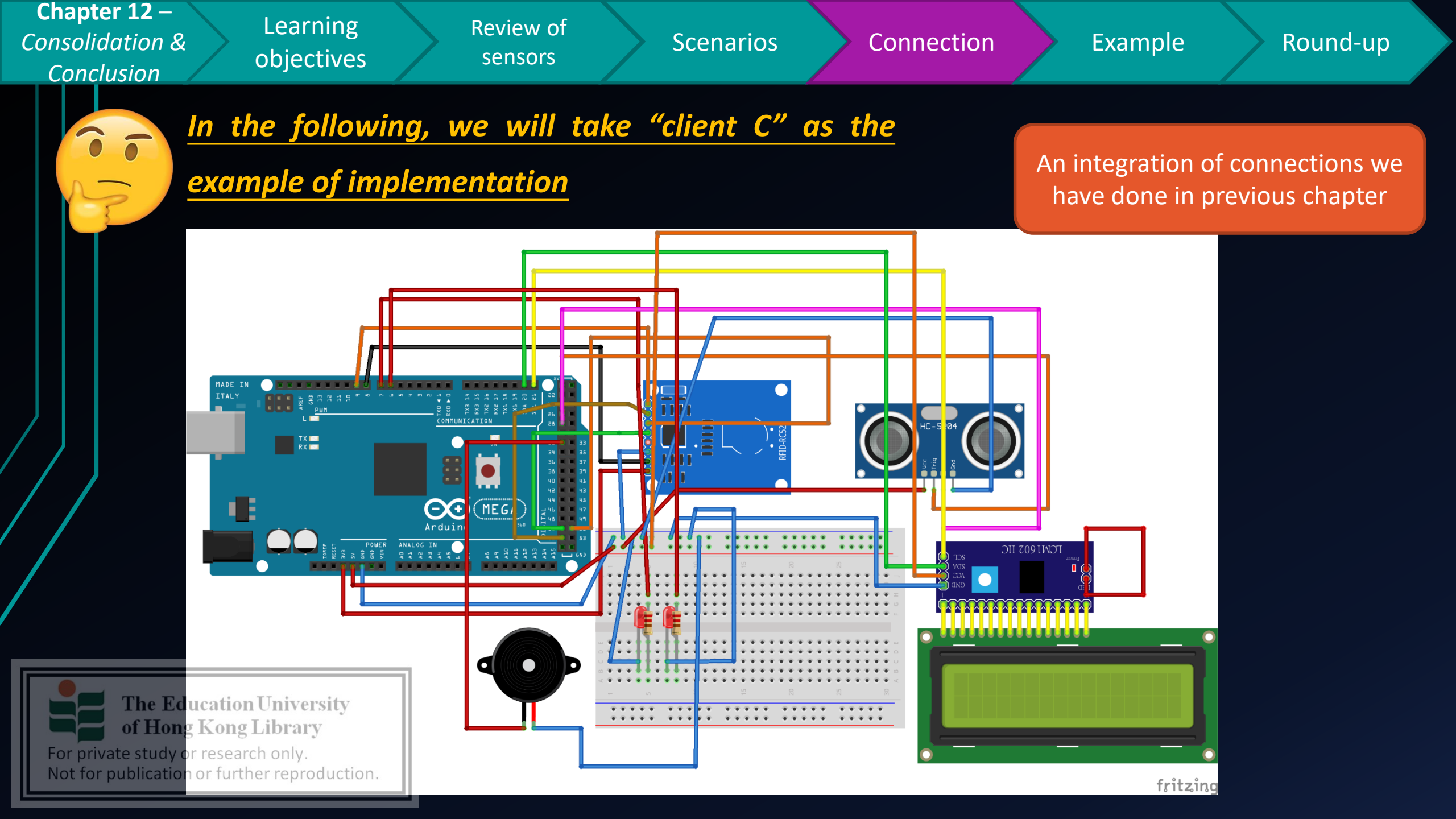

Learning objectives

**Review of** sensors

Scenarios

Connection

Example

**Round-up** 

# Client C example (1)

#include <SPI.h> #include <RFID.h> #include <LiquidCrystal I2C.h> #include <Wire.h> #define SDA 9 #define RESET 8 int ledPin = 7; int ledPin2 = 6; int trigPin = 26; int echoPin = 28; long duration, cm; String uid = ""; String dUid = "1341108723980"; const int buzzerPin = 30; bool isDetected = false;

RFID RC522(SDA, RESET); LiquidCrystal I2C lcd(0x27,16,2);

#### void setup() { Serial.begin (9600); pinMode(ledPin, OUTPUT); pinMode(ledPin2, OUTPUT); pinMode(buzzerPin, OUTPUT); pinMode(trigPin, OUTPUT); pinMode(echoPin, INPUT); SPI.begin();

RC522.init():

For

Not

Lid = duid; The Education University lcd.init(); 1cof Hong Kong Library priveted steller of the steller of the steller of t or bebreation op for the segred udtion. We use the same programs developed in previous chapters, with a bit modification to make the example "Client C" to work

Variable initialization for buzzer, RFID, LEDs, ultrasound sensor and object detection status

### **Initializing installed modules**

Learning objectives

Review of sensors

Scenarios

Connection

Example

Round-up

# Client C example (2)

void loop() {
 cardDetect();
 if (uid.equals(dUid) == false){
 blinkLED();
 buzzerSiren();
 }
 if (isDetected == false){
 digitalWrite(trigPin, LOW);
 delayMicroseconds(5);
 digitalWrite(trigPin, HIGH);
 delayMicroseconds(10);
 digitalWrite(trigPin, LOW);
 pinMode(echoPin, INPUT);
 duration = pulseIn(echoPin, HIGH);
 cm = (duration/2) / 29.1;

lcd.setCursor(0,1); lcd.print(cm); lcd.print("cm"); while (cm <= 50){ int cmDetected = cm; isDetected = true;

uid = "";

#### resetUltraSound();

lcd.clear(); lcd.setCursor(0,0); lcd.print("Possible"); lcd.setCursor(0,1); lcd.print("Intrusion ("); lcd.print(cmDetected);

if (isDetected == false) { delay (40) he Education University lcd.clear (10,00,0); lcd.setCursor (0,0); 01 darigate (100) year (20,00); of for publication or further reproduction. We use the same programs developed in previous chapters, with a bit modification to make the example "Client C" to work

<u>To configure</u> the loop part, so that the system will make LEDs to blink, and to make the buzzer to sound, when <u>object</u> <u>distance <= 50cm is detected</u>

Display distance information on LCD

Reset the message on LCD, once the alarm system is resetted with RFID card

objectives

**Review of** sensors

Scenarios

Connection

Example

Round-up

# Client C example (3)

Learning

void blinkLED() {

digitalWrite(ledPin, HIGH); delay(20); digitalWrite(ledPin, LOW); delay(20); digitalWrite(ledPin2, HIGH); delay(20); digitalWrite(ledPin2, LOW); delay(20);

#### void buzzerSiren() {

// pulse the buzzer on for a short time for (int x = 0; x < 50; x++) { digitalWrite(buzzerPin, HIGH); delay(2); digitalWrite(buzzerPin, LOW); delay(0); for (int y = 0; y < 50; y++) {

digitalWrite(buzzerPin, HIGH); delay(2); digitalWrite(buzzerPin, LOW); delay(0);

**Education University** 

of Hong Kong Library

For private study or research only. Not for publication or further reproduction. We use the same programs developed in previous chapters, with a bit modification to make the example "Client C" to work

## The method for making 2 LED units to blink

The method for making the active buzzer to sound

| Chapter 12 –<br>Consolidation &<br>ConclusionLearning<br>objectivesReview of<br>sensors                                                                                                    | Scenarios Connection Example Round-up                                                                                    |
|----------------------------------------------------------------------------------------------------|----------------------------------------------------------------------------------------------------|
| <pre>void cardDetect() {     if (RC522.isCard())     {         uid = "";         RC522.readCardSerial();     } }</pre>                                                                                                    | We use the same programs developed in previous chapter<br>with a bit modification to make the example "Client C" to work |
| <pre>for(int i=0;i&lt;5;i++) {     uid = uid + String(RC522.serNum[i],DEC) } if (uid.equals(dUid) == true){     isDetected = false; } Serial.print(uid); Serial.println();</pre>                                                                                                    | The method for detecting & identifying<br>RFID card                                                                      |
| <pre>Serial.println(); } delay(200); } void resetUltraSound() { digitalWrite(trigPin, LOW); delayMicroseconds(5);</pre>                                                                                                    | The method for resetting the sensor<br>(ultrasound in this example)                                                      |
| <pre>digitalWrite(trigPin, HIGH);<br/>delayMicroseconds(10);<br/>digitalWrite(trigPin, LOW);<br/>pinMode(echoPin, INPUT);<br/>duration = pulseIn(echoPin, HIGH);<br/>duration = pulseIn(echoPin, HIGH);<br/>cm = (duration/2) / 29.1;<br/>of Hong Kong Library<br/>For private study or research only.<br/>Not for publication or further reproduction.</pre> |                                                                                                    |

- -

1

Review of sensors

Scenarios

Connection

Example

Round-up

# Round-up

 Using the programs you have developed in previous chapters, can you help <u>customer A & B</u> building the burglar alarm according to their requirements?

Apart from the type of sensors you have learnt in these
 12 chapters, can you think of some type of sensors which

## can further enhance the functionality & security level of

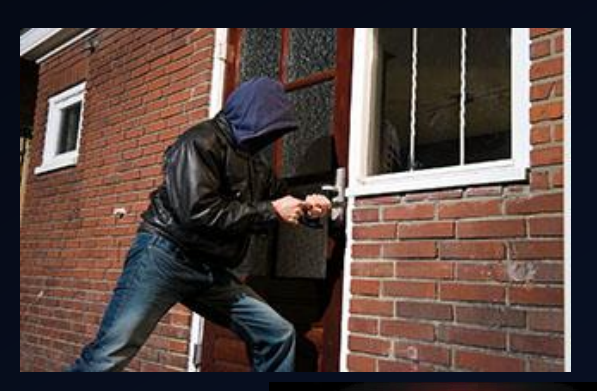

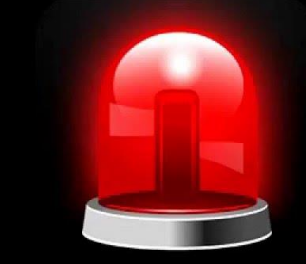

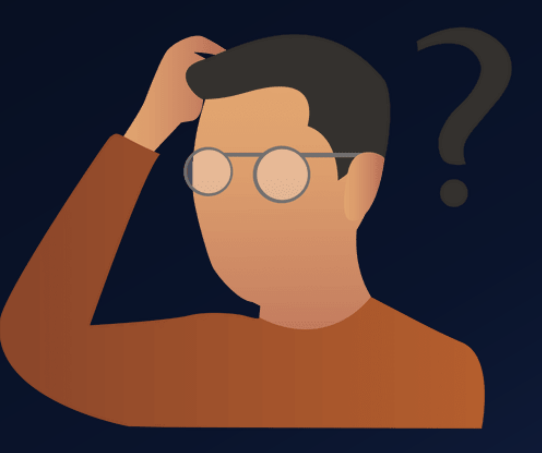

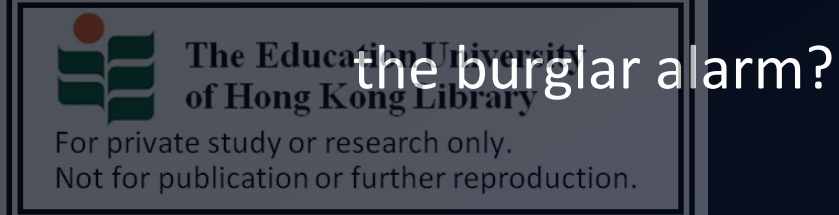